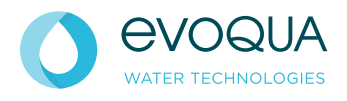

# DEPOLOX<sup>®</sup> 400 M WALLACE & TIERNAN<sup>®</sup> MESSSYSTEM FÜR TRINKWASSER

ab Version 1.14

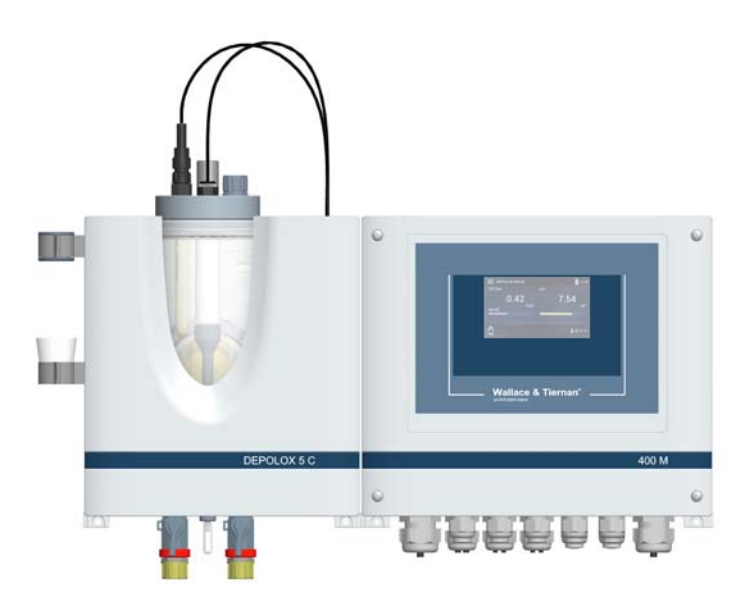

BETRIEBSANLEITUNG

#### HINWEIS

Originalbetriebsanleitung

DEPOLOX, OSEC, Barrier, Chem-Ad und Wallace & Tiernan sind in gewissen Ländern Marken von Evoqua, seinen Tochtergesellschaften oder verbundenen Unternehmen. Kein Teil des Werkes darf in irgendeiner Form (Druck, Fotokopie, Mikrofilm oder ein anderes Verfahren) ohne schriftliche Genehmigung der Evoqua Water Technologies GmbH reproduziert oder unter Verwendung elektronischer Systeme gespeichert, verarbeitet, vervielfältigt oder verbreitet werden.

Alle Informationen in diesem Dokument gelten als zuverlässig und entsprechen anerkannten Technikstandards. Für die Vollständigkeit dieser Informationen übernimmt Evoqua keine Gewähr. Nutzer sind selbst für die Prüfung individueller Produkteignung für bestimmte Anwendungen verantwortlich. Evoqua übernimmt keinerlei Haftung für besondere, bzw. unmittelbare Schäden oder Folgeschäden, die aus Verkauf, Wiederverkauf oder Missbrauch ihrer Produkte netstehen.

# Inhaltsverzeichnis

| 1.   | Einleitung                                            | 5  |
|------|-------------------------------------------------------|----|
| 1.1  | Zielgruppen                                           | 5  |
| 1.2  | Aufbau der Dokumentation                              | 5  |
| 1.3  | Konventionen                                          | 5  |
| 2.   | Sicherheit                                            | 6  |
| 2.1  | Bestimmungsgemäße Verwendung                          | 6  |
| 2.2  | Allgemeine Sicherheitshinweise                        | 6  |
| 2.3  | Bestimmte Betriebsphasen                              | 7  |
| 2.4  | Gewährleistungsbedingungen                            | 7  |
| 2.5  | Haftungsausschluss                                    | 7  |
| 3.   | Beschreibung                                          | 8  |
| 3.1  | Allgemein                                             | 8  |
| 3.2  | Ausführung                                            | 8  |
| 3.3  | Konfigurationsmöglichkeiten                           | 9  |
| 3.4  | Sensorübersicht DES-Sensoren                          | 10 |
| 3.5  | Optionales Zubehör                                    | 10 |
| 3.6  | Elektronik-Modul 400 M                                | 11 |
| 3.7  | Durchfluss-Module DEPOLOX <sup>®</sup> 5 C            | 15 |
| 3.8  | Durchfluss-Modul VariaSens C                          | 16 |
| 3.9  | Schrägsitz-Durchflussarmatur                          | 18 |
| 3.10 | Sensoren                                              |    |
| 3.11 | Technische Daten                                      | 21 |
| 4.   | Schnittstellen                                        | 28 |
| 4.1  | USB-Schnittstelle                                     |    |
| 4.2  | RS485 Schnittstelle                                   |    |
| 4.3  | Ethernet Schnittstelle                                | 28 |
| 4.4  | Modbus TCP Schnittstelle                              | 32 |
| 5.   | Installation                                          | 38 |
| 5.1  | Lieferumfang                                          |    |
| 5.2  | Transport und Lagerung                                | 38 |
| 5.3  | Anforderungen an die Umgebung                         |    |
| 5.4  | Mechanische Installation                              | 38 |
| 5.5  | Montage der Module                                    |    |
| 5.6  | Gehäusedeckel abnehmen bzw. aufsetzen                 | 41 |
| 5.7  | Schmutzfänger installieren (optional)                 | 42 |
| 5.8  | Messwasserzulauf anschließen                          | 42 |
| 5.9  | Messwasserablauf anschließen                          | 43 |
| 5.10 | Durchfluss-Modul DEPOLOX <sup>®</sup> 5 C vorbereiten | 43 |
| 5.11 | Durchfluss-Modul VariaSens C vorbereiten              | 45 |
| 5.12 | Sensoren einbauen                                     | 45 |
| 5.13 | Sensoren anschließen                                  |    |

DE

| 5.14 | Elektrische Installation                                      | . 48 |
|------|---------------------------------------------------------------|------|
| 5.15 | Inbetriebnahme                                                | . 50 |
| 5.16 | 4-fach mA-Ausgangskarte austauschen                           | . 51 |
| 5.17 | Außerbetriebnahme                                             | . 51 |
| 5.18 | Wieder-Inbetriebnahme                                         | . 51 |
| 6.   | Bedienung                                                     | 52   |
| 6.1  | Anzeige- und Bedienelemente                                   | . 52 |
| 6.2  | Menüfeld Messung                                              | . 53 |
| 6.3  | Systemmenü                                                    | . 56 |
| 6.4  | Web-Visualisierung                                            | . 64 |
| 6.5  | Firmware-Update                                               | . 65 |
| 6.6  | Kalibrierung                                                  | . 66 |
| 6.7  | Meldungen, Alarme und Fehler                                  | . 70 |
| 6.8  | Störungen und Abhilfe                                         | . 73 |
| 7.   | Wartung                                                       | 74   |
| 7.1  | Automatische Wartungs- und Kalibrierintervalle                | . 74 |
| 7.2  | Wartungsintervalle                                            | . 74 |
| 7.3  | Wartungsteilesätze                                            | . 75 |
| 7.4  | Dichtigkeit prüfen                                            | . 75 |
| 7.5  | Durchfluss-Modul DEPOLOX <sup>®</sup> 5 C warten              | . 75 |
| 7.6  | Varia Sens C Feinfilter reinigen bzw. wechseln                | . 77 |
| 7.7  | Durchflusswächter und Kugelrückschlag reinigen                | . 78 |
| 7.8  | Schmutzfänger reinigen oder wechseln (optional)               | . 79 |
| 7.9  | Sicherungen auf dem CPU-Board wechseln                        | . 79 |
| 7.10 | Batterie wechseln                                             | . 79 |
| 7.11 | Reinigung                                                     | . 79 |
| 8.   | Ersatzteile, Zubehör und Nachrüstsätze                        | 80   |
| 8.1  | Elektronik-Modul 400 M                                        | . 80 |
| 8.2  | Durchfluss-Modul DEPOLOX <sup>®</sup> 5 C                     | . 82 |
| 8.3  | Durchfluss-Modul DEPOLOX <sup>®</sup> 5 C                     | . 84 |
| 8.4  | Durchfluss-Modul VariaSens C                                  | . 86 |
| 8.5  | Durchfluss-Modul VariaSens C                                  | . 88 |
| 8.6  | Zellenkörperdeckel Durchfluss-Modul DEPOLOX® 5 C              | . 90 |
| 8.7  | Zellenkörperdeckel Durchfluss-Modul VariaSens C               | . 91 |
| 8.8  | Schrägsitz-Durchflussarmatur drucklose Ausführung - W3T167442 | . 92 |
| 8.9  | Sensoren, Stecker-Kabel-Kombination und Verlängerungskabel    | . 93 |
| 8.10 | Membransensoren und Verlängerungskabel                        | . 94 |
| 8.11 | Zubenor                                                       | . 95 |
| 9.   | Anschlussplan                                                 | 96   |
| 10.  | EG-Konformitätserklärung und Zertifikat 1                     | 00   |

# 1. Einleitung

### 1.1 Zielgruppen

Diese Betriebsanleitung liefert dem Montage-, Bedienungs- und Wartungspersonal Informationen, die für Installation, Betrieb und Instandhaltung des Messsystems für Trinkwasser DEPOLOX<sup>®</sup> 400 M erforderlich sind.

Alle Personen, die mit dem DEPOLOX<sup>®</sup> 400 M arbeiten, müssen die Betriebsanleitung gelesen und verstanden haben, insbesondere die Sicherheitshinweise.

### 1.2 Aufbau der Dokumentation

Die Betriebsanleitung enthält wichtige Informationen zum sicheren, störungsfreien und wirtschaftlichen Betrieb des DEPOLOX<sup>®</sup> 400 M. Ihre Beachtung hilft, Gefahren zu vermeiden, verringert Reparaturkosten und Ausfallzeiten und erhöht die Zuverlässigkeit und die Lebensdauer des DEPOLOX<sup>®</sup> 400 M.

Die Kapitel Installation, Inbetriebnahme und Wartung sind ausschließlich für geschultes und autorisiertes Servicepersonal bestimmt. Diese Kapitel enthalten wichtige Informationen zur Montage, Konfiguration, Inbetriebnahme, Wartung und Reparatur, die von dieser Zielgruppe durchgeführt werden dürfen.

### 1.3 Konventionen

In der Betriebsanleitung werden Hinweise unterschiedlich gewichtet und mit einem Piktogramm gekennzeichnet.

### 🛕 GEFAHR

Unmittelbare Gefahr für Leib und Leben; wird die Situation nicht bereinigt, führt sie zum Tod oder ernsthafter Verletzung.

### 

Gefahr für Leib und Leben; wird die Situation nicht bereinigt, könnte sie zum Tod oder ernsthafter Verletzung führen.

### 

Wird dieser Hinweis nicht beachtet, könnte es mittlere oder leichte Verletzungen geben oder Material beschädigt werden.

### 🔨 WARNUNG

Gefahr durch elektrischen Strom.

### 

### Gefahr für die Umwelt!

Batterie nicht wegwerfen oder verbrennen! Batterien müssen in einer Sammelstelle entsorgt werden.

### HINWEIS

Dieser Hinweis weist auf eine Sachgefahr hin oder erleichtert die Arbeit mit dem DEPOLOX<sup>®</sup> 400 M.

# 2. Sicherheit

### 2.1 Bestimmungsgemäße Verwendung

Das Messsystem für Trinkwasser DEPOLOX<sup>®</sup> 400 M mit eingebauten Sensoren ist ausschließlich zur Messung der Parameter freies Chlor, Gesamtchlor, Chlordioxid, Ozon, Kaliumpermanganat, pH-Wert, Redox-Spannung, Fluorid und Temperatur in Trinkwasser bestimmt.

Die Betriebssicherheit ist nur gewährleistet, wenn der DEPOLOX<sup>®</sup> 400 M seiner Bestimmung gemäß verwendet wird. Der DEPOLOX<sup>®</sup> 400 M darf ausschließlich für den im Auftrag definierten Verwendungszweck und unter den in dieser Betriebsanleitung angegebenen Installations-, Betriebs- und Umgebungsbedingungen eingesetzt werden.

Alle Inspektions- und Wartungsarbeiten müssen in den vorgeschriebenen Zeitintervallen durchgeführt werden.

Zur bestimmungsgemäßen Verwendung gehört auch das Lesen dieser Betriebsanleitung sowie das Einhalten aller darin enthaltenen Hinweise.

Für eine Verwendung, die nicht der Bestimmung entspricht, haftet allein der Betreiber.

### 🛕 GEFAHR

#### Verletzungs- bzw. Lebensgefahr!

Der DEPOLOX<sup>®</sup> 400 M darf nicht mit brennbaren Flüssigkeiten betrieben werden.

## 2.2 Allgemeine Sicherheitshinweise

Der Hersteller legt besonderen Wert auf Sicherheit bei der Arbeit am Messsystem für Trinkwasser DEPOLOX<sup>®</sup> 400 M. Diese wird schon bei der Konstruktion berücksichtigt und durch den Einbau von Sicherheitseinrichtungen gefördert.

### Sicherheitsvorschriften

Die Sicherheitshinweise in dieser Dokumentation müssen unbedingt beachtet werden. Zusätzliche überbetriebliche oder betriebliche Sicherheitsvorschriften bleiben in Kraft.

### Sicherheitshinweise am DEPOLOX® 400 M

Alle am DEPOLOX<sup>®</sup> 400 M angebrachten Sicherheitshinweise müssen beachtet werden. Sie müssen immer vollzählig vorhanden und gut lesbar sein.

### Stand der Technik

Der DEPOLOX<sup>®</sup> 400 M ist nach dem Stand der Technik und den anerkannten sicherheitstechnischen Regeln gebaut. Dennoch können bei ihrer Verwendung Gefahren für Leib und Leben des Benutzers oder Dritter bzw. Beeinträchtigungen der DEPOLOX<sup>®</sup> 400 M und anderer Sachwerte dann entstehen, wenn sie von nicht unterwiesenem Personal eingesetzt wird. Arbeiten, die in dieser Betriebsanleitung nicht beschrieben sind, dürfen nur von autorisiertem Personal ausgeführt werden.

#### Personal

Der Betreiber der Gesamtanlage muss dafür sorgen, dass nur autorisiertes und qualifiziertes Fachpersonal im Rahmen des festgelegten Zuständigkeitsbereichs mit bzw. am DEPO-LOX<sup>®</sup> 400 M arbeitet. "Autorisiertes Fachpersonal" sind dabei geschulte Fachkräfte des Betreibers, des Herstellers und ggf. des Service-Partners. Arbeiten an elektrischen Bauteilen dürfen nur Elektrofachkräfte durchführen.

### Ersatzteile/Komponenten

Ein einwandfreier Betrieb des DEPOLOX<sup>®</sup> 400 M ist nur gewährleistet, wenn Originalersatzteile und Komponenten in der in dieser Betriebsanleitung beschriebenen Kombination verwendet werden. Sonst besteht die Gefahr einer Fehlfunktion oder Beschädigung des DEPOLOX<sup>®</sup> 400 M.

### An-/Umbauten

Ohne schriftliche Genehmigung des Herstellers keine Veränderungen, An- oder Umbauten am DEPOLOX<sup>®</sup> 400 M vornehmen, die die Sicherheit beeinträchtigen könnten.

### Elektrische Energie

Arbeiten an elektrischen Bauteilen dürfen nur Elektrofachkräfte oder unterwiesene Personen unter Leitung und Aufsicht einer Elektrofachkraft den elektrotechnischen Regeln entsprechend durchführen.

Bei normaler Benutzung muss die Steuerung geschlossen sein. Elektrische Leitungen gemäß Anschlussplan anschließen.

### 🛕 GEFAHR

#### Verletzungs- bzw. Lebensgefahr!

Auch bei abgeschalteter Betriebsspannung können Fremdspannungen angeschlossen sein. Bei Störungen in der elektrischen Energieversorgung den DEPOLOX<sup>®</sup> 400 M sofort abschalten.

### IT-Sicherheit

Der Hersteller bietet für seine Produkte IT-Sicherheit-Mechanismen, um einen sicheren Betrieb der Anlagen zu unterstützen. Wir empfehlen Ihnen, sich regelmäßig über die IT-Sicherheit-Entwicklungen bei Ihren Produkten zu informieren, Information dazu finden Sie im Internet, Für den sicheren Betrieb einer Anlage ist es darüber hinaus auch notwendig, die Automatisierungskomponenten in ein ganzheitliches IT-Sicherheitskonzept der gesamten Anlage zu integrieren, das dem aktuellen Stand der IT-Technik entspricht. Dabei sind auch eingesetzte Produkte von anderen Herstellern zu berücksichtigen. Bei der Inbetriebnahme des DEPOLOX<sup>®</sup> 400 M ist darauf zu achten, dass die werksseitigen Passwörter und Benutzernamen durch individuelle ersetzt werden bzw. die Benutzerverwaltung aktiviert wird.

#### Entsorgung

Für sichere und umweltschonende Entsorgung von Hilfsstoffen sowie Austauschteilen sorgen. Entsorgen Sie den Elektronikschrott gemäß den örtlichen und nationalen Vorschriften.

### 2.3 Bestimmte Betriebsphasen

- Jede sicherheitsbedenkliche Arbeitsweise unterlassen!
- Nicht mit brennbaren Flüssigkeiten betreiben.
- DEPOLOX<sup>®</sup> 400 M nur mit geschlossenem Gehäuse betreiben!
- Mindestens einmal täglich den DEPOLOX<sup>®</sup> 400 M auf äußerlich erkennbare Schäden und Mängel prüfen! Eingetretene Veränderungen (einschließlich der des Betriebsverhaltens) sofort der zuständigen Stelle/ Person melden!
- Bei Funktionsstörungen das Elektronik-Modul sofort ausschalten! Störungen umgehend beseitigen lassen!
- DEPOLOX<sup>®</sup> 400 M während der Montageoder Wartungsarbeiten gegen Wiedereinschalten sichern!
- Teile des Elektronik-Moduls, an denen Inspektions-, Wartungs- und Reparaturarbeiten durchgeführt werden, – falls vorgeschrieben – spannungsfrei schalten. Die freigeschalteten Teile zuerst auf Spannungsfreiheit prüfen.
- Zum Reinigen keine aggressiven Reinigungsmittel (z.B. Spiritus, Scheuermittel) verwenden!

## 2.4 Gewährleistungsbedingungen

Für die Aufrechterhaltung der Gewährleistung sind nachfolgende Bedingungen zu erfüllen. Wenn einer der genannten Punkte nicht eingehalten wird, erlischt die Gewährleistung.

- Installation und Inbetriebnahme durch Hersteller oder geschultes und autorisiertes Fachpersonal, z.B. von Vertragsfirmen
- Bestimmungsgemäße Verwendung
- Einhaltung der Betriebsparameter und Einstellwerte
- Bedienung der Anlage nur durch unterwiesene Personen
- Führen eines Betriebstagebuchs (nur im Öffentlichen Bereich)
- Verwendung von vorgeschriebenen Kalibrierchemikalien
- Die Anlage darf keinem Frost ausgesetzt werden.
- Durchführung der vorgeschriebenen Wartung
- Verwendung von Originalersatzteilen

### 2.5 Haftungsausschluss

Wir weisen darauf hin, dass wir keine Verantwortung für entstehende Schäden durch die Installation und den Betrieb dieser Hardwareund Softwarekomponente übernehmen können. Dies gilt insbesondere für die fehlerfreie Zusammenarbeit mit von Ihnen ausgewählten Software- und Hardwarekomponenten.

Wir haften weder für Schäden des Erwerbers (insbesondere nicht für entgangenen Gewinn, verlorene Informationen und Betriebsunterbrechungen), die durch den Einsatz des DEPO-LOX<sup>®</sup> 400 M entstehen noch für sonstige Schäden. Die Installation erfolgt ausschließlich auf eigene Verantwortung!

Wir haben den Inhalt der Betriebsanleitung auf Übereinstimmung mit der beschriebenen Hard- und Software geprüft. Dennoch können Abweichungen nicht ausgeschlossen werden, so dass wir für die vollständige Übereinstimmung keine Gewähr übernehmen. Die Angaben in dieser Betriebsanleitung werden regelmäßig überprüft, notwendige Korrekturen sind in den nachfolgenden Ausgaben enthalten.

# 3. Beschreibung

### 3.1 Allgemein

Das Messsystem für Trinkwasser DEPOLOX<sup>®</sup> 400 M ist modular aufgebaut und besteht aus:

- Elektronik-Modul 400 M (Modulbezeichnung E02)
- Durchfluss-Modul (Modulbezeichnung D02) oder Schrägsitz-Durchflussarmatur
  - DEPOLOX<sup>®</sup> 5 C drucklose oder druckfeste Ausführung
  - VariaSens C drucklose oder druckfeste Ausführung
  - Schrägsitz-Durchflussarmatur drucklose Ausführung
- Sensoren

Der DEPOLOX<sup>®</sup> 400 M misst je nachdem welcher Sensor eingebaut ist die Parameter freies Chlor, Gesamtchlor, Chlordioxid, Ozon, Kaliumpermanganat, pH-Wert, Redox-Spannung, Fluorid und die Temperatur.

Abhängig von den eingebauten Sensoren verfügt das Elektronik-Modul über zwei bis zu drei Messeingänge. Ein Messeingang wird zur Messung von Desinfektionsmittel wie freies Chlor, Gesamtchlor, Chlordioxid, Ozon oder Kaliumpermanganat verwendet. Der zweite Messeingang wird zur Messung des pH-Wertes oder Fluorid verwendet. Der dritte Messeingang wird zur Messung der Redox-Spannung verwendet.

Es stehen verschiedene Durchfluss-Module zur Verfügung. Das Durchfluss-Modul DEPOLOX<sup>®</sup> 5 C hat eine offene 3-Elektrodenmesszelle und das Durchfluss-Modul VariaSens C nimmt die Membransensoren auf. Die Durchfluss-Module können mit mehreren Sensoren bestückt werden. Je nach Anwendung und eingesetztem Sensor muss ein druckloses oder druckfestes Durchfluss-Modul verwendet werden, siehe Kapitel 3.3. Der transparente Zellenkörper erlaubt eine visuelle Kontrolle der Sensoren und des Messwassers. Ein LED-Leuchtstab signalisiert durch den Farbwechsel die Alarme, Warnungen, Meldungen und Fehler. Die freie Chlormessung beim DEPOLOX® 5 C ist abhängig vom pH-Wert. Durch Verwendung einer pH-Messung kann die pH-Abhängigkeit der Messung im Bereich pH 6.00 bis pH 8.75 kompensiert werden (Cl<sub>2</sub>++).

Die Schrägsitz-Durchflussarmatur gibt es in druckloser Ausführung und nimmt einen pH-, Redox- oder Fluorid-Sensor auf.

### 3.2 Ausführung

| Artikelnr. | Elektronik-Modul 400 M<br>(Modulbezeichnung E02)                               |  |
|------------|--------------------------------------------------------------------------------|--|
| W3T441932  | 2 Kanal-Messsystem und<br>4-fach mA-Ausgangsmodul<br>(werksseitig installiert) |  |

| Artikelnr. | Durchfluss-Modul<br>(Modulbezeichnung D02)        |
|------------|---------------------------------------------------|
| W3T389205  | DEPOLOX <sup>®</sup> 5 C<br>drucklose Ausführung  |
| W3T389210  | DEPOLOX <sup>®</sup> 5 C<br>druckfeste Ausführung |
| W3T440600  | VariaSens C<br>drucklose Ausführung               |
| W3T440611  | VariaSens C<br>druckfeste Ausführung              |

| Artikelnr. | Schrägsitz-Durchflussarmatur |
|------------|------------------------------|
| W3T167442  | drucklose Ausführung         |

| Artikelnr. | Sensor-Messmodule  |  |
|------------|--------------------|--|
| W3T441935  | TC3 (Gesamtchlor)  |  |
| W3T441936  | FC2 (freies Chlor) |  |
| W3T443072  | CD7 (Chlordioxid)  |  |
| W3T443073  | OZ7 (Ozon)         |  |
| W3T441938  | рН                 |  |
| W3T391868  | Redox              |  |
| W3T441937  | Fluorid            |  |

# 3.3 Konfigurationsmöglichkeiten

| Bezeichnung                                                                         | DEPOLOX <sup>®</sup> 5 C<br>drucklose<br>Ausführung                                                                                                    | DEPOLOX <sup>®</sup> 5 C<br>druckfeste<br>Ausführung                           | VariaSens C<br>drucklose<br>Ausführung                                                                                                    | VariaSens C<br>druckfeste<br>Ausführung                                         | Schrägsitz-<br>Durchfluss-<br>armatur<br>drucklose<br>Ausführung |
|-------------------------------------------------------------------------------------|----------------------------------------------------------------------------------------------------|--------------------------------------------------------------------------------|----------------------------------------------------------------------------------------------------|---------------------------------------------------------------------------------|------------------------------------------------------------------|
|                                                                                     | A B C                                                                                                    | A B<br>F E D                                                                   | A B<br>F D C                                                                                                    | D F B<br>E C                                                                    |                                                                  |
|                                                                                     | <ul> <li>A 3-Elektroo<br/>(freies Chl</li> <li>B Blindstopj</li> <li>C Fluorid-Se<br/>drucklosen</li> <li>D pH-Senson</li> <li>E LED-Leuch</li> <li>F Redox-Sen</li> </ul> | lenmesszelle<br>or)<br>fen<br>nsor (nur bei<br>r Ausführung)<br>htstab<br>nsor | <ul> <li>A Fluorid-Se<br/>drucklosen</li> <li>B Membran<br/>FC2, CD7,</li> <li>C LED-Leuch</li> <li>D Redox-Ser</li> <li>E pH-Senson</li> <li>F Blindstopj</li> </ul> | nsor (nur bei<br>r Ausführung)<br>sensoren TC3,<br>OZ7<br>otstab<br>nsor<br>fen | A pH-,<br>Redox<br>oder<br>Fluorid-<br>Sensor                    |
| 3-Elektrodenmess-<br>zelle (freies Chlor)                                           | x                                                                                                    | x                                                                              | -                                                                                                    | -                                                                               | -                                                                |
| Membransensor TC3                                                                   | -                                                                                                    | -                                                                              | Х                                                                                                    | Х                                                                               | -                                                                |
| Membransensor FC2                                                                   | -                                                                                                    | -                                                                              | х                                                                                                    | Х                                                                               | -                                                                |
| Membransensor CD7                                                                   | -                                                                                                    | -                                                                              | х                                                                                                    | Х                                                                               | -                                                                |
| Membransensor OZ7                                                                   | -                                                                                                    | -                                                                              | Х                                                                                                    | Х                                                                               | -                                                                |
| pH-Sensor                                                                           | Х                                                                                                    | Х                                                                              | Х                                                                                                    | Х                                                                               | Х                                                                |
| Redox-Sensor                                                                        | Х                                                                                                    | Х                                                                              | Х                                                                                                    | Х                                                                               | Х                                                                |
| Fluorid-Sensor                                                                      | Х                                                                                                    | -                                                                              | Х                                                                                                    | -                                                                               | Х                                                                |
| Messwasser-<br>temperatur<br>(Multi-Sensor)                                         | х                                                                                                    | х                                                                              | х                                                                                                    | х                                                                               | -                                                                |
| Durchflusswächter<br>(Multi-Sensor)                                                 | х                                                                                                    | х                                                                              | х                                                                                                    | х                                                                               | -                                                                |
| Messwassererdung<br>(Multi-Sensor)                                                  | x                                                                                                    | х                                                                              | x                                                                                                    | х                                                                               | -                                                                |
| Messwasserfein-<br>filter (Feinfilter) nur<br>bei Verwendung von<br>Membransensoren | х                                                                                                    | -                                                                              | x                                                                                                    | х                                                                               | -                                                                |
| LED-Leuchtstab                                                                      | Х                                                                                                    | Х                                                                              | Х                                                                                                    | Х                                                                               | -                                                                |
| Absperrkugelhahn<br>am Messwasserzu-<br>lauf                                        | х                                                                                                    | х                                                                              | x                                                                                                    | Х                                                                               | -                                                                |
| Absperrkugelhahn<br>am Messwasserab-<br>lauf                                        | -                                                                                                    | x                                                                              | -                                                                                                    | х                                                                               | -                                                                |

# 3.4 Sensorübersicht DES-Sensoren

| Bezeichnung            | 3-Elektroden-<br>messzelle<br>(DEPOLOX® 5 C)                                                                                                    | TC3<br>(Gesamt-<br>chlor)                                                                                                  | FC2<br>(freies<br>Chlor)                                           | CD7<br>(Chlor-<br>dioxid)          | OZ7<br>(Ozon)          |
|------------------------|----------------------------------------------------------------------------------------------------|----------------------------------------------------------------------------------------------------|--------------------------------------------------------------------|------------------------------------|------------------------|
| Messprinzip            | Potentiostati-<br>sche 3-Elektro-<br>denmesszelle mit<br>Platinelektroden                                                                                                  | Membranbec<br>amperometri<br>des potentios<br>3-Elektrodens<br>integrierter E                                              | lecktes,<br>sch arbeiten-<br>statisches<br>system mit<br>lektronik | membranbed<br>2-Elektroden         | lecktes<br>system      |
| Messgröße              | freies Cl <sub>2</sub> , ClO <sub>2</sub> ,<br>O <sub>3</sub> , KMnO <sub>4</sub> ,<br>Cl <sub>2</sub> ++ zur pH-<br>kompensierten<br>freien Cl <sub>2</sub> -Mes-<br>sung | Gesamtchlor                                                                                                    | Freies Chlor                                                       | Chlordioxid<br>(ClO <sub>2</sub> ) | Ozon (O <sub>3</sub> ) |
| Anwendungs-<br>bereich | Trinkwasser,<br>hohe Härte und<br>schnelle Reakti-<br>onszeit                                                                                                    | d<br>- Trinkwasser, geeignet für<br>geringe Leitfähigkeit und<br>schwankendem pH-Wert in Wässern mit i<br>partikel < 0.8 m |                                                                    | nit Schmutz-<br>mm                 |                        |

# 3.5 Optionales Zubehör

Bestellnummern siehe Kapitel 8.

- Montageplatte mit Zubehör (Kapitel 8.11)
- Impedanzwandler (Kapitel 5.4)
- Verlängerungskabel für Sensoren (Kapitel 5.4)
- Schmutzfänger (Kapitel 5.7)
- Druckerhöhungspumpe (Kapitel 5.8)
- Druckminderer (Kapitel 5.8)
- PVC- oder PE-Schlauch und Schlauchanschlussteile (Kapitel 5.8)

# 3.6 Elektronik-Modul 400 M

### 3.6.1 Aufbau

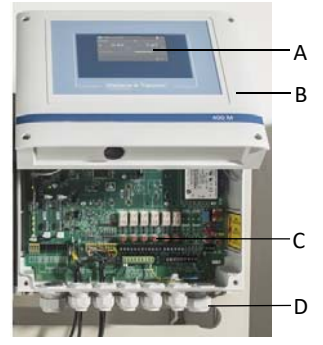

Abb. 1 Elektronik-Modul 400 M

- A Touchsreen/Display
- B Kunststoffgehäuse mit abnehmbarem Gehäusedeckel
- C Hauptplatine mit Netzteil, Anschlussklemmen, Elektronikkomponenten und Relais
- D Kabelverschraubungen

### 3.6.2 Funktionen

Das Elektronik-Modul wird zur Messung folgender Hygienehilfsparameter in Trinkwasseranwendungen eingesetzt:

- freies Chlor, Chlordioxid, Ozon oder Kaliumpermanganat mit 3-Elektrodenmesszelle (DEPOLOX<sup>®</sup> 5 C)
- Gesamtchlor-Messung mit Membransensor TC3
- freies Chlor mit Membransensor FC2
- Chlordioxid mit Membransensor CD7
- Ozon mit Membransensor OZ7
- pH-Wert
- Redox-Spannung
- Fluorid
- Temperatur

Anwendungsbeispiele:

- Messung von Chlor, pH, Redox und Fluorid
- Überwachung und Alarmierung bei Grenzwertüberschreitung
- Datenvisualisierung
- Datenübertragung an übergeordnete Systeme

Zur Anbindung an ein Visualisierungssystem stehen ein optionales 4-fach mA-Ausgangsmodul, eine RS485 Schnittstelle und eine Ethernet Schnittstelle mit Modbus TCP und HTTP Protokoll zur Verfügung.

### 3.6.3 Reglerausgänge

Das Elektronik-Modul hat einen Dosierkontakt für die Desinfektionsmessung integriert.

### 3.6.4 Meldungen

Alarme, Warnungen, Meldungen und Fehler werden durch ein farbiges Meldesymbol (Dreieck mit Ausrufezeichen) angezeigt.

rotes Symbol: Alarm oder Fehler aktiv

gelbes Symbol: nicht quittierbarer Alarm aktiv

oranges Symbol: Wartungs- bzw. Kalibrierintervall abgelaufen

Das Meldefenster öffnet sich durch Antippen des Symbols. Es werden alle aktiven Meldungen mit Text angezeigt. Quittierbare Meldungen werden mit ACK-Button bestätigt bzw. quittiert.

### 3.6.5 Alarme

Das Elektronik-Modul unterstützt bis zu acht frei konfigurierbare Alarme. Die Ausgabe der Alarme erfolgt optional über Relaiskontakte und die farbige Anzeige im Display. Gleichzeitig wird eine Meldung im Meldefenster und das Meldesystem angezeigt. Die Anzahl der verfügbaren Relais hängt von der Konfiguration ab. Es sind maximal sechs Alarmrelais möglich, je nach verwendeten Reglerausgaben. Die Alarmrelais können beispielsweise als Sicherheitsabschaltung der Dosierung verwendet werden, wenn bestimmte Werte über- oder unterschritten werden.

Jeder Alarm kann mit folgenden Funktionen belegt werden. Eine Mehrfachzuordnung ist möglich:

| Grenzwert<br>Min 1 und Min 2 |    | alle Messwerte             |
|------------------------------|----|----------------------------|
| Grenzwert<br>Max 1 und Max 2 | -> | einzeln wählbar            |
| Digitaleingänge              | => | 1 bis 5 einzeln<br>wählbar |
| Fehler                       |    |                            |

### Quittierung "ohne"

- Das Alarmsymbol sowie das Meldesymbol leuchten bei Alarm und erlischen bei Beseitigung der Bedingung automatisch.
- Nichtspeichernde Alarme werden als Meldung in gelb signalisiert.
- Das Relais ist aktiv, wenn das Alarmsymbol angezeigt wird bzw. der Alarm aktiv ist.

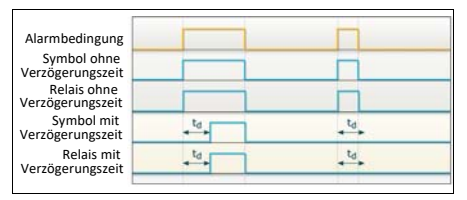

Abb. 2 Quittierung "ohne"

### Quittierung "mit Reset"

- Das Alarmsymbol sowie das Meldesymbol blinken bei Alarm und das Relais ist aktiv, so lange bis quittiert wird.
- Das Alarmsymbol und die Meldung erlischen, auch wenn die eingestellten Bedingungen bei der Quittierung noch gegeben sind.
- Speichernde Alarme werden als Meldung in rot signalisiert.
- Das Relais wird inaktiv nach Quittierung, wenn die Bedingung noch vorhanden ist.

| Alarmbedingung                  | ACK            | ACK        |
|---------------------------------|----------------|------------|
| Symbol ohne<br>Verzögerungszeit | blinken        | blinken    |
| Relais ohne<br>Verzögerungszeit |                |            |
| Symbol mit<br>Verzögerungszeit  | <sup>5</sup> 0 | ₹ <b>3</b> |
| Relais mit<br>Verzögerungszeit  | ta l           | td,        |

Abb. 3 Quittierung "mit Reset"

#### Quittierung "einfach"

- Das Relais wird aktiv, sobald der Alarm aktiv wird.
- Das Alarmsymbol sowie das Meldesymbol blinken bei Alarm so lange, bis der Alarm quittiert wird.
- Ist die Bedingung bei der Quittierung nicht mehr gegeben, erlischen das Alarmsymbol und die Meldung.
- Ist die Bedingung bei der Quittierung noch gegeben, wechselt das Alarmsymbol und die Meldung von blinkend in einen statischen Zustand. Das Alarmsymbol und die Meldung leuchten so lange weiter, bis die Bedingung beseitigt ist (auto-reset).
- Speichernde Alarme werden als Meldung in rot signalisiert.
- Das Relais wird erst inaktiv, wenn die Bedingung beseitigt ist und quittiert wurde.

| Alarmbedingung                  | ACK     | ACK     |
|---------------------------------|---------|---------|
| Symbol ohne<br>Verzögerungszeit | blinken | blinken |
| Relais ohne<br>Verzögerungszeit |         |         |
| Symbol mit                      | *d      | ta      |
| Relais mit                      | +14     | td.     |

Abb. 4 Quittierung "einfach"

### 3.6.6 Sicherheitsfunktionen

Das Elektronik-Modul hat verschiedene Sicherheitsfunktionen integriert, um die Anlagensicherheit zu gewährleisten und Unfallrisiken zu minimieren. Folgende Sicherheitsfunktionen sind integriert:

- Sicherheitsabschaltung bei zu geringem Messwasserdurchfluss und/oder bei Dosierbehälter-Leermeldung (je nach Konfiguration der Digitaleingänge)
- Alarme frei konfigurierbar
- externer STOP f
  ür Dosierung (je nach Konfiguration der Digitaleing
  änge)
- Passwortschutz mit drei Ebenen
- Sicherer Handbetrieb
   Stoppt die Dosierung bei Messwasser
   Stopp oder externen Stopp

#### Messwasserüberwachung

### 🛕 GEFAHR

#### Verletzungs- bzw. Lebensgefahr

Bei Messwassermangel oder zu geringem Durchfluss besteht die Gefahr von unkontrollierter Dosierung von Chemikalien. Um einen sicheren Betrieb zu gewährleisten und zur Vermeidung von Personenschäden darf die Messwasserüberwachung niemals außer Funktion gesetzt werden, auch nicht vorübergehend, z.B. durch Überbrücken des Signaleingangs.

Die Messwasserüberwachung muss regelmäßig überprüft werden. Wenn ein Messwassermangel oder ein zu geringer Durchfluss nicht automatisch erkannt wird, besteht die Gefahr von unkontrollierter Dosierung von Chemikalien. Die Messwasserüberwachung dient zur automatischen Abschaltung der Dosierung bei Messwassermangel und verhindert unkontrollierte Dosierung von Chemikalien.

### 3.6.7 Digitaleingänge

Auf dem CPU-Board des Elektronik-Moduls sind fünf Digitaleingänge integriert. Diese sind zum Anschluss von potentialfreien Kontakten (< 100 Ohm) vorgesehen und werden intern mit 24 V versorgt.

### \Lambda WARNUNG

Es dürfen keine Spannungen an den Digitaleingangsklemmen angelegt werden!

Im Menü "Eingang/Ausgang" können die Funktionen der Digitaleingänge kundenspezifisch konfiguriert werden. Digitaleingang 1 ist unveränderbar als Messwasserüberwachung verwendet.

#### **Digitaleingang DI 1**

Mit Hilfe des potentialfreien Kontakts des Durchflusswächters an der Durchflussarmatur lassen sich die Regler beeinflussen:

 vor Ablauf der Verzögerungszeit Messwasserüberwachung (0 bis max. 10 min.): Die Dosierung dosiert mit gleicher Leistung weiter.

Das Symbol 🕥 in der Anzeige blinkt. Anzeige: 🔕

 nach Ablauf der Verzögerungszeit Messwasserüberwachung: Die Dosierung wird ausgeschaltet. Anzeige:

#### HINWEIS

Die Reglerabschaltung ist abhängig von der Einstellung "Sicherer Handbetrieb".

#### Digitaleingang DI 2 bis DI 5

Den Digitaleingängen können verschiedene Funktionen zugeordnet werden. Mit Hilfe eines potentialfreien Freigabekontakts, z.B. Umwälzung aus, lassen sich die Regler sofort anhalten:

- Alarm (freikonfigurierbar)

#### **HINWEIS**

Die Reglerabschaltung ist abhängig von der Einstellung "Sicherer Handbetrieb".

 Leermeldekontakt des bzw. der Chemikalienbehälter.
 Die Dosierpumpe für die Chlordosierung und die Dosierpumpe für die pH-Korrek-

tur werden ausgeschaltet. Der Stellmotor fährt auf 0 %.

Anzeige: DI 🛛 3 (Beispiel)

Standby-Funktion
 Rei Aktiviorung do

Bei Aktivierung der Standby-Funktion werden alle Regler abgeschaltet und die Dosierungen gestoppt. Die Alarme werden deaktiviert. Die Messwertanzeigen werden ausgeblendet. Diese Funktion wird bei Abschaltung der Umwälzung verwendet, um fehlerhafte Messwerte und falsche Reglerausgaben zu verhindern.

### HINWEIS

Nach dem Schließen des Kontakts kann der Wiederanlauf der Regelung durch die Dosierverzögerungszeit verzögert sein. Die Digitaleingänge sind bei Auslieferung deaktiviert. Zum Aktivieren der Funktion einen externen Kontakt anschließen und den Digitaleingäng im Menü konfigurieren. Die Digitaleingänge können auch als Alarme zugeordnet werden.

### 3.6.8 Relaisausgänge

Das Elektronik-Modul verfügt über max. sechs Relais mit jeweils einem Wechselkontakt. Je nach Anwendung werden diesen Kontakten unterschiedliche Schaltaufgaben zugeordnet. Die entsprechenden Pläne sind im Kapitel 9. "Anschlussplan" hinterlegt.

Der Anschluss und das Schalten von nicht zulässigen Verbrauchern/Lasten zerstört die Relaiskontakte. Das Gerät arbeitet dadurch unkontrolliert! Zum Schalten induktiver Lasten oder auch kapazitiver Lasten, welche die technischen Eigenschaften des Relaiskontakt übersteigen, muss ein zusätzliches Schaltglied z.B. Schütz, Lastrelais mit geeigneter Spezifikation installiert werden. Relais-Kontaktdaten siehe Kapitel 3.11 "Technische Daten" - Relaisausgänge. Die Relaiskontakte sind zur Funkentstörung intern durch Suppressor Dioden geschützt. Alle Relaiskontakte sind jeweils durch Sicherungen geschützt. Diese dienen zur Überstrombegrenzung der Klemmen- bzw. Relaisanschlüsse. Die Sicherungen sind auswechselbar. Ersatzsicherungen siehe Kapitel 8.

### **HINWEIS**

Wenn für Dosierpumpen oder andere Geräte die interne Spannungsversorgung L1 und N/L2 verwendet wird, darf die Stromaufnahme nicht größer als 6 A insgesamt sein.

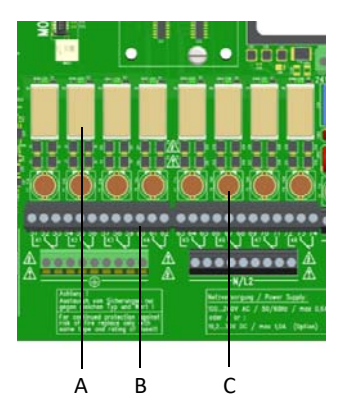

Abb. 5 Ausschnitt Platine - Relaisausgänge

- A Relais
- B Klemmenleisten
- C Sicherungen

### 3.6.9 Schnittstellen

Schnittstellen sind im Kapitel 4. beschreiben. Folgende Schnittstellen stehen zur Verfügung:

- USB-Schnittstelle
- RS485 Schnittstelle
- Ethernet Schnittstelle
- Modbus TCP Schnittstelle

### 3.7 Durchfluss-Module DEPOLOX<sup>®</sup> 5 C

Das Durchfluss-Modul DEPOLOX<sup>®</sup> 5 C hat eine 3-Elektrodenmesszelle und gibt es als drucklose bzw. druckfeste Ausführung. Die Ausführungen unterscheiden sich in der Anzahl und Anordnung der installierbaren Sensoren und in der Gestaltung des Messwasserablaufs.

### 3.7.1 Aufbau

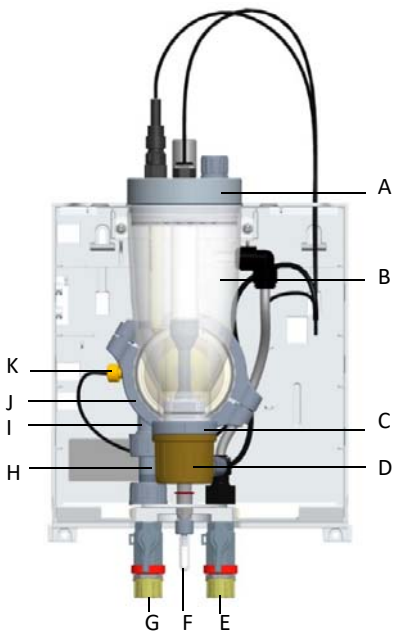

Abb. 6 Querschnitt Durchfluss-Modul DEPOLOX<sup>®</sup> 5 C, druckfeste Ausführung

- A Deckel zur Aufnahme der Sensoren und des LED-Leuchtstabs (Zellenkörperdeckel)
- B Zellenkörper
- C 3-Elektrodenmesszelle mit Elektrolytvorratsbehälter
- D Verschlusskappe der 3-Elektrodenmesszelle
- E Messwasserablauf mit Absperrkugelhahn (bei druckloser Ausführung ohne Absperrkuaelhahn)
- F Probeentnahme-Einheit (Entleerung)
- G Messwasserzulauf mit Absperrkugelhahn
- H Filtereinheit
- I Kugelrückschlag-Gehäuse
- J Durchflussregelventil
- K Multi-Sensor

### 3.7.2 Funktion

### HINWEIS

Das Durchfluss-Modul DEPOLOX<sup>®</sup> 5 C kann zur Messung von freiem Chlor, Ozon, Kaliumpermanganat und Chlordioxid verwendet werden. Es ist darauf zu achten, dass nur eines der genannten Desinfektionsmittel im Wasser vorhanden ist.

Die Funktionsweise des Durchfluss-Moduls DEPOLOX<sup>®</sup> 5 C wird vom Messwasserzulauf zum Messwasserablauf beschrieben.

Das Messwasser wird eingangsseitig über den G1/2" Anschluss an den Absperrkugelhahn angeschlossen. Der Eingangsdruck muss im Bereich 0,25 bis 3,0 bar liegen. Um einen konstanten Durchfluss zu garantieren, darf der minimale Eingangsdruck 0,25 bar nicht unterschreiten. Ansonsten ist eine optionale Druckerhöhungspumpe zu verwenden. Bei einem Vordruck über 3,0 bar ist ein optionaler Druckminderer vorzusehen. Das Messwasser strömt über den optionalen Schmutzfänger, dabei werden Schmutzteilchen abgehalten in das Durchfluss-Modul zu gelangen.

In Durchflussrichtung fließt über die Filtereinheit das Messwasser zum Kugelrückschlag-Gehäuse. Das Kugelrückschlag-Gehäuse bietet eine Rückschlagfunktion und führt den Kegel der Durchflussüberwachung.

Der Multi-Sensor überwacht den korrekten Durchfluss nach Schwebekörperprinzip mit Reed-Schalter und erfasst die Temperatur mit dem Messfühler Pt1000. Die großflächige Messwassererdung erfolgt über das Edelstahl-Sensorgehäuse.

Durch das Durchflussregelventil ist ein betriebsdruckunabhängiger Durchfluss des Messwassers gewährleistet. Der korrekte Messwasserdurchfluss von 33 l/h ist werksseitig voreingestellt, geprüft und dokumentiert.

Im Zellenkörper ist die 3-Elektrodenmesszelle mit externem potentiostatischen Regelkreis und nachfüllbarem Elektrolytvorratsbehälter verbaut. Arbeits- und Gegenelektrode sind als Halbringelektroden konstruiert und bestehen aus einer speziellen Platinlegierung. Als Referenzelektrode dient eine Silber-Silberchloridelektrode, welche über zwei Diaphragmen mit dem Messwasser verbunden ist. Die Referenzelektrode taucht in eine Elektrolytlösung ein und kann auch während des Betriebes nachgefüllt werden. Das in die 3-Elektrodenmesszelle tangential einströmende Messwasser sorgt für eine kontinuierliche hydromechanische Reinigung der Sensorelektroden mit speziellem Reinigungssand und verhindert damit die natürliche Verschmutzung der Elektrodenoberflächen.

Saubere Elektrodenoberflächen und ein konstanter Messwasserdurchfluss sind entscheidend für eine qualitativ gute Messung der Oxidationsmittel sowie für eine schnellere Ansprechempfindlichkeit.

Die einstellbare Zellenspannung Upot wird über den potentiostatischen Regelkreis ausgegeben. Der Messzellenstrom (µA-Signal) stellt sich proportional zur Konzentration an Desinfektionsmittel im Messwasser ein und wird mit dem Elektronik-Modul ausgewertet.

Die HOCI-Kennlinie beschreibt den Einfluss des pH-Wertes auf den DEPOLOX<sup>®</sup> 5 C und den Temperatureinfluss.

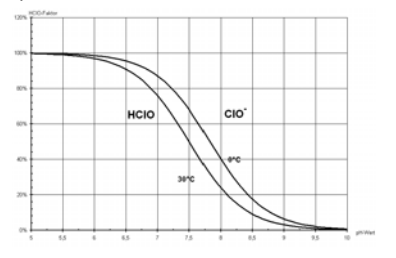

Abb. 7 HOCI-Kennlinie

Der Zellenkörper nimmt die Sensoren und den LED-Leuchtstab auf. Die Sensoren werden in die Aufnahmebohrungen des Zellenkörperdeckels mit Normgewindeanschlüssen oder in speziellen Sensoraufnahmen eingebaut. Der LED-Leuchtstab wird zur visuellen Kontrolle der Sensoren sowie zur farblichen Indikation von Meldungen bzw. Fehlern in den Zellenkörperdeckel eingebaut.

Bei der druckfesten Ausführung wird das Messwasser ausgangsseitig über den G 1/2" Anschluss am Absperrkugelhahn angeschlossen. An dieser Stelle ist ein maximaler Gegendruck von 1,5 bar zulässig. Bei der drucklosen Ausführung läuft das Messwasser über einen Ablaufstutzen für Schläuche mit Innendurchmesser 6 mm direkt über den obenliegenden Zellenkörperablauf ab. Über die Probeentnahme-Einheit lässt sich Messwasser aus dem Zellenkörper durch die Niederdruckseite des Durchflussregelventils entnehmen bzw. für Servicezwecke den Zellenkörper entleeren.

## 3.8 Durchfluss-Modul VariaSens C

Das Durchfluss-Modul VariaSens C gibt es als drucklose bzw. druckfeste Ausführung. Die Ausführungen unterscheiden sich in der Anzahl und Anordnung der installierbaren Sensoren und in der Gestaltung des Messwasserablaufs.

### 3.8.1 Aufbau

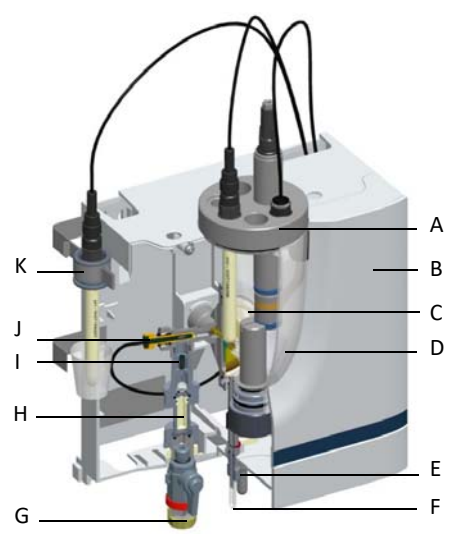

Abb. 8 Querschnitt Durchfluss-Modul VariaSens C, drucklose Ausführung

- A Deckel zur Aufnahme der Sensoren und des LED-Leuchtstabs (Zellenkörperdeckel)
- B Kunststoffgehäuse mit abnehmbarem Gehäusedeckel
- C Durchflussregelventil
- D Zellenkörper
- E Messwasserablauf (bei der druckfesten Ausführung mit Absperrkugelhahn)
- F Probeentnahme-Einheit (Entleerung)
- G Messwasserzulauf mit Absperrkugelhahn
- H Feinfilter
- I Kugelrückschlag-Gehäuse
- J Multi-Sensor
- K Kalibrierhalteklammer

### 3.8.2 Funktion

### HINWEIS

Das Durchfluss-Modul VariaSens C kann in Verbindung mit Membransensoren zur Messung von freiem Chlor, Gesamtchlor, Ozon und Chlordioxid verwendet werden. Es ist darauf zu achten, dass nur eines der genannten Desinfektionsmittel im Wasser vorhanden ist bzw. die Querempfindlichkeit der Sensoren beachtet wird.

Die Funktionsweise des Durchfluss-Moduls VariaSens C wird vom Messwasserzulauf zum Messwasserablauf beschrieben.

Das Messwasser wird eingangsseitig über den G 1/2" Anschluss am Absperrkugelhahn angeschlossen. Der Eingangsdruck muss im Bereich 0,25 bis 3,0 bar liegen. Um einen konstanten Durchfluss zu garantieren, darf der minimale Eingangsdruck 0,25 bar nicht unterschreiten. Ansonsten ist eine optionale Druckerhöhungspumpe zu verwenden. Bei einem Vordruck über 3,0 bar ist ein optionaler Druckminderer vorzusehen.

Das Messwasser strömt über den optionalen Schmutzfänger, dabei werden Schmutzteilchen abgehalten in das Durchfluss-Modul zu gelangen.

In Durchflussrichtung fließt über die Filtereinheit das Messwasser bzw. durch den eingebauten Feinfilter (nur bei Membransensoren) zum Kugelrückschlag-Gehäuse. Das Kugelrückschlag-Gehäuse bietet eine Rückschlagfunktion und führt den Kegel der Durchflussüberwachung. Der Feinfilter wird nur in Verbindung mit den Membransensoren eingesetzt.

Der Multi-Sensor überwacht den korrekten Durchfluss nach Schwebekörperprinzip mit Reed-Schalter und erfasst die Temperatur mit dem Messfühler Pt1000. Die großflächige Messwassererdung erfolgt über das Edelstahl-Sensorgehäuse.

Durch das Durchflussregelventil ist ein betriebsdruckunabhängiger Durchfluss des Messwassers gewährleistet. Der korrekte Messwasserdurchfluss von 33 l/h ist werksseitig voreingestellt, geprüft und dokumentiert. Der Zellenkörper nimmt die Sensoren und den LED-Leuchtstab auf. Die Sensoren werden in die Aufnahmebohrungen des Zellenkörperdeckels mit Normgewindeanschlüssen oder in speziellen Sensoraufnahmen eingebaut. Der LED-Leuchtstab wird zur visuellen Kontrolle der Sensoren sowie zur farblichen Indikation von Meldungen bzw. Fehlern in den Zellenkörperdeckel eingebaut.

Bei der druckfesten Ausführung wird das Messwasser ausgangsseitig über den G 1/2" Anschluss am Absperrkugelhahn angeschlossen. An dieser Stelle ist ein maximaler Gegendruck von 1,5 bar zulässig.

Bei der drucklosen Ausführung läuft das Messwasser über einen Ablaufstutzen für Schläuche mit Innendurchmesser 6 mm direkt über den obenliegenden Zellenkörperablauf ab. Probeentnahme-Einheit (Entleerung)

Über die Probeentnahme-Einheit lässt sich Messwasser aus dem Zellenkörper durch die Niederdruckseite des Durchflussregelventils entnehmen bzw. für Servicezwecke den Zellenkörper entleeren.

# 3.9 Schrägsitz-Durchflussarmatur

Die Schrägsitz-Durchflussarmatur gibt es als drucklose Ausführung und kann mit einem pH-Redox- oder Fluorid-Sensor bestückt werden.

### 3.9.1 Aufbau

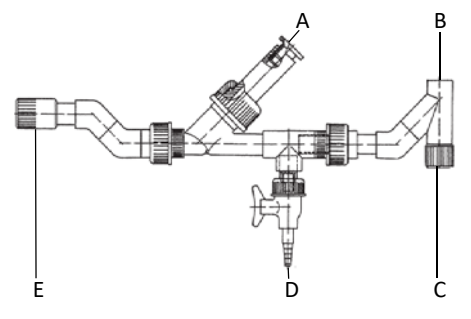

Abb. 9 Schrägsitz-Durchflussarmatur

- A Sensoraufnahme
- B Ableitung (offen)
- C Ausgang
- D Probeentnahme-Einheit
- E Messwasserzulauf

### 3.9.2 Funktion

Die Funktionsweise der Schrägsitz-Durchflussarmatur wird vom Messwasserzulauf zum Messwasserablauf beschrieben. Eingangsseitig ist die Installation eines Absperrkugelhahns zu empfehlen.

Das Messwasser wird eingangsseitig über den 1/2" NPT Anschluss angeschlossen. Bauseits ist ein Absperrkugelhahn vorzusehen, um den Messwasserdurchfluss einzustellen.

Das Messwasser strömt über den optionalen Schmutzfänger mit einer Maschenweite von 0,5 mm, dabei werden Schmutzteilchen abgehalten in die Schrägsitz-Durchflussarmatur zu gelangen. Der Schmutzfänger ist bauseits vorzusehen.

Das Messwasser wird ausgangsseitig über den 1/2" NPT Anschluss angeschlossen. Der Messwasserablauf ist drucklos.

Der pH-, Redox- oder Fluorid-Sensor wird in die Sensoraufnahme eingebaut.

### 3.10 Sensoren

Die Sensoren werden in den Zellenkörperdeckel des Durchfluss-Moduls eingebaut und an das Elektronik-Modul angeschlossen. Der pH-, Redox- und Fluorid-Sensor kann auch über die Schrägsitz-Durchflussarmatur installiert und an das Elektronik-Modul angeschlossen werden.

### 3.10.1 DEPOLOX<sup>®</sup> 5 C - 3-Elektrodenmesszelle

Siehe Kapitel 3.7.2 "3-Elektrodenmesszelle".

### 3.10.2 pH-Sensor

#### HINWEIS

Der pH-Sensor kann in die drucklose und druckfeste Ausführung der Durchfluss-Module DEPOLOX<sup>®</sup> 5 C und VariaSens C eingebaut werden. Der pH-Sensor kann auch zur Einzelmessung in die Schrägsitz-Durchflussarmatur eingebaut werden.

Der pH-Sensor ist ausgeführt als pH-Einstabmesskette. Das pH-empfindliche Element ist die Membran aus speziellem Silicatglas, eine Kuppe am unteren Ende des pH-Sensors. Die Referenzelektrode ist eine Silber/Silberchloridelektrode (Ag/AgCl) und ergänzt die pH-Elektrode zur Messkette.

Die Referenzelektrode ist der stabile elektrische Bezugspunkt zur Spannungsmessung.

Als Elektrolyt dient eine gesättigte Kaliumchlorid-Lösung. Da die Chloridkonzentration des Elektrolyten nahezu konstant bleibt, ist auch das Potential der Referenzelektrode konstant. Salzringe als zusätzliches Salzdepot erhöhen die Standzeit des pH-Sensors zusätzlich.

Die elektrische Verbindung zur Messlösung stellt ein für den Elektrolyten durchlässiges Keramikdiaphragma her. Das Keramikdiaphragma ist besonders für die Schwimmbecken- und Trinkwasseraufbereitung geeignet, da der Elektrolyt nur langsam durch die Poren des Keramikstiftes fliesen kann und damit besonders lange Standzeiten des gesamten pH-Sensors sicherstellt. Der pH-Sensor ist in einem Behälter mit verdünntem Elektrolvt (Transportbehälter) untergebracht, der die empfindliche Membran schützt und das Diaphragma durchfeuchtet hält und damit eine sofortige Einsatzbereitschaft garantiert. Wenn der pH-Sensor nicht verwendet wird, z.B. Überwinterung, muss der pH-Sensor in den Transportbehälter mit verdünntem Elektrolyten eingesteckt werden (KCl-Behälter mit Standfuß und 5 ml KCl-Lösung).

### 3.10.3 Redox-Sensor

#### HINWEIS

Der Redox-Sensor kann in die drucklose und druckfeste Ausführung der Durchfluss-Module DEPOLOX<sup>®</sup> 5 C und VariaSens C eingebaut werden. Der Redox-Sensor kann auch zur Einzelmessung in die Schrägsitz-Durchflussarmatur eingebaut werden.

Der Redox-Sensor ist ausgeführt als Redox-Einstabmesskette. Der Redox-Sensor besteht aus einem Glasschaft an dessen unteren Ende eine Platin- oder Gold-Kuppe eingeschmolzen ist.

In Verbindung mit einer Silber/Silberchloridelektrode (Ag/AgCl) als Referenzelektrode entsteht eine Messkette. Die Referenzelektrode hat die Aufgabe bei potentiometrischen Messungen ein konstantes Potential zu liefern, gegen welches das Potential der Metallelektrode gemessen wird.

Als Elektrolyt dient eine gesättigte Kaliumchlorid-Lösung. Salzringe als zusätzliches Salzdepot erhöhen die Standzeit des Redox-Sensors zusätzlich. Die elektrische Verbindung zur Messlösung stellt ein für den Elektrolyten durchlässiges Keramikdiaphragma her. Das Keramikdiaphragma ist besonders für die Schwimmbecken- und Trinkwasseraufbereitung geeignet, da der Elektrolyt nur langsam durch die Poren des Keramikstiftes fliesen kann und damit besonders lange Standzeiten des gesamten Redox-Sensors sicherstellt. Der Redox-Sensor ist in einem Behälter mit verdünntem Elektrolyt (Transportbehälter) untergebracht, der die empfindliche Membran schützt und das Diaphragma durchfeuchtet hält und damit eine sofortige Einsatzbereitschaft garantiert. Wenn der Redox-Sensor nicht verwendet wird, z.B. Überwinterung, muss der Redox-Sensor in den Transportbehälter mit verdünntem Elektrolyten eingesteckt werden (KCI-Behälter mit Standfuß und 5 ml KCI-Lösung).

Für eine schnelle und vollständige Desinfektion im Schwimmbeckenwasser gelten folgende Richtwerte:

| Süßwasser      |             |  |  |
|----------------|-------------|--|--|
| pH 6,5 bis 7,3 | UG > 750 mV |  |  |
| pH 7,3 bis 7,6 | UG > 770 mV |  |  |

### 3.10.4 Fluorid-Sensor

#### HINWEIS

Der Fluorid-Sensor kann in die drucklose Ausführung der Durchfluss-Module DEPO-LOX<sup>®</sup> 5 C und VariaSens C eingebaut werden. Der Fluorid-Sensor kann auch zur Einzelmessung in die Schrägsitz-Durchflussarmatur eingebaut werden.

Die Fluorid-Messung mit Fluorid-Ionensensitiver Elektrode wird zur kontinuierlichen Bestimmung von Fluoriden in Lösungen eingesetzt. Um ein korrektes Messergebnis zu erhalten, muss der pH-Wert des Messmediums im Bereich von pH 5 bis pH 8 liegen. Das Bezugssystem ist mit Elektrolyt befüllt.

### 

Schnelle, immer wiederkehrende Temperaturwechsel haben eine dauernde Veränderung des Potentials zur Folge. Dies kann bis zum Funktionsausfall der Elektrode führen.

### 3.10.5 Membransensoren TC3 (Gesamtchlor) und FC2 (freies Chlor)

### HINWEIS

Die Membransensoren TC3 und FC2 können in die drucklose und druckfeste Ausführung des Durchfluss-Modules VariaSens C eingebaut werden.

Der Membransensor ist eine membranbedeckte potentiostatische 3-Elektrodenmesszelle mit einer speziell angeordneten Gegenelektrode. Die Messelektrode ist membranbedeckt und befindet sich zusammen mit der Referenzelektrode in einem vom Messwasser abgetrennten Elektrolytraum, der einen speziellen Elektrolyten enthält.

Bei diesem Messverfahren diffundiert Chlor aus dem Messwasser durch die Membran und verursacht in Verbindung mit dem Elektrolyten an der Messelektrode ein elektrisches Signal. Dieses elektrische Signal ist proportional der Chlorkonzentration und wird durch die Membransensorelektronik verstärkt. Das Messsignal ist durch eine integrierte Temperaturkompensation von der Messwassertemperatur unabhängig.

#### 3.10.6 Membransensor CD7 (Chlordioxid)

#### HINWEIS

Der Membransensor CD7 kann in die drucklose und druckfeste Ausführung des Durchfluss-Modules VariaSens C eingebaut werden.

Der Membransensor CD7 ermöglicht die selektive Bestimmung des Gehaltes an Chlordioxid in allen Arten von Wässern, auch in Reinstwasser (LF >  $1\mu$ S/cm), ohne Querempfindlichkeit gegenüber Chlor, Brom und Wasserstoffperoxid, jedoch gegenüber Ozon und Peressigsäure. Der Membransensor CD7 zeigt keine pH-Abhängigkeit und ist deshalb für Wasser mit veränderlichen pH-Werten gut geeignet.

### 3.10.7 Membransensor OZ7 (Ozon)

#### HINWEIS

Der Membransensor OZ7 kann in die drucklose und druckfeste Ausführung des Durchfluss-Modules VariaSens C eingebaut werden.

Der Membransensor OZ7 ermöglicht die selektive Bestimmung des Gehaltes an Ozon in allen Arten von Wässern, auch in Reinstwasser (LF >  $\mu$ S/cm), ohne Querempfindlichkeit gegenüber Chlor, Brom und Wasserstoffperoxid, jedoch gegenüber Chlordioxid und Peressigsäure. Der Membransensor OZ7 zeigt keine pH-Abhängigkeit und ist deshalb für Wasser mit veränderlichen pH-Werten gut geeignet.

# 3.11 Technische Daten

# 3.11.1 Elektronik-Modul 400 M (Modulbezeichnung E02)

|                      | Abmessunge (BxHxT)                                                                                                    | 320 x 311 x 153 mm                                        |
|----------------------|----------------------------------------------------------------------------------------------------|-----------------------------------------------------------|
| Gehäuse              | Gewicht                                                                                                    | ca. 3,5 kg                                                |
|                      | Schutzart                                                                                                    | IP66                                                      |
|                      | Netzanschluss                                                                                                    | 100 bis 240 V AC ± 10% 50 bis 60 Hz<br>oder 24 V DC, 15 W |
| Display              | 4,3" Grafik Farbdisplay mit LED-Hinterleuchtung und kapazitivem<br>Touchscreen hinter bruchsicherem Glaspanel, Auflösung 480 x 272<br>Pixel                                                                                                    |                                                           |
|                      | Überspannungskategorie                                                                                                    | 2                                                         |
| Isolation            | Verschmutzungsgrad                                                                                                    | 2                                                         |
|                      | Schutzklasse                                                                                                    | 1                                                         |
| Zulassungen          | CE, CSA                                                                                                    |                                                           |
|                      | Umgebungstemperatur                                                                                                    | 0 bis 50 °C                                               |
|                      | Luftfeuchtigkeit                                                                                                    | < 80 %, nicht kondensierend                               |
|                      | Umgebung                                                                                                    | keine direkte Sonneneinstrahlung                          |
| Betriebsbedingungen  | Luftdruck                                                                                                    | 75 bis 106 kPa                                            |
| betriebsbedringungen | max. Betriebshöhe (Einsatz-<br>höhe)                                                                                                    | 2000 m                                                    |
|                      | Lagertemperatur                                                                                                    | -20 bis +70 °C                                            |
|                      | Geräuschemission                                                                                                    | <45 dB                                                    |
| Digitaleingänge      | 5x für potentialfreien Kontakt (Spannungsversorgung intern 24 V);<br>Funktion im Menü frei wählbar;<br>Bei offenem Eingang: DI aktiv;<br>Bei geschlossenem Eingang: DI inaktiv                                                                                                    |                                                           |
| Messeingänge         | 3-Elektrodensensor (Messbereich 0 bis max. 20 mg/l, Endwert ein-<br>stellbar) oder Membransensor;<br>pH-Wert (Messbereich pH 0 bis pH14, Anfangs- und Endwert einstell-<br>bar) oder Fluorid (Messbereich 0 bis 20 mg/l);<br>Redox-Spannung (Messbereich 0 bis max. 1000 mV, Anfangs- und End-<br>wert einstellbar);<br>Temperatur (Messbereich 0 bis 50°C / 32 bis 122°F) |                                                           |

|                | Ausführung          | 6x Wechselkontakt mit integrierter<br>Sicherung, auswechselbar,<br>Typ TR5 3,15 A T                                                          |
|----------------|---------------------|----------------------------------------------------------------------------------------------------|
|                | Nennschaltvermögen  | 5A 250V AC, 1250VA max. (ohmsche<br>Last)<br>1A 250V AC, 250VA max. (cos φ = 0,4)<br>5A 30V DC, 150W max. (ohmsche Last)                     |
| Relaisausgänge | Schaltspannung max. | 250V AC / 125V DC                                                                                                    |
|                | Schaltstrom max.    | 5A AC / DC                                                                                                    |
|                | UL/CSA-rating       | 5A, 125/250V AC (general use)<br>1/6HP 125, 250V AC<br>5A 30V DC (resistive)<br>30W max., 1A, 30V DC – 0.24A, 125V DC<br>(inductive)<br>B300 |

#### HINWEIS

Bei Anschluss von induktiven oder kapazitiven Lasten (z.B. Pumpe mit integriertem Schaltnetzteil) ist ein zusätzliches Leistungsrelais mit geeigneter Spezifikation vorzusehen. Die Relaisausgänge haben jeweils eine 3,15 A Sicherung als Überstromschutzeinrichtung integriert.

Typische Verwendung des Relais: Freigabekontakt für externen Alarm oder Ansteuerung der Dosiergeräte oder Dosierpumpen.

| Analogausgänge | 4-fach mA-Ausgangsmodul 0/4 bis 20 mA;<br>frei konfigurierbare Signalzuordnung;<br>Bürde max. 500 Ohm, Genauigkeit < 0,5 % FS;<br>galv. isoliert bis 50 V gegen Erde                                                                                                   |
|----------------|----------------------------------------------------------------------------------------------------|
| Schnittstellen | RS485 Schnittstelle mit Wallace & Tiernan Protokoll zum Anschluss an<br>OPC-Server, Process Monitoring System oder Leittechnik zur Daten-<br>visualisierung;<br>Ethernet Schnittstelle (HTTP Protokoll/Modbus TCP Protokoll);<br>USB-Schnittstelle zum Firmware-Update |

# 3.11.2 Durchfluss-Module DEPOLOX<sup>®</sup> 5 C (Modulbezeichnung D02)

| Cohäuso                       | Abmessungen (BxHxT)                                                                                                    | 253 x 375 x 163 mm                                                                   |
|-------------------------------|----------------------------------------------------------------------------------------------------|--------------------------------------------------------------------------------------|
| Genause                       | Gewicht ca. 2,5 kg                                                                                                    |                                                                                      |
| Anschlüsse                    | Drucklose Ausführung                                                                                                    | Zulauf: Gewindeanschluss G1/2" A<br>Ablauf: Anschlussnippel für Schläuche<br>ID 6 mm |
|                               | Druckfeste Ausführung                                                                                                    | Zulauf und Ablauf:<br>Gewindeanschluss G1/2" A                                       |
|                               | Messwasserdurchfluss                                                                                                    | 33 I/h, geregelt, werksseitig voreinge-<br>stellt                                    |
| Durchflussregelventil         | Durchflussregelbereich                                                                                                    | 0,25 bis 3,0 bar                                                                     |
|                               | Gegendruck                                                                                                    | drucklose Ausführung: freier Ablauf<br>druckfeste Ausführung: max. 1,5 bar           |
|                               | Schaltpunkt                                                                                                    | 21 l/h ±3 l/h                                                                        |
| Multi-Sensor                  | Schalthysterese                                                                                                    | 2 l/h                                                                                |
|                               | Temperatur-Messfühler                                                                                                    | Pt1000                                                                               |
| Ausführung                    | Potentiostatische 3-Elektrodenmesszelle mit Platinelektroden, Vor-<br>ratsbehälter mit Referenzelektrolyten, zwei Diaphragmen, Ag/AgCl-<br>Ableitsystem |                                                                                      |
| Messbereich                   | 0 bis 50 mg/l (Referenzwert Chlor)                                                                                                    |                                                                                      |
| Arbeitstemperatur-<br>bereich | 0 bis 50°C (32 bis 122 °F)                                                                                                    |                                                                                      |
| Einsatzbereich<br>pH-Wert     | Konstant, im Bereich pH 4 bis pH 9                                                                                                    |                                                                                      |
| Einfluss des<br>pH-Wertes     | HOCI-Kennlinie (bei Chlor)                                                                                                    |                                                                                      |
| Messgröße                     | Freies Chlor, Chlordioxid, Ozon, Kaliumpermanganat                                                                                                    |                                                                                      |
| Leitfähigkeit                 | >= 100 µS/cm                                                                                                    |                                                                                      |
| Ansprechzeit                  | T <sub>90</sub> = < 20 sec.                                                                                                    |                                                                                      |
| Typisches Ausgangs-<br>signal | 20 μA/mg/l (bei Chlor)                                                                                                    |                                                                                      |
| Lagertemperatur               | -10 bis +50°C (14 bis 122°F)                                                                                                    |                                                                                      |

# 3.11.3 Durchfluss-Modul VariaSens C (Modulbezeichnung D02)

| Cobäuso               | Abmessungen (BxHxT)                    | 253 x 375 x 163 mm                                                         |
|-----------------------|----------------------------------------|----------------------------------------------------------------------------|
| Genause               | Gewicht                                | ca. 2,5 kg                                                                 |
| Anschlüsse            | Drucklose und druckfeste<br>Ausführung | Zulauf und Ablauf:<br>Gewindeanschluss G1/2" A                             |
|                       | Messwasserdurchfluss                   | 33 I/h, geregelt, werksseitig voreinge-<br>stellt                          |
| Durchflussregelventil | Durchflussregelbereich                 | 0,25 bis 3,0 bar                                                           |
|                       | Gegendruck                             | drucklose Ausführung: freier Ablauf<br>druckfeste Ausführung: max. 1,5 bar |
|                       | Schaltpunkt                            | 21 l/h ±3 l/h                                                              |
| Multi-Sensor          | Schalthysterese                        | 2 l/h                                                                      |
|                       | Temperatur-Messfühler                  | Pt1000                                                                     |
| Betriebsbedingungen   | Wasserqualität                         | Sole- und Bädewässer nach Norm                                             |
|                       | Lagertemperatur                        | -20 bis +70°C                                                              |

## 3.11.4 Schrägsitz-Durchflussarmatur

| nH/Podoy/Elugrid    | Gegendruck            | drucklose Ausführung |
|---------------------|-----------------------|----------------------|
| pri/ Redux/ Fluorid | Messwasser-Temperatur | max. +50 °C          |

# 3.11.5 Sensoren

| pH-Sensor                               |                                                                                                    |  |
|-----------------------------------------|----------------------------------------------------------------------------------------------------|--|
| Ausführung                              | Einstabmesskette mit Universalmembranglas, Salzreserve, Zirkondi-<br>oxid-Diaphragma, polymerisierter Festelektrolyt, Ag/AgCI-Referenz-<br>elektrode |  |
| Messbereich                             | pH 0 bis 12 (kurzzeitig bis pH 14)                                                                                                    |  |
| Arbeits-<br>temperaturbereich           | -5 bis +80°C (23 bis 176°F)                                                                                                    |  |
| Betriebsdruck                           | 0 bis 6 bar (6 x 10 <sup>5</sup> Pa)                                                                                                    |  |
| Mindestleitfähigkeit<br>des Messwassers | 50 μS/cm                                                                                                    |  |
| Einbaulänge                             | 120 mm                                                                                                    |  |
| Einschraubgewinde                       | PG 13,5                                                                                                    |  |
| Lagertemperatur                         | -5 bis +30°C (23 bis 86°F)                                                                                                    |  |

| Redox-Sensor                            |                                                                                                    |  |
|-----------------------------------------|----------------------------------------------------------------------------------------------------|--|
| Ausführung                              | Einstabmesskette mit Platinelektrode, Salzreserve, Zirkondioxid-Dia-<br>phragma, polymerisierter Festelektrolyt, Ag/AgCl-Referenzelektrode |  |
| Messbereich                             | ±2000 mV                                                                                                    |  |
| Arbeitstemperatur-<br>bereich           | -5 bis +80°C (23 bis 176°F)                                                                                                    |  |
| Betriebsdruck                           | 0 bis 6 bar (6 x 10 <sup>5</sup> Pa)                                                                                                    |  |
| Mindestleitfähigkeit<br>des Messwassers | 50 μS/cm                                                                                                    |  |
| Einbaulänge                             | 120 mm                                                                                                    |  |
| Einschraubgewinde                       | PG 13,5                                                                                                    |  |
| Lagertemperatur                         | -5 bis +30°C (23 bis 86°F)                                                                                                    |  |

| Fluorid-Sensor |                          |
|----------------|--------------------------|
| Sensoreingang  | Fluorid-Einstabelektrode |
| Messbereich    | 0,2 bis 20,0 mg/l        |
| pH-Bereich     | pH 5 bis pH 8            |

|                                         | Membransensor<br>TC3 (Gesamtchlor)                                                                                                    | Membransensor<br>FC2 (freies Chlor)                                                                                                    |
|-----------------------------------------|----------------------------------------------------------------------------------------------------|----------------------------------------------------------------------------------------------------|
| Messgröße                               | Gesamtchlor (= freies Chlor + gebundenes Chlor)                                                                                                    | Freies Chlor                                                                                                    |
| Messbereich                             | 0,05 bis 20,00 mg/l (ppm)                                                                                                    |                                                                                                    |
| Anwendungsbereich                       | Schwimmbad-, Trink- und<br>Prozesswasser                                                                                                    | Schwimmbad- und Trinkwasser                                                                                                    |
| Messprinzip                             | Membranbedecktes, amperometris<br>3-Elektrodensystem mit integrierte                                                                                                    | sch arbeitendes potentiostatisches<br>r Elektronik                                                                                                    |
| pH-Messbereich                          | pH 4 bis pH 12, verringerte pH-<br>Wert-Abhängigkeit                                                                                                    | pH 4 bis pH 9, verringerte pH-<br>Wert-Abhängigkeit                                                                                                    |
| Leitfähigkeit des<br>Messwassers        | 10 μS/cm bis 50 mS/cm                                                                                                    | 10 μS/cm bis 2500 μS/cm                                                                                                    |
| Max. zulässiger<br>Betriebsdruck        | 1,5 bar (21,76 PSI) bei geeignetem<br>stöße und/oder Schwingungen. Ger<br>beachten!                                                                                                | Durchfluss-Modul, keine Druck-<br>gendruck des Durchfluss-Moduls                                                                                                    |
| Einbaulage                              | Senkrecht, Messelektrode nach unte                                                                                                    | n gerichtet, Anströmung von unten                                                                                                    |
| Betriebstemperatur                      | -                                                                                                    | 5 bis 45 °C                                                                                                    |
| Messwassertemperatur                    | 0 bis +45 °C<br>(keine Eiskristalle im Messwasser)                                                                                                    | -                                                                                                    |
| Umgebungstemperatur                     | 0 bis +55 °C                                                                                                    | -                                                                                                    |
| Temperatur-<br>kompensation             | Automatisch, durch integrierten<br>Temperaturfühler. Temperatur-<br>sprünge sind zu vermeiden.                                                                                     | Automatisch, durch integrierten<br>Temperaturfühler.                                                                                                    |
| Nenn-Steilheit<br>(bei pH 7,2)          | 10 µА/ррт                                                                                                    | 10 bis 15 μA/ppm                                                                                                    |
| Einlaufzeit                             | Bei Erstinbetriebnahme ca. 2 Stunden.                                                                                                    |                                                                                                    |
| Ansprechzeit                            | T <sub>90</sub> : ca. 2 min.                                                                                                    |                                                                                                    |
| Nullpunktabgleich                       | Nicht erforderlich.                                                                                                    |                                                                                                    |
| Querempfindlich-<br>keiten/Störstoffe   | ClO <sub>2</sub> : Faktor 1<br>O <sub>3</sub> : Faktor 1,3<br>Korrosionsinhibitoren können zu<br>Messfehlern führen.<br>Wasserhärtestabilisatoren können<br>zu Messfehlern führen. | ClO <sub>2</sub> : Faktor 0,75 O <sub>3</sub> : Faktor 0,8<br>Gebundenes Chlor kann den Mess-<br>wert erhöhen. Korrosionsinhibito-<br>ren können zu Messfehlern führen.<br>Wasserhärtestabilisatoren können<br>zu Messfehlern führen. |
| Abwesenheit des<br>Desinfektionsmittels | max. 24 h                                                                                                    |                                                                                                    |
| Spannungsversor-<br>gung                | 10 bis 30 V DC, 10 mA                                                                                                    | 5 bis 15 V DC, 10 mA                                                                                                    |
| Elektronik                              | Ausgangssignal: Analogsignal 0 bis 200 μA<br>Nicht potentialgetrennte Elektronik.<br>Analoge interne Messwertverarbeitung.                                                         |                                                                                                    |
| Anschluss                               | 4 polige Anschlussbuchse                                                                                                    |                                                                                                    |
| Abmessungen                             | Durchmesser: ca. 25 mm (1"), Läng                                                                                                    | e: ca. 175 mm (6,9")                                                                                                    |
| Werkstoff                               | Mikroporöse hydrophile Membran,                                                                                                    | , PVC-U, Edelstahl 1.4571                                                                                                    |
| Transport                               | +5 bis + 50 °C (Membransensor, Ele                                                                                                    | ektrolyt, Membrankappe)                                                                                                    |
| CE                                      | DIN EN 61326-1, 61326-2-3 und RoHS konform                                                                                                    |                                                                                                    |

|                               | MembransensorMembransensorCD7 (Chlordioxid)OZ7 (Ozon)                                                                                                    |                                                                                                    |
|-------------------------------|----------------------------------------------------------------------------------------------------|----------------------------------------------------------------------------------------------------|
| Messgröße                     | Chlordioxid, selektiv gegenüber<br>Cl <sub>2</sub> , Br <sub>2</sub> , H <sub>2</sub> O <sub>2</sub> , Querempfindlich-<br>keit gegenüber O <sub>3</sub> , Peressigsäure | Ozon, selektiv gegenüber Cl <sub>2</sub> , Br <sub>2</sub> ,<br>H <sub>2</sub> O <sub>2</sub> , Querempfindlichkeit<br>gegenüber ClO <sub>2</sub> , Peressigsäure |
| Spannungsversorgung           | Unipolar +12 to 15 VDC, 11 mA                                                                                                    |                                                                                                    |
| Typisches Ausgangs-<br>signal | ca. 10 μA pro 1 mg/l (ppm) ClO <sub>2</sub>                                                                                                    | ca. 10 μA pro 1 mg/l (ppm) O <sub>3</sub>                                                                                                    |
| Messsystem                    | membranbedecktes 2-Elektrodensy                                                                                                    | ystem                                                                                                    |
| Referenzelektrode             | Silber / Silberhalogenid / Kaliumha                                                                                                    | logenidlösung                                                                                                    |
| Arbeitselektrode              | Gold                                                                                                    |                                                                                                    |
| Weitere Materialien           | PVC, Silikongummi, Edelstahl                                                                                                    |                                                                                                    |
| Außenmaße                     | Ø 25 mm (1"), Länge 175 mm (6,9'                                                                                                    | ')                                                                                                    |
| Stecker-Kabel-<br>Kombination | Kabellänge 1,2 m                                                                                                    |                                                                                                    |
| Elektrolyt                    | Verdünnte Kaliumhalogenidlö-<br>sung, 100 ml Flasche, bei 15°C bis<br>25°C dunkel lagern, verwendbar<br>max. 2 Jahr, solange noch gleich-<br>mäßig klar.                 | Verdünnte Kaliumhalogenidlö-<br>sung, 100 ml Flasche, bei 15°C bis<br>25°C dunkel lagern, verwendbar<br>max. 1 Jahr, solange noch gleich-<br>mäßig klar.          |
| Messbereich                   | 0,05 bis 20 mg/l (ppm) ClO <sub>2</sub>                                                                                                    | 0,02 bis 10 mg/l (ppm) O <sub>3</sub>                                                                                                    |
| Analytik                      | DPD 1 + DPD 3                                                                                                    |                                                                                                    |
| Nullpunkt-Kalibrie-<br>rung   | nicht notwendig (Nullpunktsignal<br>bei 0 mg/l ClO <sub>2</sub> = 0 μA)                                                                                                  | nicht notwendig (Nullpunktsignal<br>bei 0 mg/l O <sub>3</sub> = 0 μA)                                                                                             |
| Reaktionszeit                 | T <sub>90</sub> < 20 sec.                                                                                                    | T <sub>90</sub> < 50 sec.                                                                                                    |
| Einfluss des pH-Wer-<br>tes   | Kein Signaleinfluss bis zur Stabili-<br>tätsgrenze ClO <sub>2</sub>                                                                                                    | Kein Signaleinfluss bis zur Stabili-<br>tätsgrenze Ozon                                                                                                    |
| Temperaturkompen-<br>sation   | interne Temperaturkompensation 5 bis 45 °C                                                                                                    |                                                                                                    |
| Lagertemperatur               | -10 bis +45 °C (ohne Elektrolyt)                                                                                                    |                                                                                                    |
| max. Druck                    | 1,5 bar (21,76 PSI) bei geeignetem Durchfluss-Modul, keine Druck-<br>stöße und/oder Schwingungen. Gegendruck des Durchfluss-Moduls<br>beachten!                          |                                                                                                    |
| Wasserqualität                | Alle Arten von Wässer, Schwimm-<br>bad-, Trink-, Brauch-, Prozesswas-<br>ser (Kalksteinablagerungen<br>können die Membran blockieren).                                   | Alle Arten von Wässer, Schwimm-<br>bad-, Trink-, Brauch-, Prozesswas-<br>ser (auch tensidebelastet),<br>(Kalksteinablagerungen können<br>die Membran blockieren). |
| Leitfähigkeit                 | > 1 µS/cm bis max. 40 mS/cm                                                                                                    |                                                                                                    |
| Anströmung                    | 6 bis 35 l/h, möglichst konstant                                                                                                    |                                                                                                    |
| Lebensdauer                   | Standzeit des Elektrolyten in Betrieb ca. 6 Monate, Lebensdauer<br>Membrankappe typisch 1 Jahr (verkürzt bei schlechter Wasserqualität,<br>z.B. Sand, Schmutz).          |                                                                                                    |
| Querempfindlichkeit           | Ozon, Peressigsäure                                                                                                    | Chlordioxid, Peressigsäure                                                                                                    |
| Selektivität                  | gegenüber Chlor, Brom, Wassersto                                                                                                    | ffperoxid                                                                                                    |

# 4. Schnittstellen

🛕 GEFAHR

#### Verletzungs- bzw. Lebensgefahr!

Auch bei abgeschalteter Betriebsspannung können Fremdspannungen angeschlossen sein.

# 4.1 USB-Schnittstelle

Das Elektronik-Modul ist intern mit einer USB-Schnittstelle ausgerüstet. Diese dient zum Firmware-Update mit einem USB-Speicherstick (Kapitel 6.5) oder zur Verwendung als Datenlogger mittels USB-Speicherstick.

Wenn in der USB-Buchse ein Speicherstick (W2T866279) dauerhaft installiert ist, werden monatliche Archivdateien in CSV-Format gesichert. Sämtliche Messwerte, Reglerausgaben und Zustände der Digitaleingänge werden alle zwei Minuten gespeichert. Daten wie folgt sichern:

- 1 Elektronik-Modul spannungsfrei schalten.
- 2 Gehäusedeckel des Elektronik-Moduls abnehmen.
- 3 USB-Speicherstick herausnehmen.
- 4 Archivdateien kopieren.
- 5 USB-Speicherstick wieder einstecken.
- 6 Gehäusedeckel aufsetzen.
- 7 Elektronik-Modul wieder einschalten.

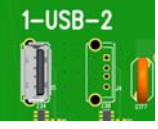

Abb. 1 Ausschnitt Platine - USB-Schnittstelle

## 4.2 RS485 Schnittstelle

Die RS485 Schnittstelle dient zur Datenübertragung an übergeordnete Leitsysteme wie das Process Monitoring System oder an andere Systeme, die das Wallace & Tiernan RS485 Protokoll unterstützen. Für detaillierte Informationen steht Ihnen die Betriebsanleitung "RS485 Schnittstelle" zur Verfügung. Diese Betriebsanleitung können Sie bei uns anfordern oder von unserer Homepage herunterladen. Die RS485 Schnittstelle ist galvanisch isoliert. Zur Einbindung in ein Wallace & Tiernan Bussystem sind vier Anschlussklemmen sowie ein Abschlusswiderstand R<sub>t</sub> bzw. Symmetrierwiderstände R<sub>u</sub> und R<sub>d</sub> integriert.

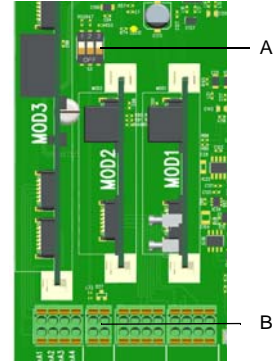

Abb. 2 Ausschnitt Platine RS485 Schnittstelle

- A DIP-Schalter für die Aktivierung der Widerstände:
   DIP-Schalter 1 (links): Symmetrierwiderstand R<sub>u</sub>
   DIP-Schalter 2 (mitte): Abschlusswiderstand R<sub>t</sub>
   DIP-Schalter 3 (rechts): Symmetrierwiderstand R<sub>d</sub>
- B Anschlussklemmen RS485 Schnittstelle

# 4.3 Ethernet Schnittstelle

Im Elektronik-Modul sind zwei Ethernet-Anschlüsse (ETH 1 und ETH 2) integriert. Diese sind intern über einen Ethernet-Switch verbunden. Die MAC-Adresse wird im Menü "Informationen" angezeigt. Die eingebaute LAN-Schnittstelle ermöglicht die Datenvisualisierung mit einem internetfähigen Geräten und HTTP-Protokoll bzw. Standardbrowser. Die LAN-Schnittstelle unterstützt ebenfalls die Datenkommunikation über das Modbus TCP-Protokoll (Kapitel 4.4).

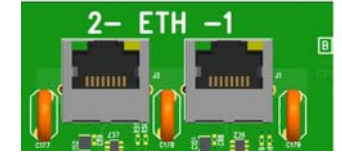

Abb. 3 Ausschnitt Platine Ethernet Schnittstelle

Die Visualisierung und Bedienung erfolgt über die im Elektronik-Modul integrierten Webseiten. Durch den bauseitigen Einsatz eines Wireless Routers in Verbindung mit dem Elektronik-Modul ist auch der drahtlose Zugriff über mobile Geräte wie Tablet oder Smartphone möglich. Die Ethernet-Schnittstelle unterstützt 10 oder 100 Mbit/s Übertragungsgeschwindigkeit. Es sind zwei Ethernet-Anschlüsse integriert. Der integrierte 2 Port Switch ersetzt zusätzliche externe Switchbaugruppen. Um lange Durchlaufzeiten zu vermeiden, empfehlen wir Ihnen nicht mehr als drei Geräte über den internen Switch durchzuschleifen. Bei mehreren Geräten ist die Verwendung einer zusätzlichen externen Switchbaugruppe vorzusehen.

Der Anschluss erfolgt über Standard Ethernet-Verbindungskabel. Um bereits vorkonfektionierte Ethernetkabel mit Steckern verwenden zu können, sind zwei spezial M25 Kabelverschraubungen mit geschlitzten Dichtgummis und größeren Durchführungen installiert. Die Ethernetstecker können hier durchgeführt werden.

#### HINWEIS

In dieser Betriebsanleitung wird nicht auf die Installation und Inbetriebnahme in Verbindung mit Routern bzw. Wireless Routern eingegangen. Die Verantwortung liegt hierfür beim Betreiber.

#### HINWEIS

- Aus Sicherheitsgründen sollte der Zugriff auf das Gerät nur autorisiertem Personal erlaubt sein.
- Dauerhafte unsichere Verbindungen über Internet oder WLAN sind nicht zulässig. Sichere Verbindungen können z. B. über einen VPN gesicherten Kommunikationskanal oder auch eine verschlüsselte WLAN-Verbindung eingerichtet werden.
- Das Elektronik-Modul unterstützt nur das unverschlüsselte Kommunikationsprotokoll "http" und ist zum Betrieb in einem Intranet (geschlossenes Netzwerk) konzipiert (Kapitel 2.2 "IT-Sicherheit").

Der Ethernet-Anschluss ist entsprechend IEEE 802.3 konzipiert. Es sind zwei 8P8C-Buchsen (häufig als RJ45-Buchse bezeichnet) eingebaut. Durch die Belegung kann der Anschluss an den HUB oder Switch mit einem 1:1-verdrahteten und geschirmten Patchkabel erfolgen. Der direkte Anschluss an eine PC-Netzwerkkarte funktioniert mit einem Patchkabel (1:1) oder einem Crossoverkabel (gekreuzten Netzwerkkabel). In der 8P8C-Buchse sind die LEDs untergebracht. Diese zeigen die Interface-Zustände an.

#### LED-Bedeutung:

- leuchtet grün: Ethernet-Verbindung besteht
- blinkt grün: Daten werden übertragen
- leuchtet nicht gelb: 10 Base-T
- leuchtet gelb: 100 Base-T

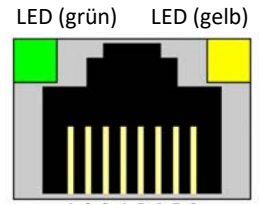

Abb. 4 Ethernet-Anschluss

Der Anschluss arbeitet in der Betriebsart Auto-Negotiation. Die Datenübertragungsgeschwindigkeit und Full- oder Half-Duplex werden hierbei automatisch mit dem angeschlossenen Switch/HUB festgelegt.

### 4.3.1 Ethernet-Verbindung -Konfigurieren bei Installation im Netzwerk

Das Elektronik-Modul wird mit fest eingestellter IP-Adresse ausgeliefert. Alternativ kann das Elektronik-Modul auch mit DHCP konfiguriert werden. Die Ethernet-Einstellungen des Elektronik-Moduls können über das Menü "Einstellungen"– "Netzwerk" konfiguriert werden. Die Mac-Adresse wird im Menü "Information" angezeigt.

Über eine Netzwerkverbindung wird zwischen dem PC oder Laptop mit Ethernet-Schnittstelle (10/100 MB/sec) und dem Elektronik-Modul eine Verbindung hergestellt.

Um das Elektronik-Modul in einem Netzwerk zu betreiben, ist die Netzwerkkonfiguration an das bestehende Netzwerk anzupassen. Die erforderlichen Informationen (IP-Adresse, Sub-Netzmaske) erhalten Sie vom Netzwerkadministrator vor Ort. Die Ihnen zugeteilte IP-Adresse und Sub-Netzmaske können Sie im Menü "Einstellungen" – "Netzwerk" konfigurieren.

#### HINWEIS

Um auf die Webansichten des DEPOLOX<sup>®</sup> 400 M zugreifen zu können, ist eine Netzwerkverbindung bzw. Verbindung über WLAN-Router erforderlich.

#### **DEPOLOX® 400 M Werkseinstellung**

| IP-Adresse    | 192.168.200.11 |
|---------------|----------------|
| Netzwerkmaske | 255.255.255.0  |
| Gateway       | 0.0.0.0        |

Webansicht über den Browser:

- 1 Browser starten, z.B. Firefox oder Internetexplorer.
- 2 IP-Adresse des Elektronik-Moduls eingeben, z.B. "http://192.168.200.11/" (bei Werkseinstellung). Nach erfolgreicher Verbindung erscheint die Startseite des DEPOLOX® 400 M. Je nach Auflösung des Bediengerätes ordnen sich die Messwertfenster nebeneinander oder untereinander an. Es werden für jeden Messwert der Istwert, Messbereich, Sollwert sowie die Grenzwerte als Pfeile angezeigt. Die Betriebsart und Dosierausgabe für die verfügbaren Regler wird ebenfalls visualisiert.

### 4.3.2 Netzwerk-Direktverbindung konfigurieren

Wenn der DEPOLOX<sup>®</sup> 400 M nicht in ein Netzwerk integriert wird, kann über ein Netzwerkkabel zwischen einem PC oder Laptop mit Ethernet-Schnittstelle (10/100 MB/sec) und dem Elektronik-Modul eine Netzwerk-Direktverbindung hergestellt werden.

- 1 Elektronik-Modul über ein Netzwerkkabel mit PC oder Laptop verbinden.
- 2 Für den PC oder Laptop eine feste IP-Adresse und Netzwerkmaske (Kapitel 4.3.3) vergeben.
- 3 Browser starten, z.B. Firefox oder Internetexplorer.
- 4 IP-Adresse des Elektronik-Moduls "http:// 192.168.200.11" (Werkseinstellung) im Adresseingabefeld eingeben. Nach erfolgreicher Verbindung erscheint die Startseite des DEPOLOX<sup>®</sup> 400 M.

#### HINWEIS

Das Elektronik-Modul und der PC oder Laptop müssen immer die gleiche Netzwerkmaske und eine IP-Adresse im gleichen IP-Adressbereich haben. Die IP-Adresse darf nicht identisch sein.

#### 4.3.3 Netzwerkeinstellung unter Windows 10

Bei Windows 10 wird automatisch eine Netzwerkverbindung eingerichtet, sobald eine Netzwerkkarte im PC oder Laptop erkannt wird. Es muss nur noch eine feste IP-Adresse und eine Netzwerkmaske zugewiesen werden. Windows 10 erlaubt zwei verschiedene Konfigurationen festzulegen, z.B. wenn ein Laptop in verschiedenen Netzwerkumgebungen benutzt wird:

- Windows 10 mit statischer (fester) IP-Adresse
- Windows 10 mit einer alternativen Konfiguration, wenn ein DHCP-Server zur Verfügung steht

Die Netzwerkverbindung am PC oder Laptop kann unter "Einstellungen" – "Netzwerk und Internet" – "Ethernet" – "Netzwerk- und Freigabecenter" – "Ethernet" konfiguriert werden. Im unteren Fenster können alle Netzwerk-Verbindungen kontrolliert und angepasst werden.

### HINWEIS

Ist der PC oder Laptop an einem Netzwerk angeschlossen, können weitere Elemente vorhanden sein, die nicht gelöscht oder verändert werden dürfen! Netzwerkadministrator kontaktieren!

### Windows 10 mit statischer (fester) IP-Adresse

HINWEIS

Mit dieser Einstellung wird dem PC oder Laptop immer eine feste IP-Adresse vergeben.

1 Unter "Verbindungen:" auf "Ethernet" klicken. Menü "Status von Ethernet" öffnet sich.

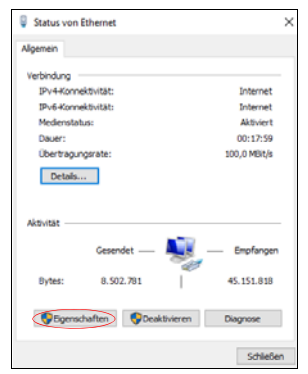

- 2 Schaltfläche "Eigenschaften" anklicken.
- 3 Unter Menü "Eigenschaften von Ethernet" das Element "Internetprotokoll Version 4 (TCP/IPv4)" auswählen. Es wird nur das Element "Internetprotokoll Version 4 (TCP/IPv4)" benötigt, alle anderen Elemente sind für den Betrieb nicht notwendig.

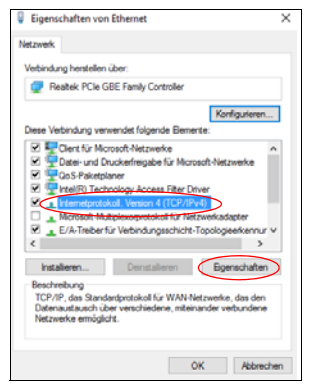

- 4 Schaltfläche "Eigenschaften" anklicken, um das Element "Internetprotokoll Version 4(TCP/IPv4)" zu konfigurieren.
- 5 "Folgende IP Adresse verwenden"auswählen.

| Eigenschaften von Internetprotokoll,                                                                                    | Version 4 (TCP/IPv4) X                                                                                 |
|----------------------------------------------------------------------------------------------------|----------------------------------------------------------------------------------------------------|
| Allgemein                                                                                                    |                                                                                                    |
| IP-Einstelungen können automatisch z<br>Netzwerk diese Funktion unterstützt. 1<br>Netzwerkadministrator, um die geeigne | ugewiesen werden, wenn das<br>Wenden Sie sich andernfalls an den<br>eten 19-Einstellungen zu beziehen. |
| O IP-Adresse automatisch beziehen                                                                                       |                                                                                                    |
| Polgende IP-Adresse verwenden:                                                                                          |                                                                                                    |
| IP-Adresse:                                                                                                    | 192 . 168 . 200 . 1                                                                                    |
| Subnetzmaske:                                                                                                    | \$55.255.255.0                                                                                         |
| Standardgateway:                                                                                                    |                                                                                                    |
| ONS-Serveradresse automatisch                                                                                           | beziehen                                                                                               |
| Folgende DNS-Serveradressen ver                                                                                         | erwenden:                                                                                              |
| Bevorzugter DNS-Server:                                                                                                 |                                                                                                    |
| Alternativer DNS-Server:                                                                                                |                                                                                                    |
| Enstellungen beim Beenden über                                                                                          | rprüfen                                                                                                |
|                                                                                                    | Erweitert                                                                                              |
|                                                                                                    | OK Abbrechen                                                                                           |

- 6 Feste IP-Adresse und Netzwerkmaske vergeben. Andere Einstellungen nicht verändern.
- 7 Zweimal Schaltfläche "OK" anklicken, um die Eingabe zu bestätigen und zu speichern. Bei bestimmten Windows-Konfigurationen ist ein Neustart von Windows notwendig.

### Windows 10 mit einer alternativen Konfiguration

Bei Windows 10 kann auch eine alternative Netzwerkkonfiguration eingestellt werden.

- 1 Schritte 1 bis 4 ausführen, wie sie unter "Windows 10 mit statischer (fester) IP-Adresse" beschrieben sind.
- 2 Schaltfläche "Alternative Konfiguration" anklicken.
- 3 "Benutzerdefiniert" auswählen.

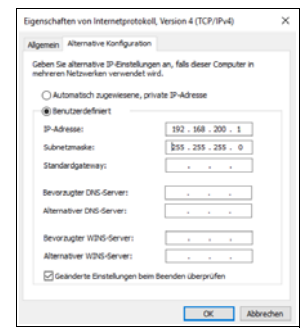

- 4 Feste IP-Adresse und Netzwerkmaske vergeben. Andere Einstellungen nicht verändern.
- 5 Zweimal Schaltfläche "OK" anklicken, um die Eingabe zu bestätigen und zu speichern. Bei bestimmten Windows-Konfigurationen ist ein Neustart von Windows notwendig.

# 4.4 Modbus TCP Schnittstelle

Die integrierte Ethernet Schnittstelle unterstützt die Datenkommunikation über Modbus TCP Protokoll. Es stehen unterschiedliche Datenpunkte für den Datenaustausch zur Verfügung (Kapitel 4.4.1).

Übertragungstechnik: Ethernet gemäß IEEE802.3

Anschluss: RJ45 Buchse intern

### Kommunikation: Unterstützte Kommandos:

- FC03: Read Multiple Registers
- FC16: Write Multiple Registers
- FC06: Write Single Register

Das Elektronik-Modul arbeitet als Modbus TCP Slave (Server). Die Datenpakete werden als TCP/IP Datenpakete über die Eternet Schnittstelle übertragen. Der Zugriff erfolgt über die Modbus-Register. Der für das Kommunikationsprotokoll Modbus TCP verwendete Port ist 502.

### 4.4.1 Datenformate

Die nachstehende Tabelle enthält die Datenformate, die bei der Übertragung der Prozessdaten verwendet werden:

| Datentyp | Größe (Bit)             | Vorzeichen | Wertebereich min.                               | Wertebereich max.                             |
|----------|-------------------------|------------|-------------------------------------------------|-----------------------------------------------|
| INT8     | 8                       | ja         | -128                                            | 127                                           |
| UINT8    | 8                       | nein       | 0                                               | 255                                           |
| INT16    | 16                      | ja         | -32.768                                         | 32.767                                        |
| UINT16   | 16                      | nein       | 0                                               | 65.535                                        |
| INT32    | 32                      | ja         | -2.147.483.648                                  | 2.147.483.647                                 |
| UINT32   | 32                      | nein       | 0                                               | 4.294.967.295                                 |
| FLOAT    | 32 (8/23) <sup>*1</sup> | ја         | 3.4*10 <sup>-38</sup> (-3.4*10 <sup>-38</sup> ) | 3.4*10 <sup>38</sup> (-3.4*10 <sup>38</sup> ) |
| ASCII    | n * 8                   | nein       |                                                 |                                               |

\*1 Exponent / Mantisse

Die nachfolgenden Grafiken enthalten die Byte-Reihenfolge in der die verschiedenen Datentypen im Speicher abgelegt bzw. übertragen werden.

### Datentyp INT8 / UINT8

Beispiel an der Zahl 50 (32 hex):

|    |   |   |     |     |   | Re | egis | ster | × |   |     |      |   |   |   |
|----|---|---|-----|-----|---|----|------|------|---|---|-----|------|---|---|---|
|    |   |   | Byt | e 1 | L |    |      |      |   |   | Byt | te 2 |   |   |   |
|    |   |   |     | 00  | н |    |      |      |   |   |     | 32   | н |   |   |
| 0  | 0 | 0 | 0   | 0   | 0 | 0  | 0    | 0    | 0 | 1 | 1   | 0    | 0 | 1 | 0 |
| 15 |   |   |     |     |   |    |      |      |   |   |     |      |   |   | 0 |

### Datentyp INT16 / UINT16 Beispiel an der Zahl 12589 (312D hex):

|               |      |   |   |    |   | Re | egis | ter             | Υ |   |   |   |   |   |   |  |
|---------------|------|---|---|----|---|----|------|-----------------|---|---|---|---|---|---|---|--|
| Byte 1 Byte 2 |      |   |   |    |   |    |      |                 |   |   |   |   |   |   |   |  |
|               |      |   |   | 31 | н |    |      | 2D <sub>H</sub> |   |   |   |   |   |   |   |  |
| 0             | 0    | 1 | 1 | 0  | 0 | 0  | 1    | 0               | 0 | 1 | 0 | 1 | 1 | 0 | 1 |  |
| 15            | 15 0 |   |   |    |   |    |      |                 |   |   |   |   |   |   |   |  |

### Datentyp INT32 / UINT32

Beispiel an der Zahl 1212117675 (483F72AB hex):

| Γ         |   |   |    |      |   | Re | egis | ster | rХ |   |                                 |      |   |   |   |    |   |   |     |      |   | Reį | gist | er | X+: | 1 |     |      |   |   |    |
|-----------|---|---|----|------|---|----|------|------|----|---|---------------------------------|------|---|---|---|----|---|---|-----|------|---|-----|------|----|-----|---|-----|------|---|---|----|
| Г         |   |   | By | te 1 | 1 |    |      |      |    |   | Byt                             | te 2 | 2 |   |   |    |   |   | Byt | te 1 |   |     |      |    |     |   | Byt | te 2 | 2 |   |    |
| 72 н АВ н |   |   |    |      |   |    |      |      |    |   | 48 <sub>H</sub> 3F <sub>H</sub> |      |   |   |   |    |   |   |     |      |   |     |      |    |     |   |     |      |   |   |    |
| 0         | 1 | 1 | 1  | 0    | 0 | 1  | 0    | 1    | 0  | 1 | 0                               | 1    | 0 | 1 | 1 | 0  | 1 | 0 | 0   | 1    | 0 | 0   | 0    | 0  | 0   | 1 | 1   | 1    | 1 | 1 | 1  |
| 15        |   |   | _  |      |   |    |      |      |    |   |                                 |      |   |   | 0 | 31 |   |   |     |      |   |     |      |    | _   |   |     |      |   |   | 16 |

### Datentyp FLOAT

Die Float- bzw. Real-Werte werden gemäß dem IEEE754 Standard Format für 32 Bit Werte übertragen. Beispiel an der Zahl 1,25: Hexadezimal: 3F A0 00 00 (0: + ; 1: -) Vorzeichen (S): 0 Exponent (E): 0111 1111 Mantisse (M): 010 0000 0000 0000 0000

|    |   |   |    |      |   |   |      |      |    |   |     |      |   |   |   | Γ  |   | • | Się | 'n   |     |      |      |    |     |   |     |      |      |   |    |
|----|---|---|----|------|---|---|------|------|----|---|-----|------|---|---|---|----|---|---|-----|------|-----|------|------|----|-----|---|-----|------|------|---|----|
| Γ  | _ | _ | _  | _    | _ | R | egie | ster | rХ | _ | _   | _    | _ | _ |   | ľ  | _ | _ | _   | _    |     | Reį  | gist | er | X+: | 1 | _   | _    | _    | _ |    |
| Γ  |   |   | By | te 1 | 1 |   |      |      |    |   | Byr | te 2 | 2 |   |   |    |   |   | By  | te 1 | l   |      |      |    |     |   | Byt | te 2 | 2    |   |    |
| Г  |   |   |    |      |   | N | lan  | itis | sa |   |     |      |   |   |   | Ļ  |   |   | Ex  | ро   | ner | nt : |      |    |     |   | Ma  | inti | issa | 1 |    |
| М  | М | м | м  | М    | м | м | м    | м    | м  | м | м   | м    | м | м | м | s  | Ε | Ε | E   | E    | E   | Ε    | Ε    | E  | м   | м | м   | м    | м    | м | м  |
| 0  | 0 | 0 | 0  | 0    | 0 | 0 | 0    | 0    | 0  | 0 | 0   | 0    | 0 | 0 | 0 | 0  | 0 | 1 | 1   | 1    | 1   | 1    | 1    | 1  | 0   | 1 | 0   | 0    | 0    | 0 | 0  |
| 15 |   |   |    |      |   |   |      |      |    |   |     |      |   |   | 0 | 31 |   |   |     |      |     |      |      |    |     |   |     |      |      |   | 16 |

#### Datentyp ASCII

Die Zeichen werden gemäß ASCII Codepage 437 übertragen. Beispiel "mg/l"

| Regi            | ster X          | Regist          | er X+1          |
|-----------------|-----------------|-----------------|-----------------|
| Byte 1          | Byte 2          | Byte 1          | Byte 2          |
| 67 <sub>H</sub> | 6D <sub>H</sub> | 6C <sub>H</sub> | 2F <sub>H</sub> |
| 'g'             | 'm'             | Ψ               | '/'             |
| 15              | 0               | 31              | 16              |

### 4.4.2 Referenzliste

Die folgende Referenzliste enthält alle verfügbaren Datenpunkte bzw. Werte, welche über Modbus TCP gelesen bzw. geschrieben werden können.

#### HINWEIS

Es ist darauf zu achten, dass Schreibkommandos auf Variablen bzw. Modbus Register nicht zyklisch bzw. mehrfach immer wieder auf die gleichen Werte gesetzt werden. Ein permanentes Schreiben der Werte kann einen Geräteschaden (Speicher) verursachen.

#### Modbus Register DEPOLOX<sup>®</sup> 400 M

### IP-Adresse des Gerätes, z.B. 192.168.200.11 Port: 502

| Modbus<br>Register | Bit   | Тур        | Anz.<br>Byte | Zu-<br>griff | Bezeichnung                       | Beschreibung         |
|--------------------|-------|------------|--------------|--------------|-----------------------------------|----------------------|
| Systemi            | nforr | nation     |              |              |                                   |                      |
| 400001             |       | ASCII      | 20           | R            | Systemname                        | z.B. "DEPOLOX 400 M" |
| 400011             |       | ASCII      | 10           | R            | Software Version                  | z.B. "V:1.00"        |
| 400016             |       | ASCII      | 10           | R            | akt. Datum                        | z.B. "21.02.17"      |
| 400021             |       | ASCII      | 6            | R            | akt.Uhrzeit                       | z.B. "13:16"         |
| 400024             |       | ASCII      | 16           | R            | Seriennummer                      |                      |
| (Ch.1) D           | esinf | ektion - N | /lesswe      | ert (DE      | S-Sensor)                         |                      |
| 400100             |       | FLOAT      | 4            | R            | Messwert                          |                      |
| 400102             |       | ASCII      | 10           | R            | Messwert Einheit                  | "mg/l"               |
| 400107             |       | FLOAT      | 4            | R            | Messbereich Anfang                |                      |
| 400109             |       | FLOAT      | 4            | R            | Messbereich Ende                  |                      |
| 400111             |       | FLOAT      | 4            | R            | akt. Sollwert                     | im Messbereich       |
| 400113             |       | FLOAT      | 4            | R            | akt. Dosierleist./Regelgröße Yout | 0.0 - 100.0%         |
| (Ch.2) pl          | H/Flu | uorid - Me | esswert      |              |                                   |                      |
| 400115             |       | FLOAT      | 4            | R            | Messwert                          |                      |
| 400117             |       | ASCII      | 10           | R            | Messwert Einheit                  | "pH / mg/l"          |
| 400122             |       | FLOAT      | 4            | R            | Messbereich Anfang                |                      |
| 400124             |       | FLOAT      | 4            | R            | Messbereich Ende                  |                      |
| 400126             |       | FLOAT      | 4            | R            | akt. Sollwert                     | im Messbereich       |
| 400128             |       | FLOAT      | 4            | R            | akt. Dosierleist./Regelgröße Yout | 0.0 - 100.0%         |

| Modbus<br>Register | Bit   | Тур        | Anz.<br>Byte | Zu-<br>griff | Bezeichnung            | Beschreibung            |
|--------------------|-------|------------|--------------|--------------|------------------------|-------------------------|
| (Ch.3) R           | edox  | - Messwe   | ert          |              |                        |                         |
| 400130             |       | FLOAT      | 4            | R            | Messwert               |                         |
| 400132             |       | ASCII      | 10           | R            | Messwert Einheit       | "mV"                    |
| 400137             |       | FLOAT      | 4            | R            | Messbereich Anfang     |                         |
| 400139             |       | FLOAT      | 4            | R            | Messbereich Ende       |                         |
| 400141             |       |            | 4            | R            | -                      |                         |
| 400143             |       |            | 4            | R            | -                      |                         |
| (Ch.4) R           | eserv | /iert      |              |              |                        |                         |
| 400145             |       |            |              |              |                        |                         |
| 400147             |       |            |              |              |                        |                         |
| 400152             |       |            |              |              |                        |                         |
| 400154             |       |            |              |              |                        |                         |
| 400156             |       |            |              |              |                        |                         |
| 400158             |       |            |              |              |                        |                         |
| (Ch.5) Te          | empe  | eratur - M | esswei       | rt           |                        |                         |
| 400160             |       | FLOAT      | 4            | R            | Messwert               |                         |
| 400162             |       | ASCII      | 10           | R            | Messwert Einheit       | "°C"; "°F"              |
| 400167             |       | FLOAT      | 4            | R            | Messbereich Anfang     | 0,0°C; 32,0°F           |
| 400169             |       | FLOAT      | 4            | R            | Messbereich Ende       | 50,0°C; 122,0°F         |
| 400171             |       |            | 4            | R            |                        |                         |
| 400173             |       |            | 4            | R            |                        |                         |
| Statusm            | eldu  | ngen       |              |              |                        |                         |
| 400300             |       | UINT16     | 2            | R            | Alarmzustände          |                         |
|                    | 0     |            |              |              | Alarm 1                | 1 = Alarm steht an      |
|                    | 1     |            |              |              | Alarm 2                | 1 = Alarm steht an      |
|                    | 2     |            |              |              | Alarm 3                | 1 = Alarm steht an      |
|                    | 3     |            |              |              | Alarm 4                | 1 = Alarm steht an      |
|                    | 4     |            |              |              | Alarm 5                | 1 = Alarm steht an      |
|                    | 5     |            |              |              | Alarm 6                | 1 = Alarm steht an      |
|                    | 6     |            |              |              | Alarm 7                | 1 = Alarm steht an      |
|                    | 7     |            |              |              | Alarm 8                | 1 = Alarm steht an      |
| 400301             |       | UINT16     | 2            | R            | Digital Eingänge       |                         |
|                    | 0     |            |              |              | Messwasser Stopp - DI1 | 1 = DI aktiv (geöffnet) |
|                    | 1     |            |              |              | DI 2                   | 1 = DI aktiv (geöffnet) |
|                    | 2     |            |              |              | DI 3                   | 1 = DI aktiv (geöffnet) |
|                    | 3     |            |              |              | DI 4                   | 1 = DI aktiv (geöffnet) |
|                    | 4     |            |              |              | DI 5                   | 1 = DI aktiv (geöffnet) |

| Modbus<br>Register | Bit | Тур    | Anz.<br>Byte | Zu-<br>griff | Bezeichnung                   | Beschreibung     |
|--------------------|-----|--------|--------------|--------------|-------------------------------|------------------|
| 400302             |     | UINT16 | 2            | R            | Relais Ausgänge               |                  |
|                    | 0   |        |              |              | Relais K1                     | 1 = Relais aktiv |
|                    | 1   |        |              |              | Relais K2                     | 2 = Relais aktiv |
|                    | 2   |        |              |              | Relais K3                     | 3 = Relais aktiv |
|                    | 3   |        |              |              | Relais K4                     | 4 = Relais aktiv |
|                    | 4   |        |              |              | Relais K5                     | 5 = Relais aktiv |
|                    | 5   |        |              |              | Relais K6                     | 6 = Relais aktiv |
| 400303             |     | UINT16 | 2            | R            |                               |                  |
| 400304             |     | UINT16 | 2            | R            | Betriebsart Regler 1 (Chlor)  |                  |
|                    | 0   |        |              |              | Hand                          |                  |
|                    | 1   |        |              |              | Automatik                     |                  |
|                    | 2   |        |              |              | Regler Aus                    |                  |
|                    | 3   |        |              |              | Adaption läuft                |                  |
|                    | 4   |        |              |              |                               |                  |
|                    | 5   |        |              |              | Regler Stopp (Yout=0%)        |                  |
|                    | 6   |        |              |              | Regler einfrieren (Yout=Yout) |                  |
|                    | 7   |        |              |              | Regler Yout=100%              |                  |
|                    | 8   |        |              |              |                               |                  |
|                    | 9   |        |              |              |                               |                  |
|                    | 10  |        |              |              |                               |                  |
|                    | 11  |        |              |              | Eco Mode Umschaltung          |                  |
|                    | 12  |        |              |              | Regler Standby                |                  |
| 400305             |     |        |              |              |                               |                  |
| 400306             |     |        |              |              |                               |                  |
| 400307             |     |        |              |              |                               |                  |
| 400308             |     |        |              |              |                               |                  |

| Modbus<br>Register | Bit   | Тур        | Anz.<br>Byte | Zu-<br>griff | Bezeichnung                  | Beschreibung             |
|--------------------|-------|------------|--------------|--------------|------------------------------|--------------------------|
| 400310             |       | UINT32     | 4            | R            | Fehlercode Chlor (Ch.1)      |                          |
|                    | 0     |            |              |              | Nullpunkt Kalibrierung       | 1 = Fehler aktiv         |
|                    | 1     |            |              |              | DPD Kalibrierung             | 1 = Fehler aktiv         |
|                    | 2     |            |              |              | pH7 Kalibrierung             | 1 = Fehler aktiv         |
|                    | 3     |            |              |              | pHX Kalibrierung             | 1 = Fehler aktiv         |
|                    | 4     |            |              |              | Kalibrierfehler z.B. Redox   | 1 = Fehler aktiv         |
|                    | 5     |            |              |              | Offset Kalibrierung          | 1 = Fehler aktiv         |
|                    | 6     |            |              |              |                              |                          |
|                    | 7     |            |              |              | Zellenfehler                 | 1 = Fehler aktiv         |
|                    | 8     |            |              |              | Werkskalibrierung Fehler     | 1 = Fehler aktiv         |
|                    | 9     |            |              |              |                              |                          |
|                    | 10    |            |              |              |                              |                          |
|                    | 11    |            |              |              | Sollwertfehler               | 1 = Fehler aktiv         |
|                    | 12    |            |              |              | Grenzwertfehler              | 1 = Fehler aktiv         |
|                    | 13    |            |              |              | HOCL Fehler (Cl2++)          | 1 = Fehler aktiv         |
|                    | 14    |            |              |              |                              |                          |
|                    | 15    |            |              |              | Overfeed (max. Dosierzeit)   | 1 = Fehler aktiv         |
|                    | 16    |            |              |              | Adaption Fehler              | 1 = Fehler aktiv         |
| 400314             |       | UINT32     | 4            | R            | Fehlercode pH/Fluorid (Ch.2) | Kodierung s. Reg. 400310 |
| 400318             |       | UINT32     | 4            | R            | Fehlercode Redox (Ch.3)      | Kodierung s. Reg. 400310 |
| 400326             |       | UINT32     | 4            | R            | Fehlercode Temperatur (Ch.5) | Kodierung s. Reg. 400310 |
| (Ch.1) D           | esinf | ektion - R | Regelpa      | ramet        | er (DES-Sensor)              |                          |
| 401000             |       | FLOAT      | 4            | RW           | Sollwert (W)                 | im Messbereich           |
| 401002             |       | FLOAT      | 4            | RW           | P-Anteil (Xp)                | 0 - 1000%                |
| 401004             |       |            |              |              |                              |                          |
| (Ch.2) pl          | H/Flu | uorid - Re | gelpara      | meter        |                              |                          |
| 401006             |       | FLOAT      | 4            | RW           | Sollwert (W)                 | im Messbereich           |
| 401008             |       | FLOAT      | 4            | RW           | P-Anteil (Xp)                | 0 - 1000%                |
| 401010             |       |            | 4            |              |                              |                          |
| (Ch.3) R           | eserv | /iert      |              |              |                              |                          |
| 401012             |       |            |              |              |                              |                          |
| 401014             |       |            |              |              |                              |                          |
| 401018             |       |            |              |              |                              |                          |
| (Ch.4) R           | eserv | /iert      |              |              |                              |                          |
| 401018             |       |            |              |              |                              |                          |
| 401020             |       |            |              |              |                              |                          |
| 401022             |       |            |              |              |                              |                          |
| Modbus<br>Register                            | Bit   | Тур         | Anz.<br>Byte | Zu-<br>griff | Bezeichnung                     | Beschreibung      |
|-----------------------------------------------|-------|-------------|--------------|--------------|---------------------------------|-------------------|
| (Ch.1) Desinfektion - Grenzwerte (DES-Sensor) |       |             |              |              |                                 |                   |
| 401050                                        |       | FLOAT       | 4            | RW           | Min. Wert 1                     | MB Anfang - Max 1 |
| 401052                                        |       | FLOAT       | 4            | RW           | Max. Wert 1                     | Min 1 - MB Ende   |
| 401054                                        |       | FLOAT       | 4            | RW           | Hysterese Wert 1                | 1 - 25 Digit      |
| 401056                                        |       | FLOAT       | 4            | RW           | Min. Wert 2                     | MB Anfang - Max 2 |
| 401058                                        |       | FLOAT       | 4            | RW           | Max. Wert 2                     | Min 2 - MB Ende   |
| 401060                                        |       | FLOAT       | 4            | RW           | Hysterese Wert 2                | 1 - 25 Digit      |
| (Ch.2) pl                                     | H/Flu | orid - Gr   | enzwer       | te           |                                 |                   |
| 401062                                        |       | FLOAT       | 4            | RW           | Min. Wert 1                     | MB Anfang - Max 1 |
| 401064                                        |       | FLOAT       | 4            | RW           | Max. Wert 1                     | Min 1 - MB Ende   |
| 401066                                        |       | FLOAT       | 4            | RW           | Hysterese Wert 1                | 1 - 25 Digit      |
| 401068                                        |       | FLOAT       | 4            | RW           | Min. Wert 2                     | MB Anfang - Max 2 |
| 401070                                        |       | FLOAT       | 4            | RW           | Max. Wert 2                     | Min 2 - MB Ende   |
| 401072                                        |       | FLOAT       | 4            | RW           | Hysterese Wert 2                | 1 - 25 Digit      |
| (Ch.3) Re                                     | edox  | - Grenzw    | erte         |              |                                 |                   |
| 401074                                        |       | FLOAT       | 4            | RW           | Min. Wert 1                     | MB Anfang - Max 1 |
| 401076                                        |       | FLOAT       | 4            | RW           | Max. Wert 1                     | Min 1 - MB Ende   |
| 401078                                        |       | FLOAT       | 4            | RW           | Hysterese Wert 1                | 1 - 25 Digit      |
| 401080                                        |       | FLOAT       | 4            | RW           | Min. Wert 2                     | MB Anfang - Max 2 |
| 401082                                        |       | FLOAT       | 4            | RW           | Max. Wert 2                     | Min 2 - MB Ende   |
| 401084                                        |       | FLOAT       | 4            | RW           | Hysterese Wert 2                | 1 - 25 Digit      |
| (Ch.4) Re                                     | eserv | viert       |              |              |                                 |                   |
| 401086                                        |       |             |              |              |                                 |                   |
| 401088                                        |       |             |              |              |                                 |                   |
| 401090                                        |       |             |              |              |                                 |                   |
| 401092                                        |       |             |              |              |                                 |                   |
| 401094                                        |       |             |              |              |                                 |                   |
| 401096                                        |       |             |              |              |                                 |                   |
| (Ch.5) Te                                     | empe  | eratur - Gi | enzwe        | rte          |                                 |                   |
| 401098                                        |       | FLOAT       | 4            | RW           | Min. Wert 1                     | MB Anfang - Max 1 |
| 401100                                        |       | FLOAT       | 4            | RW           | Max. Wert 1                     | Min 1 - MB Ende   |
| 401102                                        |       | FLOAT       | 4            | RW           | W Hysterese Wert 1 1 - 25 Digit |                   |
| 401104                                        |       | FLOAT       | 4            | RW           | W Min. Wert 2 MB Anfang - Max 2 |                   |
| 401106                                        |       | FLOAT       | 4            | RW           | Max. Wert 2                     | Min 2 - MB Ende   |
| 401108                                        |       | FLOAT       | 4            | RW           | Hysterese Wert 2                | 1 - 25 Digit      |

# 5. Installation

# 5.1 Lieferumfang

Im Lieferumfang sind je nach gewählter Ausführung enthalten:

- Elektronik-Modul 400 M (Modulbezeichnung E02)
- Durchfluss-Modul (Modulbezeichnung D02) oder Schrägsitz-Druckflussarmatur
  - DEPOLOX<sup>®</sup> 5 C drucklose oder druckfeste Ausführung
  - VariaSens C
     drucklose oder druckfeste Ausführung
  - Schrägsitz-Druckflussarmatur drucklose Ausführung
- Sensor-Messmodule:
  - TC3 (Gesamtchlor)
  - FC2 (freies Chlor)
  - CD7 (Chlordioxid)
  - OZ7 (Ozon)
  - pH
  - Redox
  - Fluorid
- LED-Leuchtstab (vorverdrahtet)
- Multi-Sensor (vorverdrahtet)
- Hutschiene
- Montagezubehör
- Betriebsanleitung

# 5.2 Transport und Lagerung

# Transport

Das Messsystem für Trinkwasser DEPOLOX<sup>®</sup> 400 M wird in einer handelsüblichen Verpackung versandt. Beim Transport ist der verpackte DEPOLOX<sup>®</sup> 400 M sorgsam zu behandeln, es darf nicht feuchter Witterung oder Nässe ausgesetzt werden.

Prüfen Sie, ob die Transportverpackung unbeschädigt ist. Melden Sie Schäden sofort beim Transportunternehmen, ansonsten geht Ihr Anspruch auf Schadenersatz verloren.

Ist eine Komponente beschädigt, nehmen Sie bitte sofort Kontakt mit Ihrem Vertragspartner auf.

Bewahren Sie die Verpackung auf, bis das System ordnungsgemäß in Betrieb genommen ist.

# Lagerung

Elektronik-Modul, Durchfluss-Modul, Schrägsitz-Druckflussarmatur und Sensoren sind trocken und ohne Wasserrückstände an einem trockenen, witterungsgeschützten Ort zu lagern.

# Außerbetriebnahme

Der DEPOLOX<sup>®</sup> 400 M darf ausschließlich durch geschultes und autorisiertes Fachpersonal außer Betrieb genommen werden.

# 5.3 Anforderungen an die Umgebung

# HINWEIS

Ein einwandfreier, sicherer Betrieb ist nur gewährleistet, wenn die Anforderungen an die Umgebung erfüllt werden. Gültige nationale und lokale Vorschriften beachten!

- DEPOLOX<sup>®</sup> 400 M muss vor Feuchtigkeit, Regen, Frost, Hitzeeinwirkungen sowie direkter Sonneneinstrahlung geschützt werden und darf nicht im Freien montiert werden.
- Nicht in Umgebungen einsetzen, in denen entzündliche Gase, Dämpfe oder Stäube oder leitfähige Stäube vorhanden sind.
- Keinen starken Schocks oder Vibrationen aussetzen.
- Raumluft darf nicht kondensierend sein.

# 5.4 Mechanische Installation

# \land WARNUNG

Verletzungsgefahr bzw. Schaden an der Anlage!

- Nur autorisiertes und qualifiziertes Fachpersonal darf den DEPOLOX<sup>®</sup> 400 M installieren.
- Sämtliche Elektroarbeiten am DEPO-LOX<sup>®</sup> 400 M dürfen ausschließlich von autorisierten und qualifizierten Elektro-Fachkräften ausgeführt werden.
- Veränderungen, die über das hinausgehen, was in dieser Betriebsanleitung beschrieben ist, sind nicht zulässig.

# HINWEIS

- Durchfluss-Modul links neben dem Elektronik-Modul montieren.
- Über dem Durchfluss-Modul mindestens 250 mm Freiraum für die Sensoren-Handhabung vorsehen.
- Schrauben und D
  übel f
  ür das Befestigen an einer Massivbauwand sind im Lieferumfang enthalten.
- Linsenkopfschrauben und Dübel für das Befestigen an einer Massivbauwand sind im Lieferumfang enthalten.
- Bei Montage an einer geeigneten Leichtbauwand, muss entsprechendes Befestigungsmaterial verwendet werden. Dieses ist nicht im Lieferumfang enthalten!
- Das Elektronik-Modul eignet sich nicht für den elektrischen Anschluss mit fest installierten Kabelrohren. Entsprechen die Kabelverschraubungen nicht den örtlichen Installationsvorschriften, müssen diese durch geeignete ersetzt werden.
- Bei örtlich getrennter Installation von Elektronik- und Durchfluss-Modul ist ein optionales Sensor-Verlängerungskabel erforderlich. Die Länge von 50 m darf nicht überschritten werden.
- Wenn ein Sensor-Verlängerungskabel verwendet wird, muss je ein Impedanzwandler auf den pH-, Redox- und Fluorid-Sensor aufgeschraubt werden. Der Impedanzwandler formt das sehr hochohmige Elektrodensignal in ein niederohmiges Signal um. Die eingebaute Batterie hat eine Lebensdauer von ca. 5 Jahre. Batteriewechsel durch Evoqua Water Technologies GmbH.
- 1 Montage der Module (Kapitel 5.5)
  - Durchfluss- und Elektronik-Modul mit oder ohne Hutschiene
  - Montage der Schrägsitz-Durchflussarmatur
- 2 Gehäusedeckel des Durchfluss-Moduls abnehmen (Kapitel 5.6).
- 3 Optionalen Schmutzfänger installieren (Kapitel 5.7).
- 4 Messwasserzulauf anschließen (Kapitel 5.8).
  - mit Schlauchanschluss
  - mit fester Verrohrung

- 5 Messwasserablauf anschließen (Kapitel 5.9).
- 6 VariaSens C vorbereiten (Kapitel 5.11)
  - Feinfilter einbauen
- 7 DEPOLOX<sup>®</sup> 5 C vorbereiten (Kapitel 5.10)
  - Filzring entfernen
  - Transportstopfen entfernen und ersetzen
  - Elektroden-Reinigungssand einfüllen
- 8 Sensoren, LED-Leuchtstab und Multi-Sensor einbauen (Kapitel 5.12).
- 9 Kalibrierhilfen einbauen (Kapitel 5.12.2).
- 10 Sensoren anschließen (Kapitel 5.13)
- 11 Gehäusedeckel aufsetzen (Kapitel 5.6).

# 5.5 Montage der Module

Das Elektronik- und das Durchfluss-Modul kann mit und ohne Hutschiene montiert werden. Maßzeichnung Kapitel 5.5.3.

# 5.5.1 Mit Hutschiene

- 1 Hutschiene mit den Dübeln und Schrauben (im Lieferumfang) an einer Massivbauwand befestigen.
- 2 Elektronik-Modul rechts bündig an der Hutschiene einhängen.
- 3 Elektronik-Modul unten an den Halterungen mit den Dübeln und Schrauben an der Massivbauwand befestigen.
- 4 Durchfluss-Modul links neben dem Elektronik-Modul an der Hutschiene einhängen.
- 5 Durchfluss-Modul unten an den Halterungen mit den Dübeln und Schrauben an der Massivbauwand befestigen.

# 5.5.2 Ohne Hutschiene

Die Maße für das Bohrbild sind auf der Rückseite des Kunststoffgehäuses.

- 1 Linsenkopfschrauben mit Dübeln (im Lieferumfang) an der Massivbauwand montieren.
- 2 Elektronik-Modul an den Linsenkopfschrauben einhängen.
- 3 Elektronik-Modul unten an den Halterungen mit den Dübeln und Schrauben an der Massivbauwand befestigen.
- 4 Durchfluss-Modul an den Linsenkopfschrauben einhängen.
- 5 Durchfluss-Modul unten an den Halterungen mit den Dübeln und Schrauben an der Massivbauwand befestigen.

# 5.5.3 Maßzeichnung (Beispiel Durchfluss-Modul, druckfest und Elektronik-Modul)

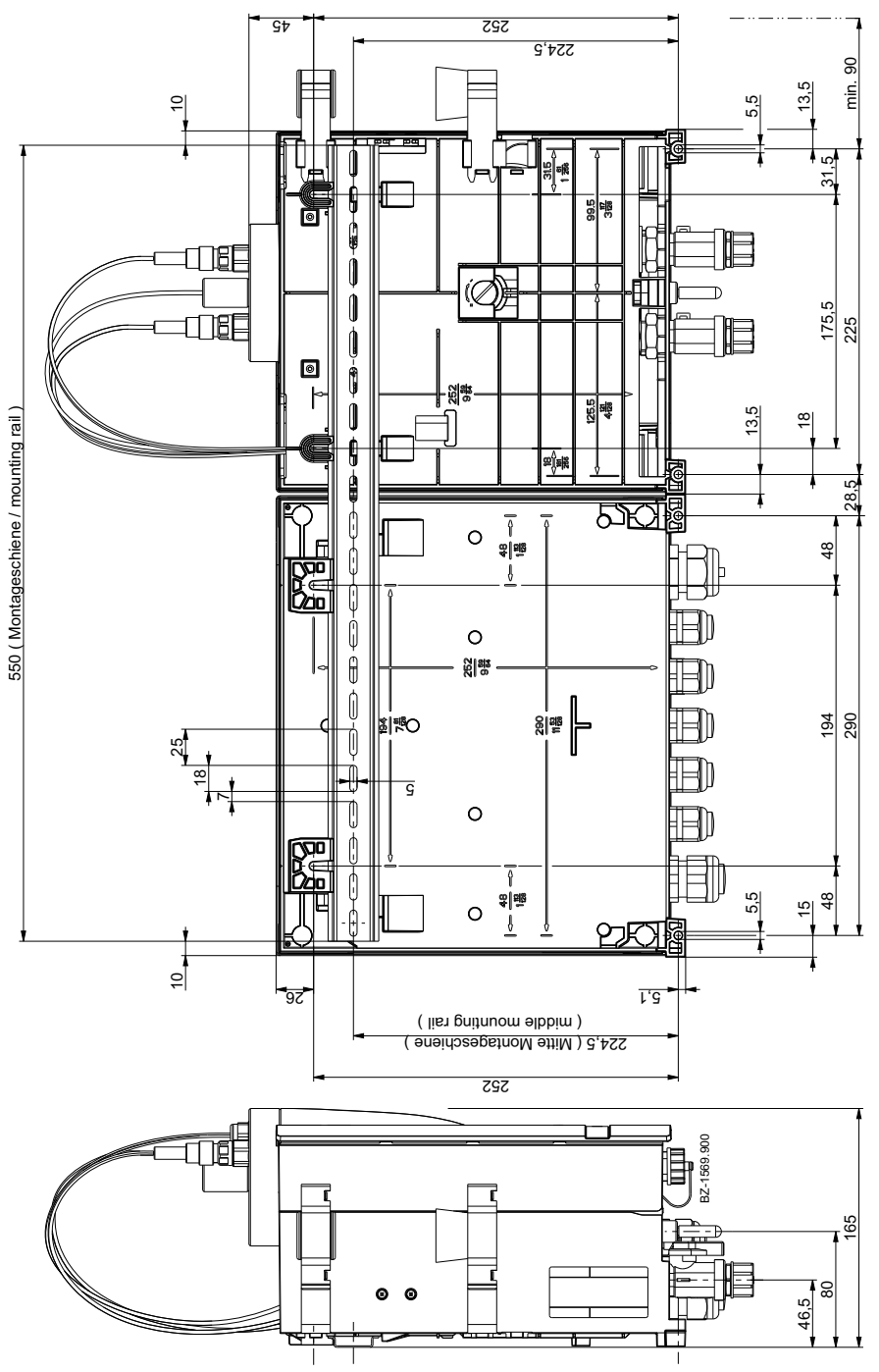

# 5.5.4 Schrägsitz-Durchflussarmatur

 Schrägsitz-Durchflussarmatur unterhalb des Elektronik-Moduls mittels Montageschellen (nicht im Lieferumfang enthalten) an der Massivbauwand anschrauben.

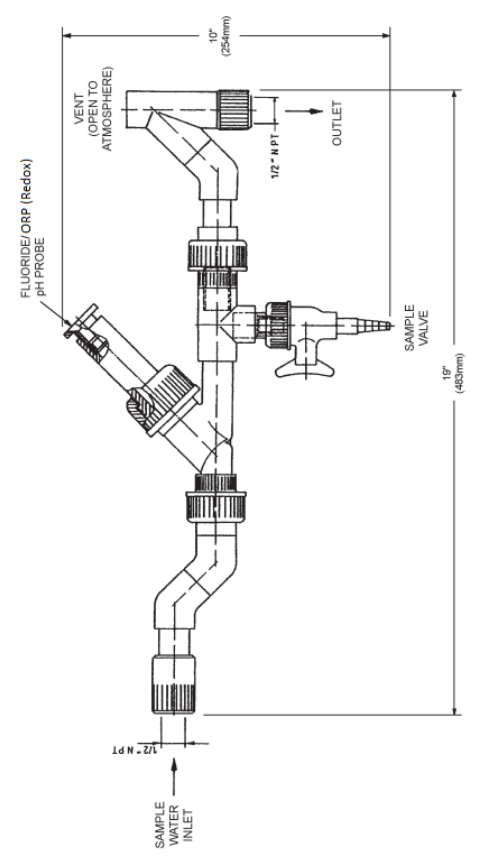

# 5.6 Gehäusedeckel abnehmen bzw. aufsetzen

# 5.6.1 Durchfluss-Modul

### Abnehmen

 Beide Entriegelungsknöpfe (A) drücken und Gehäusedeckel vorsichtig nach vorne abnehmen.

### Aufsetzen

 Gehäusedeckel unten am Gehäuse ansetzen und vorsichtig nach oben drücken bis der Gehäusedeckel an den Entriegelungsknöpfen einrastet.

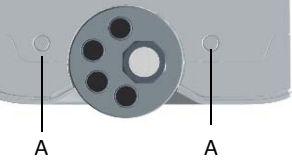

- Abb. 1 Ansicht Gehäusedeckel oben
- A Entriegelungsknöpfe

# 5.6.2 Elektronik-Modul

#### Abnehmen

- 1 Die vier Schrauben am Gehäusedeckel lösen.
- 2 Gehäusedeckel vorsichtig abnehmen.
- 3 Gehäusedeckel an den Halterungen (A) am Grundgehäuse einhängen.

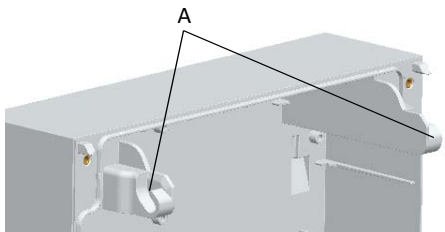

Abb. 2 Ausschnitt Gehäusedeckel

#### A Halterung

### Aufsetzen

- 1 Gehäusedeckel vorsichtig auf das Grundgehäuse aufsetzen.
- 2 Die vier Gehäuseschrauben handfest anziehen (mit einem maximalen Drehmoment von 0,7 Nm ± 0,15 Nm).

# 5.7 Schmutzfänger installieren (optional)

- 1 Verschraubung am Messwasserzulauf mit Absperrkugelhahn (A) lösen (Gewindeanschluss G 1/2" A).
- 2 Schmutzfänger mit Rohrschelle (B) anschließen.
- 3 Messwasserzulauf (C) anschließen.

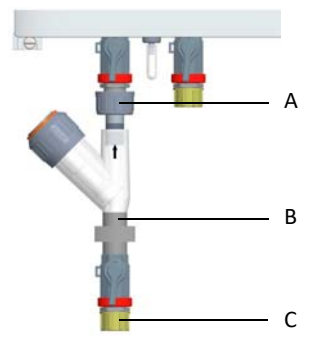

Abb. 3 Ausschnitt Schmutzfänger gerade

- A Verschraubung am Messwasserzulauf mit Absperrkugelhahn
- B Schmutzfänger mit Rohrschelle
- C Messwasserzulauf

# 5.8 Messwasserzulauf anschließen

# HINWEIS

Keine wasserführenden Leitungen aus Kupferrohr installieren. Diese verfälschen die Messung.

Beim Anschluss muss folgendes beachtet werden:

- Messwasserzulauf so wählen, dass eine repräsentative Wasserprobe und ein ständiger, blasenfreier Messwasserfluss, sowie ein konstanter pH-Wert (im Bereich von 6 bis 8 pH) gewährleistet ist.
- Messwasserzulauf mit Schlauchanschluss oder mit fester Verrohrung.
- Um lange Streckentotzeiten zu vermeiden, müssen die Leitungen im Messwasserzulauf möglichst kurz sein und keinen großen Leitungsquerschnitt haben. Lange Steckentotzeiten verschlechtern die Regelqualität!

- Druck im Messwasserzulauf muss immer im Bereich von min. 0,25 bis max. 3,0 bar liegen. Dabei muss der Druck im Messwasserzulauf grundsätzlich um 0,25 bar höher sein als im Messwasserablauf.
- Bei einem Vordruck unter 0,25 bar ist eine optionale Druckerhöhungspumpe zu verwenden.
- Bei einem Vordruck über 3,0 bar ist ein optionaler Druckminderer vorzusehen.
- Um Schmutzteilchen abzuhalten, ist am Messwasserzulauf ein optionaler Schmutzfänger mit einer Maschenweite von 0,5 mm vorzusehen (Kapitel 5.7).

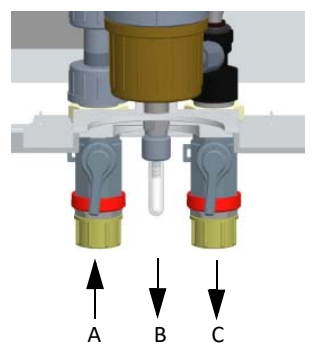

- Abb. 4 Ausschnitt Durchfluss-Modul DEPO-LOX<sup>®</sup> 5 C, druckfeste Ausführung
- A Messwasserzulauf mit Absperrkugelhahn
- B Probeentnahme-Einheit (Entleerung an der Entleerungsschraube)
- C Messwasserablauf mit Absperrkugelhahn

# 5.8.1 Mit Schlauchanschluss

# HINWEIS

Die Dichtheit der Schlauchverschraubung ist nur gewährleistet, wenn folgende Montageschritte beachtet werden!

- 1 Überwurfmutter (C) an der Schlauchverschraubung lösen.
- 2 Schlauch (D) bis zum Anschlag auf die Schlauchtülle (A) stecken.
- 3 Klemmring (B) soweit aufschieben, bis die Überwurfmutter (C) auf dem Anschlussgewinde greift.

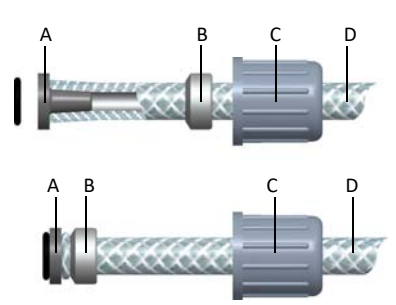

Abb. 5 Ausschnitt Schlauchverschraubung

- A Schlauchtülle
- B Klemmring
- C Überwurfmutter
- D Schlauch

# 5.8.2 Mit fester Verrohrung

# HINWEIS

Die Messwasserverrohrung ohne mechanische Spannungen verlegen.

 Messwasserverrohrung an dem Anschluss-Gewinde (Gewindeanschluss G 1/2" A) des Kugelhahnes anschließen.

# 5.9 Messwasserablauf anschließen

### HINWEIS

Keine wasserführenden Leitungen aus Kupferrohr installieren. Diese verfälschen die Messung.

# 5.9.1 Drucklose Ausführung

- 1 Bei der drucklosen Ausführung darf im Zellenkörper kein Gegendruck aufgebaut werden.
- 2 Messwasserablauf muss offen sein. Wir empfehlen einen Trichter über dem Ablauf vorzusehen.
- 3 Messwasserablauf muss so verlegt werden, dass keine Hebewirkung auftreten kann.

# 5.9.2 Druckfester Ausführung

- 1 Die Entleerungsschraube (Probeentnahme-Einheit) muss immer geschlossen sein.
- 2 Bei der druckfesten Ausführung darf am Messwasserablauf ein Gegendruck von maximal 1,5 bar anstehen, siehe Kapitel 3.7.2. und 3.8.2.

# 5.10 Durchfluss-Modul DEPOLOX<sup>®</sup> 5 C vorbereiten

# 5.10.1 Filzring entfernen

Um das Diaphragma im Durchfluss-Modul DEPOLOX<sup>®</sup> 5 C feucht zu halten und ein Auskristallisieren der Elektrolytlösung zu verhindern, ist im Zwischenraum von Elektrolytvorratsbehälter und Elektrode ein feuchter Filzring zur Lagerung eingelegt.

# 

Vor der Erstinbetriebnahme des Durchfluss-Moduls DEPOLOX<sup>®</sup> 5 C muss der Filzring zur Befeuchtung der Diaphragmen entfernt werden.

- 1 Rändelmutter (A) am Deckel des Elektrolytvorratsbehälters abschrauben.
- 2 Gesamte Elektrodeneinheit nach unten aus dem Zellenkörper ausdrücken.
- 3 Filzring (B) zwischen Elektrolytvorratsbehälter und Elektrode entfernen.
- 4 Gesamte Elektrodeneinheit wieder in den Zellenkörper einbauen. Mit Hilfe des Positionierstiftes ist auf die exakte Positionierung im Zellenkörper zu achten.
- 5 Gesamte Elektrodeneinheit nach oben drücken.
- 6 Rändelmutter wieder auf den Elektrolytvorratsbehälter aufschrauben.

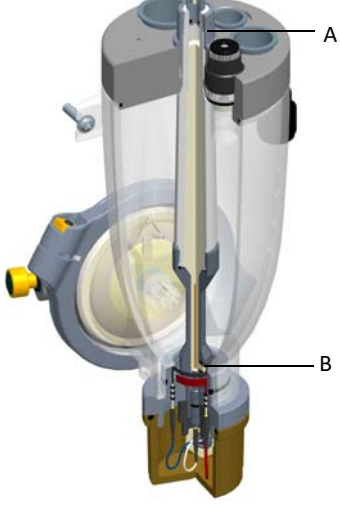

Abb. 6 Querschnitt Zellenkörper

- A Rändelmutter
- B Filzring

#### 5.10.2 Transportstopfen entfernen und ersetzen

#### HINWEIS

Vor der Erstinbetriebnahme des Durchfluss-Moduls DEPOLOX<sup>®</sup> 5 C muss der Transportstopfen des Elektrolytvorratsbehälters entfernt und durch den beigelegten Betriebsstopfen ersetzt werden.

### DEPOLOX<sup>®</sup> 5 C drucklose Ausführung

- 1 Gelben Schutzstopfen des Elektrolytvorratsbehälters herausnehmen.
- 2 Transportstopfen durch den beigelegten Betriebsstopfen ersetzen.

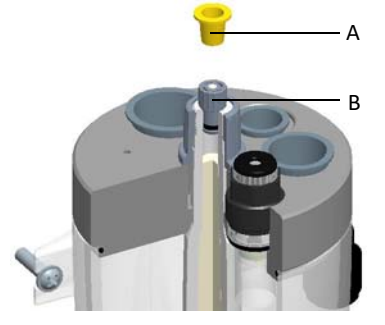

### Abb. 7 Ausschnitt Zellenkörperdeckel

- A Schutzstopfen (gelb)
- B Betriebsstopfen (mit weißem Entlüftungsstab)

### DEPOLOX<sup>®</sup> 5 C druckfeste Ausführung

### **M** VORSICHT

Während dem Betrieb immer Schutzstopfen verwenden.

- 1 Rändelmutter abschrauben.
- 2 Langen Transportstopfen (A) des Elektrolytvorratsbehälters entfernen und diesen durch den beiliegenden kurzen Betriebsstopfen (B) ersetzen.
- 3 Rändelmutter aufschrauben.

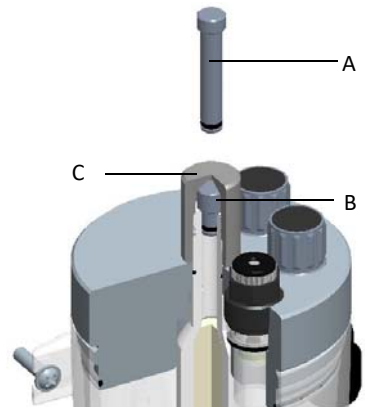

Abb. 8 Ausschnitt Zellenkörperdeckel

- A Transportstopfen (lang)
- B Betriebsstopfen (kurz)
- C Rändelmutter

# 5.10.3 Elektroden-Reinigungssand einfüllen

Der Elektroden-Reinigungssand (W3T158743) wird in einer Plastikflasche geliefert. Die Verschlusskappe dient als Messbecher.

- 1 Absperrkugelhahn am Messwasserzulauf schließen.
- 2 Absperrkugelhahn am Messwasserablauf bei der druckfesten Ausführung schließen.
- 3 Bei der drucklosen Ausführung einen Verschlussstopfen oder Sensor am Zellenkörperdeckel herausnehmen.
- 4 Bei der druckfesten Ausführung den Schutzstopfen oder Sensor am Zellenkörperdeckel herausnehmen.
- 5 Die Verschlusskappe (Plastikflasche) des Reinigungssand zu einem Drittel füllen und über die Aufnahmebohrung eines Sensors in den Zellenkörper einfüllen (ca. 1/3 cm<sup>3</sup> Reinigungssand).

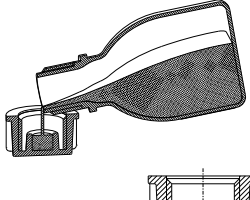

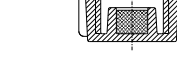

Abb. 9 Ausschnitt Plastikflasche

- 6 Darauf achten, dass die Öffnung und das Gewinde sauber sind, ggf. mit destilliertem Wasser ausspülen.
- 7 Verschlussstopfen bzw. Sensor am Zellenkörperdeckel einstecken.
- 8 Absperrkugelhahn am Messwasserzulauf öffnen.
- 9 Bei der druckfesten Ausführung Absperrkugelhahn am Messwasserablauf öffnen.

# 5.11 Durchfluss-Modul VariaSens C vorbereiten

#### **HINWEIS**

Die Verwendung eines Feinfilters ist nur beim Einsatz von Membransensoren vorgeschrieben.

- 1 Beide Rändelmuttern (B) lösen.
- 2 Gesamte Filtereinheit (A) herausnehmen.
- 3 Feinfilter (D) in die Filtereinheit eindrücken. Auf den korrekten Sitz des O-Ringes (C) achten.
- 4 Gesamte Filtereinheit (A) einbauen. Richtige Einbaulage beachten (oben/ unten).
- 5 Rändelmuttern (B) festdrehen.

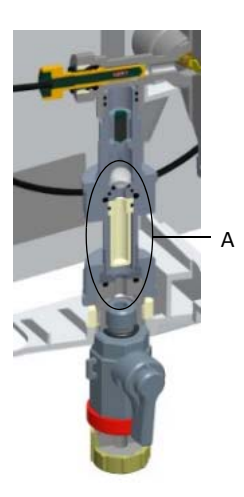

Abb. 10 Ausschnitt Durchfluss-Modul Varia-Sens C

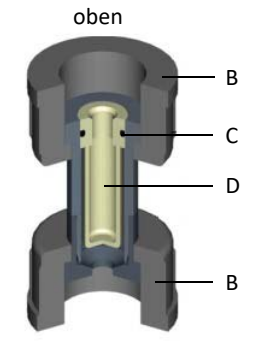

unten Abb. 11 Querschnitt Filtereinheit

- A gesamte Filtereinheit
- B Rändelmuttern
- C O-Ring
- D Feinfilter

# 5.12 Sensoren einbauen

### 5.12.1 Sensoren ins Durchfluss-Modul einbauen

Die Sensoren werden in die Aufnahmebohrung des Zellenkörperdeckels eingesteckt bzw. eingeschraubt.

#### HINWEIS

- Bei der druckfesten Ausführung müssen die Sensoren eingeschraubt bzw. gegen Ausdrücken gesichert werden.
- Sensoren müssen entsprechend vorbereitet sein.
- Abgenommene Wässerungskappe bzw. Transportbehälter für späteren Gebrauch aufbewahren.
- Betriebsanleitungen der Sensoren beachten!
- 1 Drucklose Ausführung: Verschlussstopfen aus der Aufnahmebohrung des Zellenkörperdeckels nehmen.
- 2 Druckfeste Ausführung: Schutzstopfen aus der Aufnahmebohrung des Zellenkörperdeckels herausschrauben.
- 3 pH- oder Redox-Sensor aus dem Transportbehälter (KCI-Behälter mit Standfuß) entnehmen.
- 4 Vorbereitete Sensoren in die entsprechende Aufnahmebohrung einbauen.

#### Sensoren-Bestückung

| D                                       | PEPOLOX <sup>®</sup> 5 C<br>drucklose<br>Ausführung | DEPOLOX <sup>®</sup> 5 C<br>druckfeste<br>Ausführung |                  | VariaSens C<br>drucklose<br>Ausführung | VariaSens C<br>druckfeste<br>Ausführung | Schrägsitz-<br>Durchfluss-<br>armatur<br>drucklose<br>Ausführung |
|-----------------------------------------|-----------------------------------------------------|------------------------------------------------------|------------------|----------------------------------------|-----------------------------------------|------------------------------------------------------------------|
|                                         | A B C<br>F E D                                      | A B<br>F E D                                         |                  |                                        |                                         |                                                                  |
| A 3-Elektrodenmesszelle (freies         |                                                     | Α                                                    | Fluorid-Sensor   | (nur bei druck-                        | A pH-, Redox                            |                                                                  |
| B Blindstonfen                          |                                                     | в                                                    | Membransens      | oren TC3. FC2.                         | Sensor                                  |                                                                  |
| <i>C</i> Fluorid-Sensor (nur bei druck- |                                                     |                                                      |                  | CD7, OZ7                               |                                         |                                                                  |
| loser Ausführung)                       |                                                     |                                                      | C LED-Leuchtstab |                                        |                                         |                                                                  |
| D pH-Sensor                             |                                                     |                                                      | D Redox-Sensor   |                                        |                                         |                                                                  |
| E LED-Leuchtstab                        |                                                     |                                                      | Ε                | pH-Sensor                              |                                         |                                                                  |
| F                                       | Redox-Sensor                                        |                                                      | F                | Blindstopfen                           |                                         |                                                                  |

# 5.12.2 Kalibrierhilfen einbauen

Zwei Kalibrierhaltekammern sind im Gehäusedeckel des DEPOLOX® 5 C oder VariaSens C untergebracht. Diese werden seitlich an der Rückseite des Durchfluss-Moduls eingeschoben. Halteklammer mit Kunststoffeinlegeteil für Sensoren in die obere Haltevorrichtung (A) einschieben. Die zweite Halteklammer ist zur Fixierung der Kalibrierlösung bzw. Pufferlösung. Für die Lösung im Beutel die Halteklammer in die obere Position der unteren Haltevorrichtung (B) schieben. Für den Becher die darunterliegende Position (C) wählen.

- A obere Haltevorrichtung für Sensor-
- aufnahme Desition Ustanomiahtura für Deute
- B Position Haltevorrichtung für Beutel
- C Position Haltevorrichtung für Becher

### 5.12.3 Sensor in Schrägsitz-Durchflussarmatur einbauen

- 1 pH-, Redox- oder Fluorid-Sensor in die Sensoraufnahme einbauen.
- 2 Klemmmutter anziehen, um den Elektrodenschaft zu halten.

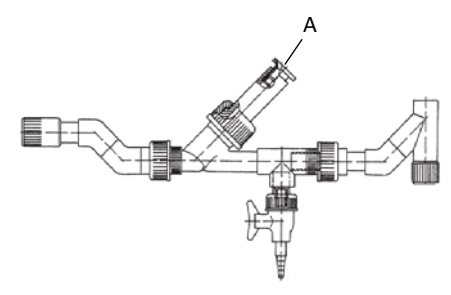

- Abb. 13 Ausschnitt Schrägsitz-Durchflussarmatur
- A Sensoraufnahme

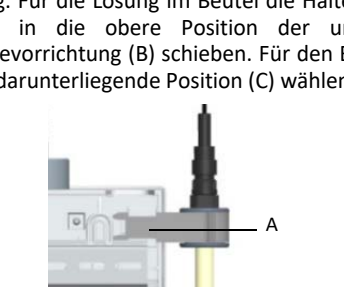

Abb. 12 Rückseite Durchfluss-Modul

С

# 5.13 Sensoren anschließen

#### HINWEIS

- Die Sensorkabelverschraubungen am Elektronik-Modul sind Sonderverschraubungen und sind bereits werksseitig mit speziellen Dichteinsätzen bestückt.
- Werksseitig sind zur Abdichtung Verschlussbolzen in den Kabelverschraubungen, die bei der Installation entfernt werden müssen, um die entsprechenden Sensorkabel einzubauen.

Das bzw. die Ethernetkabel werden über die Kabelverschraubungen mit Steckverbindern (A, größere Öffnung) verbunden. Es sind maximal zwei Kabel mit beiliegendem zweifach Dichteinsatz möglich. Die anderen Kabelverschraubungen sind zur freien Verwendung. Mehrfachdichteinsätze (4x5 mm, 2x6 mm) liegen dem Zubehör bei.

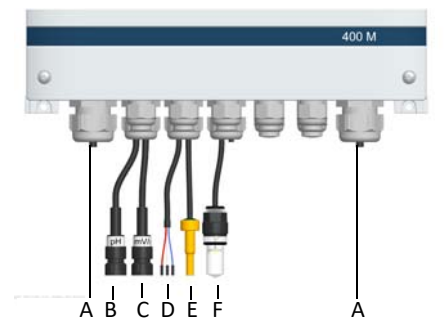

Abb. 14 Ausschnitt Elektronik-Modul - Kabelverschraubungen

- A Kabelverschraubung für Ethernetkabel
- B pH- oder Fluorid-Sensor
- C Redox-Sensor
- D DEPOLOX<sup>®</sup> 5 C oder VariaSens C bzw. Membransensoren
- E Multi-Sensor
- F LED-Leutstab

# 5.13.1 Sensor ans Durchfluss-Modul anschließen

- 1 Roten Dichtstopfen (an Position A) entfernen.
- 2 Multi-Sensor am Durchflussregelventil (an Position A) einstecken.

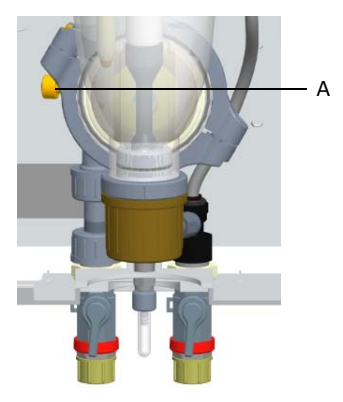

- Abb. 15 Ausschnitt Durchfluss-Modul DEPO-LOX<sup>®</sup> 5 C, druckfeste Ausführung
- 3 Sensorkabel der 3-Elektrodenmesszelle bzw. des Membransensors durch die vorgesehene Kabelverschraubung ins Elektronik-Modul einführen.
- 4 Sensorkabel der 3-Elektrodenmesszelle bzw. des Membranensors gemäß Anschlusspläne (Kapitel 9.) an das Elektronik-Modul anschließen.

#### HINWEIS

Das Sensorkabel der 3-Elektrodenmesszelle (DEPOLOX<sup>®</sup> 5 C) ist bereits vorverdrahtet.

| WRK | Arbeits-<br>elektrode  | roter Punkt  | rotes Kabel  |
|-----|------------------------|--------------|--------------|
| CNT | Gegen-<br>elektrode    | blauer Punkt | blaues Kabel |
| Ref | Referenz-<br>elektrode | -            | weißes Kabel |

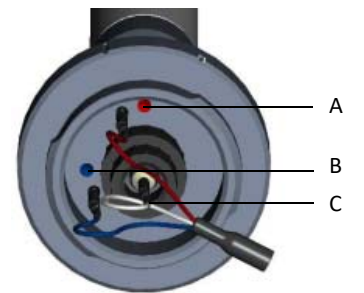

- Abb. 16 Ausschnitt 3-Elektrodenmesszelle farbige Markierung der Elektrodenanschlüsse am DEPOLOX® 5 C
- A Arbeitselektrode (rotes Kabel)
- B Gegenelektrode (blaues Kabel)
- C Referenzelektode (weißes Kabel)

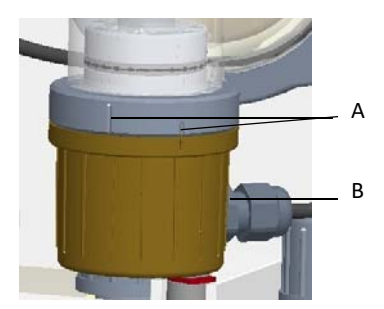

Abb. 17 Ausschnitt Verschlusskappe Durchfluss-Modul DEPOLOX<sup>®</sup> 5 C

- A Markierungen zum Öffnen bzw. Schließen der Verschlusskappe
- B M12 Verschraubung
- 5 LED-Leuchtstab in die Aufnahmebohrung des Zellenkörperdeckels einbauen.
- 6 pH-, Redox- bzw. Fluorid-Sensorkabel durch die vorgesehene Kabelverschraubung ins Elektronik-Modul einführen.
- Sensorkabel des pH-, Redox- bzw. Fluorid-Sensors gemäß Anschlusspläne (Kapitel 9.) an das Elektronik-Modul anschließen.

### 5.13.2 Sensor an die Schrägsitz-Durchflussarmatur anschließen

- 1 pH-, Redox- bzw. Fluorid-Sensorkabel durch die vorgesehene Kabelverschraubung ins Elektronik-Modul einführen.
- Sensorkabel des pH-, Redox- bzw. Fluorid-Sensors gemäß Anschlusspläne (Kapitel 9.) an das Elektronik-Modul anschließen.

# 5.14 Elektrische Installation

# 🛕 GEFAHR

### Verletzungs- bzw. Lebensgefahr!

Auch bei abgeschalteter Betriebsspannung können Fremdspannungen angeschlossen sein. Das Elektronik-Modul muss vor dem Öffnen spannungsfrei geschaltet sein.

# \Lambda WARNUNG

### Verletzungsgefahr bzw. Schaden am Gerät!

- Nur autorisiertes und qualifiziertes Elektro-Fachpersonal darf den DEPOLOX® 400 M installieren und das Gehäuse öffnen.
- Elektronik-Modul nur in spannungsfreiem Zustand verdrahten.
- Elektronik-Modul entsprechend dem Anschlussplan (Kapitel 9.) und den geltenden örtlichen und nationalen Vorschriften anschließen.
- Elektronik-Modul darf nur mit geschlossenem Gehäuse betrieben werden und muss mit dem Schutzleiter verbunden sein.
- Veränderungen, die über das hinausgehen, was in dieser Betriebsanleitung beschrieben ist, sind nicht zulässig.
- Hohe Temperaturen an den Klemmen der Relais und der Netzversorgung! Bei hohen Umgebungstemperaturen können hohe Temperaturen an den Klemmen auftreten, für die die angeschlossenen Kabel ausgelegt sein müssen.

### Umgebungstemperatur <30°C:

Kabel temperaturbeständig bis mindestens 60°C

Umgebungstemperatur <40°C: Kabel temperaturbeständig bis mindestens 70°C

Umgebungstemperatur >40°C: Kabel temperaturbeständig bis mindestens 80°C

### HINWEIS

- Elektronik-Modul eignet sich nicht f
  ür den elektrischen Anschluss mit fest installierten Kabelrohren.
- Entsprechen die Kabelverschraubungen nicht den örtlichen Installationsvorschriften, müssen diese durch geeignete ersetzt werden.

48

# HINWEIS

 Elektronik-Modul ist mit einem flexiblen Spannungs-Versorgungseingang ausgestattet und akzeptiert AC-Spannungen von 100 bis 240 Volt. Bei der Auslegung ist der Stromverbrauch zu beachten (Kapitel 3.11.1).

# 

# Verletzungsgefahr bzw. Schaden am Gerät!

- Der DEPOLOX<sup>®</sup> 400 M besitzt keinen Netzschalter und ist in Betrieb, sobald die Versorgungsspannung anliegt. Deshalb muss ein externer Schalter bzw. Schutzschalter mit eindeutig erkennbarer "Aus"-Schaltstellung vorgesehen werden.
- Leitungsquerschnitt für die Netzeingangsseite mindestens 0,75 mm<sup>2</sup> (AWG 18), Netzsicherung bauseits 6 A bei 100 bis 240 V AC Versorgung.
- Beim Anschließen von Anlagenkomponenten (z. B. Geräte, Motoren, Pumpen) sowie bei der Eingabe von Betriebsdaten müssen die Anlagenkomponenten ausgeschaltet sein, um ein unkontrolliertes Anlaufen oder eine Fehlfunktion zu vermeiden.
- Wenn Geräte an der internen Spannungsversorgung (z.B. Dosiergeräte) oder über feste Anschlussleitungen (z.B. Steckverbindungen) angeschlossen werden, darf die Stromaufnahme nicht größer als 6 A insgesamt sein.
- 1 Gehäusedeckel des Elektronik-Moduls abnehmen.
- 2 Spannungsversorgung gemäß Anschlussplan (Kapitel 9.) anschließen.

### HINWEIS

Es muss auf die korrekte Polarität der Spannungsanschlüsse geachtet werden, sowie auf die korrekte Auslegung der Leitungsquerschnitte (Kapitel "3.11.1 - Stromaufnahme).

- 3 Sensor-Messmodul Redox installieren (Kapitel 5.14.1).
- 4 CPU-Board gemäß Anschlussplan (Kapitel 9.) anschließen.

#### HINWEIS

Sicherstellen, dass alle Kabelverschraubungen korrekt installiert sind.

- 5 Gehäusedeckel aufsetzen.
- 6 Anschließend den DEPOLOX<sup>®</sup> 400 M in Betrieb nehmen (Kapitel 5.15).

# 5.14.1 Sensor-Messmodul Redox

- 1 Elektronik-Modul spannungsfrei schalten.
- 2 Gehäusedeckel des Elektronik-Moduls abnehmen.
- 3 Redox-Sensorkabel durch die Kabelverschraubung zusammen mit dem pH-Sensorkabel mit Zweifachdichteinsatz durchführen.
- 4 Sensorkabel an der Redox-Sensorkarte (A) anschließen.
- 5 Sensorkarte im Mod1 Steckplatz (B) einstecken. Darauf achten, dass die Halter einrasten. Sensorkabel nach oben um das Sensormodul zur Kabelverschraubung führen.
- 6 Gehäusedeckel des Durchfluss-Moduls abnehmen.
- 7 Redox-Sensor ins Durchfluss-Modul einbauen. Zuvor den Blindstopfen entfernen (Position beachten)!
- 8 Sensorkabel durch die Bohrung unten in das Gehäuse des Durchfluss-Moduls einführen und nach oben zum Sensor durchführen.
- 9 Sensorkabel am Redox-Sensor anschließen.
- 10 Gehäusedeckel aufsetzen.
- 11 Versorgungsspannung einschalten.

# HINWEIS

Die Sensorkarte wird automatisch erkannt und der Redox-Messwert wird angezeigt.

- 12 Redox-Sensor kalibrieren.
- 13 Grenzwerte einstellen bzw. Einstellungen Redox vornehmen.

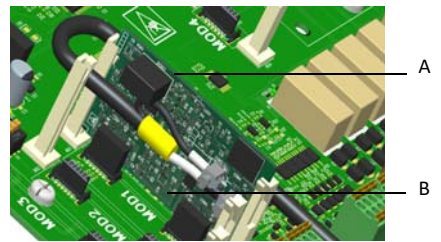

Abb. 18 Ausschnitt Sensor-Messmodul Redox mit Sensorkabel im Steckplatz

- A Redox-Sensorkarte
- B Mod1 Steckplatz

# 5.15 Inbetriebnahme

# 🛕 GEFAHR

# Verletzungs- bzw. Lebensgefahr!

Der DEPOLOX<sup>®</sup> 400 M darf nicht mit brennbaren Flüssigkeiten betrieben werden.

# 

# Verletzungsgefahr bzw. Schaden am Gerät!

- Für eine sichere und erfolgreiche Inbetriebnahme sind Kenntnisse der angeschlossenen Geräte und Maschinen erforderlich hinsichtlich Bedienung, elektrischer Anschlusswerte, Mess-Signalen, Kabelbelegung, Absicherung sowie der zu beachtenden Sicherheitsbestimmungen.
- Die Inbetriebnahme des DEPOLOX® 400 M darf deshalb nur von qualifiziertem und autorisiertem Elektro-Fachpersonal durchgeführt werden.
- Falsch angeschlossene Geräte können beim Einschalten oder im Betrieb beschädigt oder zerstört werden oder Fehlfunktionen anderer Einrichtungen verursachen.
- Achten Sie darauf, dass Messleitungen und Steuerleitungen nicht verwechselt werden oder miteinander Kontakt haben.
- Keine Leitungen, die unter Spannung stehen, anschließen oder lösen.

# 

### Verletzungsgefahr bzw. Schaden am Gerät!

 Bei Anschluss des DEPOLOX<sup>®</sup> 400 M an die Versorgungsspannung ist eine Vorsicherung 6A in der Netzzuleitung vorzusehen.

Nach vollständiger mechanischer und elektrischer Installation kann die Inbetriebnahme erfolgen. Folgende Voraussetzungen müssen erfüllt sein:

- Elektronik- und Durchfluss-Modul oder Schrägsitz-Durchflussarmatur montiert.
- Gehäusedeckel geschlossen.
- Schmutzfänger (optional) installiert.
- Messwasserzulauf und -ablauf angeschlossen.
- Durchfluss-Modul bzw. Schrägsitz-Durchflussarmatur mit Sensoren bestückt.

- Sensoren mit dem Elektronik-Modul verbunden.
- Elektronik-Modul elektrisch nach Anschlussplan und örtlichen Vorschriften verdrahtet.
- Alle Transportsicherungen entfernt.
- Alle Verbindungen auf Dichtigkeit geprüft.
- Messwasserüberwachung aktiv (Kapitel 3.6.6).
- 1 Versorgungsspannung einschalten.
- 2 Erstkonfiguration vornehmen:
  - Sprache wählen
  - Datum und Uhrzeit einstellen
  - Systemnamen eingeben
- 3 Chlor-Messung bzw. Chlordioxid, Ozon oder Kaliumpermanganat (DES-Sensoren)
  - Grenzwerte 1 und 2 ("Min" und "Max") prüfe, ggf. ändern.
  - Messbereich prüfen, ggf. ändern

# 4 pH-, Redox- und Fluorid-Messung

- Grenzwerte 1 und 2 f
  ür pH/Redox/ Fluorid (Min und Max) pr
  üfen und ggf. ändern.
- Messbereich für pH/Redox/Fluorid prüfen und ggf. ändern.
- 5 mA-Ausgänge konfigurieren
- 6 Erste Kalibrierung der Sensoren durchführen.

# 5.16 4-fach mA-Ausgangskarte austauschen

# 🛕 GEFAHR

### Verletzungs- bzw. Lebensgefahr!

Auch bei abgeschalteter Betriebsspannung können Fremdspannungen angeschlossen sein.

- 1 Elektronik-Modul spannungsfrei schalten.
- 2 Gehäusedeckel des Elektronik-Moduls abnehmen.
- 3 mA-Ausgangskarte an Position A einbauen und darauf achten, dass die Halter einrasten. Einbaurichtung beachten.
- 4 Steckblockklemme an Position B einstecken.
- 5 Gemäß Anschlussplan (Kapitel 9.) verdrahten.
- 6 Gehäusedeckel aufsetzen.
- 7 Versorgungsspannung einschalten.
- 8 Elektronik-Modul erkennt automatisch die bestückten Module und schaltet die entsprechenden Einstellmenüs frei.
- 9 mA-Ausgänge nach Bedarf konfigurieren.
- 10 Sämtliche Menüeinstellungen überprüfen und gegebenenfalls konfigurieren.

#### **HINWEIS**

Bei Moduländerungen werden die Parameter auf Werkseinstellung zurückgesetzt.

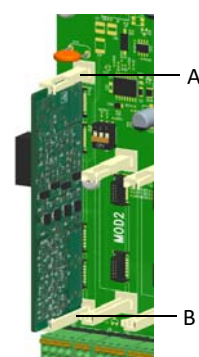

Abb. 19 Ansicht Einbau der 4-fach mA-Ausgangskarte

# 5.17 Außerbetriebnahme

# 🛕 GEFAHR

### Verletzungs- bzw. Lebensgefahr!

Auch bei abgeschalteter Betriebsspannung können Fremdspannungen angeschlossen sein.

- 1 DEPOLOX<sup>®</sup> 400 M spannungsfrei schalten.
- 2 Messwasserzulauf und Messwasserablauf entleeren.
- 3 Gehäusedeckel des Durchfluss-Moduls abnehmen.
- 4 Zellenkörper über die Probeentnahme-Einheit entleeren.
- 5 Reinigungssand herausspülen.
- 6 Filtereinheit und Kugelrückschlag-Gehäuse ausbauen (Kapitel 7.7).
- 7 Wenn das restliche Wasser aus dem Durchflussregelventil herausgelaufen ist, Filtergehäuse und Kugelrückschlag-Gehäuse einbauen.
- 8 Sensoren aus der Aufnahmebohrung des Zellenkörperdeckels ausbauen und vom Elektronik-Modul trennen.
- 9 Sensoren außer Betrieb nehmen. Siehe Betriebsanleitungen der Sensoren.
  - pH- bzw. Redox-Sensor in den Transportbehälter mit verdünntem Elektrolyten (KCI-Behälter mit Standfuß und 5 ml KCI-Lösung) einstecken.
  - Sensoren frostsicher lagern.
- 10 Gehäusedeckel aufsetzen.

# 5.18 Wieder-Inbetriebnahme

Siehe Kapitel 5.15.

# 6. Bedienung

# 6.1 Anzeige- und Bedienelemente

Als Anzeige- und Bedienelement dient das farbige Grafikdisplay mit kapazitivem Touchscreen.

# 

#### Schaden am Touchscreen!

Das Berühren des Touchscreens mit spitzen oder scharfen Gegenständen sowie die schlagartige Berührung des Touchscreens mit harten Gegenständen führen zur Beschädigung der Glasoberfläche. Berühren Sie den Touchscreen nur mit dem Finger oder einem Bedienstift (PDA-Stift).

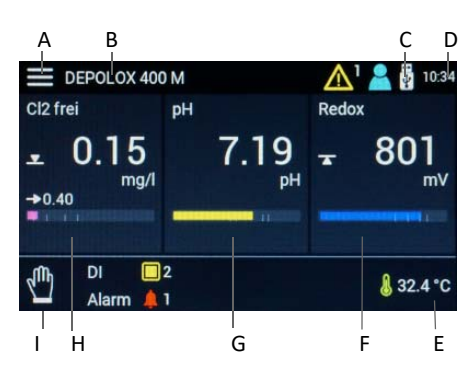

Abb. 1 Hauptanzeige (Beispiel)

- A Systemmenü
- B Gerätenamen
- C Symbol Datenlogger USB-Speicherstick
- D aktuelle Uhrzeit
- E aktuelle Temperatur
- F Menüfeld Messung mit aktuellem Messwert Redox, Sollwertanzeige und Bargraph
- G Menüfeld Messung mit aktuellem Messwert pH, Sollwertanzeige und Bargraph
- H Menüfeld Messung mit aktuellem Messwert Chlor, Sollwertanzeige und Bargraph
- I Betriebsart

### Hauptanzeige

Ausgehend von der Hauptanzeige werden Systemeinstellungen, Messwert- und Reglermenüs aufgerufen. Der Einsprung erfolgt durch Antippen auf die Menüfelder Messung bzw. das Symbol (Systemmenü).

### Menüfelder

Über die Menüfelder werden Funktionen ausgeführt und zwischen den Menüfeldern, Menüs und Anzeigen gewechselt. Die Menüfelder werden breiter dargestellt, wenn nur zwei Sensoren bestückt sind.

#### Symbole

Es gibt Symbole mit reiner Anzeigefunktion und welche, die eine hinterlegte Funktion haben.

| Symbole        | Bedeutung                                                                                                  |
|----------------|----------------------------------------------------------------------------------------------------|
| 123            | Zahlentastatur                                                                                             |
| Å              | Eingabetaste - Eingabe speichern                                                                           |
| ٠              | Großbuchstabentastatur                                                                                     |
| < X            | Vorherige Tastatureingabe<br>löschen                                                                       |
|                | Grenzwert Min 1/2 unterschritten                                                                           |
|                | Grenzwert Max 1/2 überschritten                                                                            |
| $(\mathbf{i})$ | Menü Information                                                                                           |
| J              | Temperaturanzeige                                                                                          |
| ->             | Regler Sollwert                                                                                            |
|                | Dosierung ein                                                                                              |
| $\sim$         | Wert erhöhen                                                                                               |
| $\sim$         | Wert reduzieren                                                                                            |
| Ê              | Zur Hauptanzeige wechseln                                                                                  |
|                | Zur vorherigen Anzeige wechseln                                                                            |
| 2              | Logout und Anzeige Login-Levels<br>Level 1 = Symbol weiß<br>Level 2 = Symbol gelb<br>Level 3 = Symbol blau |

| Symbole        | Bedeutung                                                                                                    |  |  |
|----------------|----------------------------------------------------------------------------------------------------|--|--|
|                | <ul> <li>Meldung/Fehler aktiv</li> <li>Symbol antippen und das Meldefenster öffnet sich.</li> <li>Symbol gelb: nicht quittierbarer Alarm ist aktiv</li> <li>Symbol rot: quittierbarer Alarm ist aktiv oder Fehlermeldung ist aktiv</li> <li>Symbol orange: Wartungsbzw. Kalibrierintervall abgelaufen</li> </ul> |  |  |
| : <del>\</del> | Symbol Datenlogger USB-Spei-<br>cherstick                                                                                                    |  |  |
| 0              | Menü Alarme                                                                                                    |  |  |
| DI 🔲           | Digitaleingang aktiv                                                                                                    |  |  |
| 3              | Messwasser Stopp                                                                                                    |  |  |
| Ţ              | Alarm aktiv (1 bis 8)                                                                                                    |  |  |
| CAL            | Kalibriermenü                                                                                                    |  |  |
| ¢              | Einstellmenü                                                                                                    |  |  |
| АСК            | Quittiertaste                                                                                                    |  |  |
| 0              | Auswahl deaktiviert                                                                                                    |  |  |
| 0              | Auswahl aktiviert                                                                                                    |  |  |
|                | Regler Stopp                                                                                                    |  |  |
| ¢.             | Regler Handbetrieb                                                                                                    |  |  |
| CONST          | Regler konstant                                                                                                    |  |  |
| $\mathbf{C}$   | Regler Automatikbetrieb                                                                                                    |  |  |
|                | Systemmenü                                                                                                    |  |  |
| 』)<br>[1]      | Menü/Anzeige Messwerte                                                                                                    |  |  |
| ?              | Abfrage zur Bestätigung                                                                                                    |  |  |
|                | Information                                                                                                    |  |  |
|                | Hinweis                                                                                                    |  |  |
| ?              | Abbrechen/Schließen                                                                                                    |  |  |

# 6.2 Menüfeld Messung

In diesem Menü wird der aktuelle Messwert und das Sensorsignal angezeigt. Alle messwertbezogenen Einstellungen wie Messbereich, Grenzwerte, Reglereinstellung und Kalibrierung müssen über dieses Menü vorgenommen werden.

- 1 Hauptanzeige aufrufen.
- 2 Gewünschten Messwert (z.B. Cl<sub>2</sub> frei) antippen.

| DEPOLOX 400 M         | Ⴢ 👘 🛕 🖁 10:39 |
|-----------------------|---------------|
| Cl2 frei              | eu 🗘          |
| 0 1 5 <sup>mg/l</sup> | Grenzwert I   |
| 0.15                  | Max 0.60      |
| +1.06μA               | Min 0.30      |
|                       | Grenzwert II  |
|                       | Max 0.80      |
|                       | Min 0.10      |
|                       |               |
|                       |               |

# 3 Symbol 🖸 antippen.

| Cl2 frei       | ᠫ 👘 🛕 🛔 10:40 |
|----------------|---------------|
| Einstellungen  |               |
| Messung        |               |
| Messbereich    | 2.00 mg/l     |
| Einheit        | mg/l          |
| Sensortyp      | Cl2 frei      |
| Messwertfilter | Aus           |
| Upot           | 250 mV        |

Je nach gewählter Messung werden unterschiedliche Parametereinstellungen angezeigt. Auf- bzw. Abschieben ist jederzeit möglich, sofern weitere Parameter vorhanden sind (je nach Messwert).

Die Einstellmenüs sind in verschiedene Bereich wie Messung, Regelung und Dosierung aufgegliedert. Um Werte zu ändern entsprechenden Parameter antippen.

# HINWEIS

Je nach eingerichteter Benutzerverwaltung und aktuell angemeldeten Benutzer sind Änderungen nur eingeschränkt möglich. Um Änderungen durchführen, ist es erforderlich sich im entsprechenden Benutzerlevel anzumelden (Kapitel 6.3.8).

54

| MessbereichMessbereichMessbereichMessbereichMessbereichMessbereichMessbereichMessbereichMessbereichSensortyp:O3sel(M) / ClO2sel(M) / Cl-ges(M) /<br>Cl2 frei(M) / KMnO4 / 03 / ClO2 /Cl2<br>frei, Cl2++MessbereichMessbereichMessbereichUpot: -1000 bis 1000<br>(Werkseinstellung 250 mV)µA-Messbereich:µA-MessbereichµA-Messbereichµa-Messbereichµa-Messbereich100 µAµimweis:µa nach Sensor und Höhe des Messwertes ist<br>gegebenenfalls der µA-Messbereich anzu-<br>passen. Ist der µA-Messbereich anzu-<br>passen. Ist der µA-MessbereichMax: innerhalb Messbereichµa wählen.Grenzwerte IMax: innerhalb MessbereichMax: innerhalb Messbereichµa wählen.Grenzwerte IMax: innerhalb MessbereichMin: innerhalb MessbereichMin: innerhalb Messbereich                                                                                                    | Messung                                                                                                    | Messung                                  |
|----------------------------------------------------------------------------------------------------|----------------------------------------------------------------------------------------------------|------------------------------------------|
| Messbereich Ende:<br>1.00 / 2.00 / 5.00 / 10.00 / 20.00 mg/l<br>oder ppmMessbereich Ende: pH 0.00 bis pH 14.001.00 / 2.00 / 500 µg/l oder ppdMessbereich Ende: pH 0.00 bis pH 14.00Einheit: µg/l / mg/l / ppd / ppmMessbereich Ende: pH 0.00 bis pH 14.00Sensortyp:<br>O3sel(M) / Clo2sel(M) / Cloges(M) /<br>Cl2 freit(M) / KMO4 / 03 / ClO2 / Cl2<br>frei, Cl2++MessbereichMessbereich: 10 µA / 100 µA / 100 µA<br>(Werkseinstellung 250 mV)Max: innerhalb MessbereichµA-Messbereich: 10 µA / 100 µA / 100 µA<br>(Werkseinstellung 100 µA)Min: innerhalb MessbereichHinweis:<br>Le nach Sensor und Höhe des Messwertes ist<br>gegebenenfalls der µA-Messbereich anzu-<br>passen. Ist der µA-Messbereich anzu-<br>passen. Ist der µA-Messbereich anzu-<br>passen. Ist der µA-MessbereichMin: innerhalb MessbereichMax: innerhalb MessbereichMinz innerhalb MessbereichMeldung: Ein/AusIntervall: 2 bis 90Nächste Wartung am: DatumMax: innerhalb MessbereichMinz innerhalb MessbereichMin: innerhalb MessbereichMinz innerhalb MessbereichMin: innerhalb MessbereichMinz innerhalb MessbereichMinz: innerhalb MessbereichMinz innerhalb MessbereichMinz innerhalb Messbereich<                                                                                                    | Messhereich                                                                                                    | Messbereich                              |
| 1.00 / 2.00 / 5.00 / 10.00 / 20.00 mg/l<br>oder ppmMessbereich Anfang: pH 0.00 bis pH 14200 / 500 µg/l oder ppdMessbereich Anfang: pH 0.00 bis pH 14Einheit: µg/l / mg/l / ppd / ppmMessbereich Anfang: pH 0.00 bis pH 14Sensortyp:<br>O3sel(M) / Cl-ges(M) /<br>Cl2 frei(M) / KMnO4 / O3 / ClO2 /Cl2<br>frei, Cl2++Messbereich MissbereichMessbereich: 10 µA / 100 µA / 100 µA<br>(Werkseinstellung 250 mV)Max: innerhalb MessbereichMin: innerhalb Messbereich 10 µA / 100 µA<br>(Werkseinstellung 100 µA)Max: innerhalb MessbereichHinweis:<br>le nach Sensor und Höhe des Messwertes ist<br>gegebenenfalls der µA-Messbereich anzu-<br>passen. Ist der nächst höhere µA-Messbereich<br>zu wählen.Max: innerhalb MessbereichGrenzwerte<br>Grenzwerte IMeldung: Ein/AusMax: innerhalb Messbereich<br>Min: innerhalb MessbereichMeldung: Ein/AusMin: innerhalb Messbereich<br>Min: innerhalb MessbereichMeldung: Ein/AusMax: innerhalb Messbereich<br>Min: innerhalb MessbereichMeldung: Ein/AusMax: innerhalb Messbereich<br>Min: innerhalb MessbereichMeldung: Ein/AusMin: innerhalb Messbereich<br>Min: innerhalb MessbereichMix ung zurücksetzen: AusführenMax: innerhalb Messbereich<br>Min: innerhalb MessbereichMeldung: Ein/AusMeldung: Ein/Aus<br>Intervall: 2 bis 90Nächste Wartung am: DatumWartung zurücksetzen: AusführenMesselleMeldung: Ein/Aus<br>Intervall: 10 bis 365Mins innerhalb MessbereichMeldung: Ein/Aus<br>Intervall: 10 bis 365Sichste Wartung am: DatumWartung zurücksetzen: AusführenMesselleMeldung: Ein/Aus<br>Interval                                                                                                    | Messbereich Ende:                                                                                                    | Messbereich Ende: pH 0 00 bis pH 14 00   |
| oder ppm<br>200 / 500 µg/l oder ppdIntervalls, pri 500 with the pri 12<br>Messwertfilter: aus/leicht/mittel/starkEinheit: µg/l / µg/l / ppd / ppm<br>O3sel(M) / ClO2sel(M) / Cl-ges(M) /<br>Cl2 frei(W) / KMnO4 / O3 / ClO2 /Cl2<br>frei, Cl2++Messwertfilter: aus/leicht/mittel/starkWesswertfilter: aus/leicht/mittel/starkGrenzwerte I<br>Max: innerhalb Messbereich<br>Hysterese: 1 bis 25<br>Grenzwerte II<br>Max: innerhalb Messbereich<br>Min: innerhalb Messbereich<br>Hysterese: 1 bis 25Wartungsintervalle<br>Kalibrierung<br>Grenzwerte IMax: innerhalb Messbereich<br>Hysterese: 1 bis 25Meldung: Ein/Aus<br>Intervall: 2 bis 90Nächste Wartung am: Datum<br>Wartung zurücksetzen: AusführenMax: innerhalb Messbereich<br>Hysterese: 0.01 bis 0.25Meldung: Ein/Aus<br>Intervall: 10 bis 365Wartung zurücksetzen: Ausführen<br>Messzelle<br>Meldung: Ein/Aus<br>Intervall: 10 bis 365Nächste Wartung am: Datum<br>Wartung zurücksetzen: AusführenMeldung: Ein/Aus<br>Intervall: 10 bis 365Max<br>Nächste Wartung am: Datum<br>Wartung zurücksetzen: AusführenMeldung: Ein/Aus<br>Intervall: 10 bis 365Max<br>Nächste Wartung am: Datum<br>Wartung zurücksetzen: Ausführen                                                                                                    | 1.00 / 2.00 / 5.00 / 10.00 / 20.00 mg/l                                                                                                    | Messbereich Anfang: pH 0.00 bis pH 14.00 |
| 200 / 500 μg/l oder ppdEinheit: μg/l / mg/l / ppd / ppmSensortyp:O3sel(M) / ClO2sel(M) / Cl-ges(M) /<br>Cl2 frei, Cl2++Messwertfilter: aus/leicht/mittel/starkUpot: -1000 bis 1000<br>(Werkseinstellung 250 mV)µA-Messbereich: 10 µA / 100 µA / 1000 µA<br>(Werkseinstellung 100 µA)Hinweis:<br>Le nach Sensor und Höhe des Messwertes ist<br>gegebenenfalls der µA-Messbereich nicht ausrei-<br>chend, ist der µA-MessbereichMax: innerhalb MessbereichZu wählen.Grenzwerte IMax: innerhalb MessbereichMin: innerhalb MessbereichWartungsintervalleKalibrierungMeldung: Ein/AusMin: innerhalb MessbereichHysterese: 0.01 bis 0.25Wartung zurücksetzen: AusführenMessuelleMeldung: Ein/AusIntervall: 2 bis 90Nächste Wartung am: DatumWartung zurücksetzen: AusführenMesszelleMeldung: Ein/AusIntervall: 2 bis 90Nächste Wartung am: DatumWartung zurücksetzen: AusführenMesszelleMeldung: Ein/AusIntervall: 2 bis 90Nächste Wartung am: DatumWartung zurücksetzen: AusführenMeldung: Ein/AusIntervall: 10 bis 365Nächste Wartung am: DatumWartung zurücksetzen: AusführenWartung zurücksetzen: AusführenWartung zurücksetzen: AusführenWartung zurücksetzen: AusführenWartung zurücksetzen: AusführenWartung zurücksetzen: AusführenWartung zurücksetzen: AusführenWartung zur                                                                                                    | oder ppm                                                                                                    | Messwertfilter: aus/leicht/mittel/stark  |
| Einheit: μg/l / mg/l / ppd / ppmSensortyp:O3sel(M) / ClO2sel(M) / Cl-ges(M) /<br>Cl2 frei(M) / KMnO4 / 03 / ClO2 /Cl2<br>frei, Cl2++Messwertfilter: aus/leicht/mittel/starkUpot: -1000 bis 1000<br>(Werkseinstellung 250 mV)µA-Messbereich: 10 µA / 100 µA / 1000 µA<br>(Werkseinstellung 100 µA)Hinweis:e nach Sensor und Höhe des Messwertes ist<br>gegebenenfalls der µA-Messbereich anzu-<br>passen. Ist der µA-Messbereich anzu-<br>passen. Ist der nächst höhere µA-Messbereich<br>zu wählen.GrenzwerteGrenzwerte IMax: innerhalb Messbereich<br>zu wählen.Grenzwerte IMax: innerhalb Messbereich<br>zu wählen.Grenzwerte IMax: innerhalb Messbereich<br>zu wählen.Min: innerhalb Messbereich<br>zu wählen.Grenzwerte IMax: innerhalb Messbereich<br>Hysterese: 0.01 bis 0.25Wartung zurücksetzen: AusführenMeszelleMeldung: Ein/Aus<br>Intervall: 2 bis 90Nächste Wartung am: DatumWartung zurücksetzen: AusführenMesszelleMeldung: Ein/Aus<br>Intervall: 2 bis 90Nächste Wartung am: DatumWartung zurücksetzen: AusführenMesszelleMeldung: Ein/Aus<br>Intervall: 10 bis 365Nächste Wartung am: DatumWartung zurücksetzen: AusführenMesszelleMeldung: Ein/Aus<br>Intervall: 10 bis 365Nächste Wartung am: DatumWartung zurücksetzen: AusführenMesszelleMeldung: Ein/Aus<br>Intervall: 10 bis 365Nächste Wartung am: DatumWartung zurücksetzen: Ausführen <t< td=""><td>200 / 500 µg/l oder ppd</td><td>Grenzwerte</td></t<>                                                                                                    | 200 / 500 µg/l oder ppd                                                                                                    | Grenzwerte                               |
| Sensortyp:O3sel(M) / ClO2sel(M) / Cl-ges(M) /<br>Cl2 frei(Cl2++Messwertfilter: aus/leicht/mittel/starkMax: innerhalb MessbereichUpot: -1000 bis 1000<br>(Werkseinstellung 250 mV)Max: innerhalb MessbereichM-Messbereich: 10 µA / 100 µA / 1000 µA<br>(Werkseinstellung 100 µA)Max: innerhalb MessbereichHinweis:<br>Je nach Sensor und Höhe des Messwertes ist<br>gegebenenfalls der µA-Messbereich anzu-<br>passen. Ist der µA-Messbereich anzu-<br>passen. Ist der µA-Messbereich anzu-<br>passen. Ist der µA-Messbereich anzu-<br>passen. Ist der nächst höhere µA-Messbereich<br>au wählen.Max: innerhalb Messbereich<br>Min: innerhalb Messbereich<br>Meldung: Ein/AusMax: innerhalb Messbereich<br>Min: innerhalb MessbereichMax: innerhalb Messbereich<br>Meldung: Ein/AusMax: innerhalb Messbereich<br>Min: innerhalb MessbereichMax: innerhalb Messbereich<br>Meldung: Ein/AusMax: innerhalb Messbereich<br>Min: innerhalb MessbereichMeldung: Ein/AusMax: innerhalb Messbereich<br>Min: innerhalb MessbereichMeldung: Ein/AusMin: innerhalb Messbereich<br>Min: innerhalb MessbereichMeldung: Ein/AusMin: innerhalb Messbereich<br>Min: innerhalb MessbereichMeldung: Ein/AusMin: innerhalb Messbereich<br>Min: innerhalb MessbereichMeldung: Ein/AusMin: innerhalb Messbereich<br>Min: innerhalb MessbereichMeldung: Ein/AusMin: innerhalb Messbereich<br>Min: innerhalb MessbereichMeldung: Ein/AusMin: innerhalb Messbereich<br>Min: innerhalb MessbereichMeldung: Ein/AusMin: innerhalb Messbereich<br>Min: innerhalb MessbereichMeldung: Ein/AusMin: innerhalb Messbereich<br>Min: innerhalb Me                                                                                                    | <b>Einheit:</b> μg/l / mg/l / ppd / ppm                                                                                                    | Grenzwerte                               |
| Cl2 frei(R) / Cl2Sel(W) / Cl2 /Cl2<br>frei, Cl2++Internal MessbereichMesswertfilter: aus/leicht/mittel/starkMin: innerhalb MessbereichUpot: -1000 bis 1000<br>(Werkseinstellung 250 mV)Max: innerhalb MessbereichµA-Messbereich: 10 µA / 100 µA<br>(Werkseinstellung 100 µA)Max: innerhalb MessbereichHinweis:<br>Je nach Sensor und Höhe des Messwertes ist<br>gegebenenfalls der µA-Messbereich nicht ausrei-<br>chend, ist der nächst höhere µA-Messbereich<br>zu wählen.Min: innerhalb Messbereich<br>Hysterese: 1 bis 25Meldung: Ein/Aus<br>Intervall: 2 bis 90Nächste Wartung am: Datum<br>Wartung zurücksetzen: AusführenMesszelle<br>Meldung: Ein/Aus<br>Intervall: 2 bis 90Meldung: Ein/Aus<br>Intervall: 10 bis 365Nächste Wartung am: Datum<br>Wartung zurücksetzen: AusführenWartung zurücksetzen: AusführenMeldung: Ein/Aus<br>Intervall: 2 bis 90Min: innerhalb MessbereichMin: innerhalb Messbereich<br>Hysterese: 0.01 bis 0.25Nächste Wartung am: Datum<br>Wartung zurücksetzen: AusführenMax: innerhalb Messbereich<br>Hysterese: 0.01 bis 0.25Nächste Wartung am: Datum<br>Wartung zurücksetzen: AusführenMeldung: Ein/Aus<br>Intervall: 2 bis 90Nächste Wartung am: Datum<br>Wartung zurücksetzen: AusführenMesszelle<br>Meldung: Ein/Aus<br>Intervall: 10 bis 365Min: innerhalb Messbereich<br>Min: innerhalb Messbereich<br>Hysterese: 1. Dis 365Nächste Wartung am: Datum<br>Wartung zurücksetzen: AusführenWartung zurücksetzen: AusführenWartung zurücksetzen: AusführenWartung zurücksetzen: AusführenWartung zurücksetzen: AusführenWartung zurücksetzen: AusführenMesszelle<br>Meldung: Ein/Aus <t< td=""><td>Sensortyp:<br/>O(M) / C(O(M)) / C(O(M)</td><td>Max: innerhalb Messhereich</td></t<> | Sensortyp:<br>O(M) / C(O(M)) / C(O(M) | Max: innerhalb Messhereich               |
| frei, Cl2++Hint internatio inclusion (Cl2++)Messwertfilter: aus/leicht/mittel/starkUpot: -1000 bis 1000<br>(Werkseinstellung 250 mV)µA-Messbereich: 10 µA / 100 µA / 1000 µA<br>(Werkseinstellung 100 µA)Max: innerhalb MessbereichµA-Messbereich: 10 µA / 100 µA / 1000 µA<br>(Werkseinstellung 100 µA)Max: innerhalb Messbereichµa-Messbereich: 10 µA / 100 µA<br>                                                                                                    | Cl2 frei(M) / KMnO4 / O3 / ClO2 /Cl2                                                                                                    | Min: innerhalb Messbereich               |
| Messwertfilter: aus/leicht/mittel/starkHysterese: 1 bis 2.5Upot: -1000 bis 1000<br>(Werkseinstellung 250 mV)Grenzwerte IIµA-Messbereich: 10 µA / 100 µA / 1000 µA<br>(Werkseinstellung 100 µA)Max: innerhalb MessbereichHinweis:<br>be nach Sensor und Höhe des Messwertes ist<br>gegebenenfalls der µA-Messbereich anzu-<br>passen. Ist der µA-Messbereich ausrei-<br>chend, ist der nächst höhere µA-Messbereich<br>chend, ist der nächst höhere µA-Messbereich<br>aru wählen.Wartungsintervalle<br>KalibrierungGrenzwerte<br>Grenzwerte I<br>Max: innerhalb MessbereichMeldung: Ein/Aus<br>Intervall: 10 bis 365Min: innerhalb Messbereich<br>Min: innerhalb MessbereichMeldung: Ein/Aus<br>Intervall: 10 bis 365Misterse: 0.01 bis 0.25Wartung zurücksetzen: AusführenMeldung: Ein/Aus<br>Intervall: 2 bis 90Wartung zurücksetzen: AusführenMeldung: Ein/Aus<br>Intervall: 2 bis 90Wartung zurücksetzen: AusführenMeldung: Ein/Aus<br>Intervall: 10 bis 365Mächste Wartung am: DatumWartung zurücksetzen: AusführenMesszelleMeldung: Ein/Aus<br>Intervall: 10 bis 365Max: innerhalb MessbereichMin: innerhalb Messbereich<br>Min: innerhalb MessbereichMin: innerhalb MessbereichMin: innerhalb Messbereich<br>Min: innerhalb MessbereichMin: innerhalb MessbereichMeldung: Ein/Aus<br>Intervall: 2 bis 90MinMeldung: Ein/Aus<br>Intervall: 10 bis 365MinMartung zurücksetzen: AusführenMesszelleMeldung: Ein/Aus<br>Intervall: 10 bis 365MinMartung zurücksetzen: AusführenMinMeldung: Ein/AusMinMeldung: Ein/Aus <td>frei, Cl2++</td> <td>Hystoroso: 1 bis 25</td>                                                                                                    | frei, Cl2++                                                                                                    | Hystoroso: 1 bis 25                      |
| Upot: -1000 bis 1000<br>(Werkseinstellung 250 mV)Max: innerhalb MessbereichµA-Messbereich: 10 µA / 100 µA / 1000 µA<br>(Werkseinstellung 100 µA)Min: innerhalb MessbereichHinweis:<br>Je nach Sensor und Höhe des Messwertes ist<br>gegebenenfalls der µA-Messbereich anzu-<br>passen. Ist der µA-Messbereich nicht ausrei-<br>chend, ist der nächst höhere µA-Messbereich<br>zu wählen.Max: innerhalb Messbereich<br>Hysterese: 10 is 20Grenzwerte<br>Grenzwerte I<br>Max: innerhalb MessbereichMeldung: Ein/Aus<br>Intervall: 2 bis 90Max: innerhalb Messbereich<br>Min: innerhalb MessbereichMeldung: Ein/Aus<br>Intervall: 10 bis 365Hysterese: 0.01 bis 0.25<br>Grenzwerte I<br>Max: innerhalb MessbereichMaxtung zurücksetzen: Ausführen<br>Wartung zurücksetzen: AusführenMeldung: Ein/Aus<br>Intervall: 2 bis 90Wartung zurücksetzen: AusführenMeldung: Ein/Aus<br>Intervall: 2 bis 90Wartung zurücksetzen: AusführenMeldung: Ein/Aus<br>Intervall: 2 bis 90Max: innerhalb MessbereichMeldung: Ein/Aus<br>Intervall: 2 bis 90Max: innerhalb MessbereichMeldung: Ein/Aus<br>Intervall: 2 bis 90Max: innerhalb MessbereichMeldung: Ein/Aus<br>Intervall: 10 bis 365Maxing zurücksetzen: AusführenMesszelle<br>Meldung: Ein/Aus<br>Intervall: 10 bis 365Maxing zurücksetzen: AusführenMesszelle<br>Meldung: Ein/Aus<br>Intervall: 10 bis 365Maxing zurücksetzen: AusführenMax: innerhalb Messbereich<br>Min: innerhalb MessbereichMaxing zurücksetzen: AusführenMax: innerhalb Messbereich<br>Min: innerhalb MessbereichMaxing zurücksetzen: AusführenMeldung: Ein/Aus<br>Intervall: 10 bis 365Maxing zurücksetzen                                                                                                    | Messwertfilter: aus/leicht/mittel/stark                                                                                                    | Grenzwerte II                            |
| (Werkseinstellung 250 mV)Max. Innerhalb MessbereichµA-Messbereich: 10 µA / 100 µA / 1000 µAMin: innerhalb MessbereichHinweis:WartungsintervalleJe nach Sensor und Höhe des Messwertes ist<br>gegebenenfalls der µA-Messbereich anzu-<br>passen. Ist der nächst höhere µA-Messbereich<br>zu wählen.WartungsintervalleKalibrierungMeldung: Ein/AusGrenzwerteMeldung: Ein/AusMin: innerhalb MessbereichMeldung: Ein/AusMin: innerhalb MessbereichMeldung: Ein/AusMin: innerhalb MessbereichMeldung: Ein/AusMin: innerhalb MessbereichMeldung: Ein/AusMin: innerhalb MessbereichMeldung: Ein/AusMin: innerhalb MessbereichMeldung: Ein/AusMin: innerhalb MessbereichMeldung: Ein/AusMin: innerhalb MessbereichMin: innerhalb MessbereichMin: innerhalb MessbereichMeldung: Ein/AusMin: innerhalb MessbereichMin: innerhalb MessbereichMin: innerhalb MessbereichWartung zurücksetzen: AusführenMax: innerhalb MessbereichWartung zurücksetzen: AusführenMeldung: Ein/AusIntervall: 10 bis 365Nächste Wartung am: DatumMartung zurücksetzen: AusführenMesszelleMeldung: Ein/AusMeldung: Ein/AusIntervall: 10 bis 365Nächste Wartung am: DatumMartung zurücksetzen: AusführenWartung zurücksetzen: AusführenMesszelleMeldung: Ein/AusIntervall: 10 bis 365Nächste Wartung am: DatumWartung zurücksetzen: AusführenWartung zurücksetzen: AusführenMesszelle<                                                                                                    | Upot: -1000 bis 1000                                                                                                    | Max: inportable Mossboroich              |
| μA-Messbereich: 10 μA / 100 μA / 100 μA<br>(Werkseinstellung 100 μA)Himteritatio Messbereich<br>Hysterese: 1 bis 25Hinweis:<br>Je nach Sensor und Höhe des Messwertes ist<br>gegebenenfalls der μA-Messbereich anzu-<br>passen. Ist der μA-Messbereich ausrei-<br>chend, ist der nächst höhere μA-Messbereich<br>zu wählen.Hysterese: 1 bis 25Wartungsintervalle<br>Kalibrierung<br>Meldung: Ein/AusMeldung: Ein/AusGrenzwerte I<br>Max: innerhalb Messbereich<br>Min: innerhalb Messbereich<br>Hysterese: 0.01 bis 0.25<br>Wartungsintervalle<br>Kalibrierung<br>Meldung: Ein/Aus<br>Intervall: 2 bis 90Nächste Wartung am: Datum<br>Wartung zurücksetzen: AusführenMeldung: Ein/Aus<br>Intervall: 2 bis 90Nächste Wartung am: Datum<br>Wartung zurücksetzen: AusführenMeldung: Ein/Aus<br>Intervall: 2 bis 90Nächste Wartung am: Datum<br>Wartung zurücksetzen: AusführenMeldung: Ein/Aus<br>Intervall: 10 bis 365Nächste Wartung am: Datum<br>Wartung zurücksetzen: AusführenWartung zurücksetzen: Ausführen<br>MesszelleMeldung: Ein/Aus<br>Intervall: 10 bis 365Wartung zurücksetzen: Ausführen<br>MesszelleMeldung: Ein/Aus<br>Intervall: 10 bis 365Wartung zurücksetzen: Ausführen<br>MesszelleMeldung: Ein/AusMeldung: Ein/Aus<br>Intervall: 10 bis 365Nächste Wartung am: Datum<br>Wartung zurücksetzen: AusführenWartung zurücksetzen: Ausführen<br>MesszelleMeldung: Ein/AusMeldung: Ein/Aus<br>Intervall: 10 bis 365Meldung: Ein/AusMeldung: Ein/Aus<br>Intervall: 10 bis 365Meldung: Ein/AusMeldung: Ein/Aus<br>Intervall: 10 bis 365Meldung: Ein/AusMeldung: Ein/Aus<br>Intervall: 10 bis 365Meldung: Ein/Aus <td< td=""><td>(Werkseinstellung 250 mV)</td><td></td></td<>                                                                                                    | (Werkseinstellung 250 mV)                                                                                                    |                                          |
| (Werkseinstellung 100 μA)Hinweis:Je nach Sensor und Höhe des Messwertes ist<br>gegebenenfalls der μA-Messbereich anzu-<br>passen. Ist der μA-Messbereich ausrei-<br>chend, ist der nächst höhere μA-Messbereich<br>zu wählen.GrenzwerteGrenzwerte IMax: innerhalb MessbereichMin: innerhalb MessbereichHysterese: 0.01 bis 0.25Wartung zurücksetzen: AusführenMin: innerhalb MessbereichHysterese: 0.01 bis 0.25Wartung sintervalleKalibrierungMeldung: Ein/AusIntervall: 2 bis 90Nächste Wartung am: DatumWartung zurücksetzen: AusführenMeldung: Ein/AusIntervall: 2 bis 90Nächste Wartung am: DatumWartung zurücksetzen: AusführenMeldung: Ein/AusIntervall: 10 bis 365Nächste Wartung am: DatumWartung zurücksetzen: AusführenMesszelleMeldung: Ein/AusIntervall: 10 bis 365Nächste Wartung am: DatumWartung zurücksetzen: AusführenMesszelleMeldung: Ein/AusIntervall: 10 bis 365Nächste Wartung am: DatumWartung zurücksetzen: AusführenMesszelleMeldung: Ein/AusIntervall: 10 bis 365Nächste Wartung am: DatumWartung zurücksetzen: Ausführen                                                                                                    | <b>μA-Messbereich:</b> 10 μA / 100 μA / 1000 μA                                                                                                    | Hystoroso: 1 bis 25                      |
| Hinkeis:<br>Je nach Sensor und Höhe des Messwertes ist<br>gegebenenfalls der μA-Messbereich anzu-<br>passen. Ist der nächst höhere μA-Messbereich<br>zu wählen.Kalibrierung<br>Meldung: Ein/Aus<br>Intervall: 2 bis 90Grenzwerte<br>Grenzwerte I<br>Max: innerhalb Messbereich<br>Min: innerhalb MessbereichNächste Wartung am: Datum<br>Wartung zurücksetzen: AusführenMesszelle<br>Max: innerhalb MessbereichMeldung: Ein/Aus<br>Intervall: 10 bis 365Mysterese: 0.01 bis 0.25<br>Wartungsintervalle<br>Kalibrierung<br>Meldung: Ein/Aus<br>Intervall: 2 bis 90Nächste Wartung am: Datum<br>Wartung zurücksetzen: AusführenMeldung: Ein/Aus<br>Intervall: 2 bis 90Nächste Wartung am: Datum<br>Wartung zurücksetzen: AusführenMeldung: Ein/Aus<br>Intervall: 2 bis 90Nächste Wartung am: DatumWartung zurücksetzen: AusführenMesszelle<br>Meldung: Ein/Aus<br>Intervall: 10 bis 365Machste Wartung am: Datum<br>Wartung zurücksetzen: AusführenMesszelle<br>Meldung: Ein/Aus<br>Intervall: 10 bis 365Wartung zurücksetzen: AusführenMesszelle<br>Meldung: Ein/Aus<br>Intervall: 10 bis 365Wartung zurücksetzen: AusführenMesszelle<br>Meldung: Ein/Aus<br>Intervall: 10 bis 365Wartung zurücksetzen: AusführenMesszelle<br>Meldung: Ein/Aus<br>Intervall: 10 bis 365Wartung zurücksetzen: AusführenMesszelle<br>Meldung: Ein/Aus<br>Intervall: 10 bis 365Wartung zurücksetzen: AusführenMesszelle<br>Meldung: Ein/Aus<br>Intervall: 10 bis 365Wartung zurücksetzen: AusführenMesszelle<br>Meldung: Ein/Aus<br>Intervall: 10 bis 365Wartung zurücksetzen: AusführenMesszelle<br>Meldung: Ein/Aus<br>Intervall: 10 bis 365                                                                                                    | (Werkseinstellung 100 μA)                                                                                                    | Mortungsintervalle                       |
| Kalibreringgegebenenfalls der μA-Messbereich anzu-<br>passen. Ist der μA-Messbereich anzu-<br>chend, ist der nächst höhere μA-Messbereich<br>zu wählen.Meldung: Ein/AusGrenzwerteMax: innerhalb MessbereichNächste Wartung am: DatumMax: innerhalb MessbereichMeldung: Ein/AusMin: innerhalb MessbereichMeldung: Ein/AusMin: innerhalb MessbereichMitrarvall: 10 bis 365Hysterese: 0.01 bis 0.25Nächste Wartung am: DatumMartung zurücksetzen: AusführenWartung zurücksetzen: AusführenMin: innerhalb MessbereichWartung zurücksetzen: AusführenMin: innerhalb MessbereichWartung zurücksetzen: AusführenMax: innerhalb MessbereichWartung zurücksetzen: AusführenMin: innerhalb MessbereichWartung zurücksetzen: AusführenMin: innerhalb MessbereichWartung zurücksetzen: AusführenMeldung: Ein/AusIntervall: 2 bis 90Nächste Wartung am: DatumWartung zurücksetzen: AusführenMesszelleMeldung: Ein/AusIntervall: 10 bis 365Nächste Wartung am: DatumWartung zurücksetzen: AusführenWartung zurücksetzen: AusführenWartung zurücksetzen: AusführenWartung zurücksetzen: AusführenWartung zurücksetzen: AusführenWartung zurücksetzen: Ausführen                                                                                                    | HINWEIS:<br>Je nach Sensor und Höhe des Messwertes ist                                                                                                    | Valungsintervalle                        |
| passen. Ist der μA-Messbereich nicht ausrei-<br>chend, ist der nächst höhere μA-Messbereich<br>zu wählen.Intervall: 2 bis 90GrenzwerteIntervall: 2 bis 90Grenzwerte IWartung zurücksetzen: AusführenMax: innerhalb MessbereichMeldung: Ein/AusMin: innerhalb MessbereichIntervall: 10 bis 365Hysterese: 0.01 bis 0.25Nächste Wartung am: DatumGrenzwerte IIWartung zurücksetzen: AusführenMax: innerhalb MessbereichWartung zurücksetzen: AusführenMin: innerhalb MessbereichWartung zurücksetzen: AusführenMin: innerhalb MessbereichWartung zurücksetzen: AusführenMax: innerhalb MessbereichWartung zurücksetzen: AusführenMax: innerhalb MessbereichWartung zurücksetzen: AusführenMasseileMeldung: Ein/AusIntervall: 2 bis 90Nächste Wartung am: DatumWartung zurücksetzen: AusführenMesseelleMeldung: Ein/AusIntervall: 10 bis 365Nächste Wartung am: DatumWartung zurücksetzen: AusführenWartung zurücksetzen: AusführenWartung zurücksetzen: AusführenWartung zurücksetzen: AusführenWartung zurücksetzen: AusführenWartung zurücksetzen: AusführenWartung zurücksetzen: Ausführen                                                                                                    | gegebenenfalls der µA-Messbereich anzu-                                                                                                    |                                          |
| chend, ist der nächst höhere μA-Messbereich<br>zu wählen.Intervali: 2 bis 90GrenzwerteNächste Wartung am: DatumGrenzwerte IMeldung: Ein/AusMin: innerhalb MessbereichMeldung: Ein/AusHysterese: 0.01 bis 0.25Nächste Wartung am: DatumMax: innerhalb MessbereichWartung zurücksetzen: AusführenMax: innerhalb MessbereichWartung zurücksetzen: AusführenMax: innerhalb MessbereichWartung zurücksetzen: AusführenMax: innerhalb MessbereichWartung zurücksetzen: AusführenMax: innerhalb MessbereichWartung zurücksetzen: AusführenMeldung: Ein/AusIntervali: 2 bis 90Nächste Wartung am: DatumWartung zurücksetzen: AusführenMesszelleMeldung: Ein/AusMeldung: Ein/AusIntervali: 10 bis 365Nächste Wartung am: DatumWartung zurücksetzen: AusführenWartung zurücksetzen: AusführenMesszelleMeldung: Ein/AusIntervali: 10 bis 365Nächste Wartung am: DatumWartung zurücksetzen: AusführenWartung zurücksetzen: AusführenMesszelleMeldung: Ein/AusIntervali: 10 bis 365Nächste Wartung am: DatumWartung zurücksetzen: AusführenWartung zurücksetzen: AusführenWartung zurücksetzen: Ausführen                                                                                                    | passen. Ist der µA-Messbereich nicht ausrei-                                                                                                    | Internally 2 his 00                      |
| Active Wartung am: DatumGrenzwerteGrenzwerte IMax: innerhalb MessbereichMin: innerhalb MessbereichHysterese: 0.01 bis 0.25Grenzwerte IIMax: innerhalb MessbereichMin: innerhalb MessbereichMin: innerhalb MessbereichMin: innerhalb MessbereichMin: innerhalb MessbereichMysterese: 0.01 bis 0.25WartungsintervalleKalibrierungMeldung: Ein/AusIntervall: 2 bis 90Nächste Wartung am: DatumWartung zurücksetzen: AusführenMesszelleMeldung: Ein/AusIntervall: 10 bis 365Nächste Wartung am: DatumWartung zurücksetzen: AusführenMesszelleMeldung: Ein/AusIntervall: 10 bis 365Nächste Wartung am: DatumWartung zurücksetzen: AusführenWestung zurücksetzen: AusführenWartung zurücksetzen: AusführenWartung zurücksetzen: Ausführen                                                                                                    | chend, ist der nächst höhere µA-Messbereich                                                                                                    | Intervali: 2 bis 90                      |
| Grenzwerte IMax: innerhalb MessbereichMeldung: Ein/AusMin: innerhalb MessbereichIntervall: 10 bis 365Hysterese: 0.01 bis 0.25Nächste Wartung am: DatumMax: innerhalb MessbereichWartung zurücksetzen: AusführenMax: innerhalb MessbereichWartung zurücksetzen: AusführenMax: innerhalb MessbereichWartung zurücksetzen: AusführenMax: innerhalb MessbereichWartung zurücksetzen: AusführenMax: innerhalb MessbereichWartung zurücksetzen: AusführenMathematika MessbereichWartung zurücksetzen: AusführenMathematika MessbereichWartung zurücksetzen: AusführenMathematika MessbereichMathematika MessbereichHysterese: 0.01 bis 0.25Wartung zurücksetzen: AusführenMathematika MessbereichMathematika MessbereichMysterese: 0.01 bis 0.25Wartung zurücksetzen: AusführenMathematika MessbereichMathematika MessbereichMysterese: 0.01 bis 0.25Mathematika MessbereichWartung zurücksetzen: AusführenMathematika MessbereichMeldung: Ein/AusIntervall: 2 bis 90Nächste Wartung am: DatumMathematika MessbereichMeldung: Ein/AusIntervall: 10 bis 365Nächste Wartung am: DatumMathematika MessbereichWartung zurücksetzen: AusführenMathematika MessbereichWartung zurücksetzen: AusführenMathematika MessbereichWartung zurücksetzen: AusführenMathematika MessbereichWartung zurücksetzen: AusführenMathematika MessbereichWartung zurücksetzen: AusführenMathematika Messbereich </td <td>Gronzworto</td> <td>Nachste wartung am: Datum</td>                                                                                                    | Gronzworto                                                                                                    | Nachste wartung am: Datum                |
| MiesszelleMax: innerhalb MessbereichMin: innerhalb MessbereichHysterese: 0.01 bis 0.25Grenzwerte IIMax: innerhalb MessbereichMin: innerhalb MessbereichMin: innerhalb MessbereichHysterese: 0.01 bis 0.25WartungsintervalleKalibrierungMeldung: Ein/AusIntervall: 2 bis 90Nächste Wartung am: DatumWartung zurücksetzen: AusführenMesszelleMeldung: Ein/AusIntervall: 10 bis 365Nächste Wartung am: DatumWartung zurücksetzen: AusführenMesszelleMeldung: Ein/AusIntervall: 10 bis 365Nächste Wartung am: DatumWartung zurücksetzen: AusführenMesszelleMeldung: Ein/AusIntervall: 10 bis 365Nächste Wartung am: DatumWartung zurücksetzen: AusführenMesszelleMeldung: Ein/AusIntervall: 10 bis 365Nächste Wartung am: DatumWartung zurücksetzen: AusführenWartung zurücksetzen: Ausführen                                                                                                    | Gronzworte                                                                                                    | Wartung zurücksetzen: Ausführen          |
| Max. Internato MessbereichMin: innerhalb MessbereichHysterese: 0.01 bis 0.25Grenzwerte IIMax: innerhalb MessbereichMin: innerhalb MessbereichHysterese: 0.01 bis 0.25WartungsintervalleKalibrierungMeldung: Ein/AusIntervall: 2 bis 90Nächste Wartung am: DatumWartung zurücksetzen: AusführenMesszelleMeldung: Ein/AusIntervall: 10 bis 365Nächste Wartung am: DatumWartung zurücksetzen: AusführenMesszelleMeldung: Ein/AusIntervall: 10 bis 365Nächste Wartung am: DatumWartung zurücksetzen: Ausführen                                                                                                    | May: innerhalb Messbereich                                                                                                    | Meldungu Fin (Aug                        |
| Min: Infernatio WessbereichHysterese: 0.01 bis 0.25Grenzwerte IIMax: innerhalb MessbereichMin: innerhalb MessbereichHysterese: 0.01 bis 0.25WartungsintervalleKalibrierungMeldung: Ein/AusIntervall: 2 bis 90Nächste Wartung am: DatumWartung zurücksetzen: AusführenMesszelleMeldung: Ein/AusIntervall: 10 bis 365Nächste Wartung am: DatumWartung zurücksetzen: AusführenMesszelleMeldung: Ein/AusIntervall: 10 bis 365Nächste Wartung am: DatumWartung zurücksetzen: AusführenMesszelleMeldung: Ein/AusIntervall: 10 bis 365Nächste Wartung am: DatumWartung zurücksetzen: Ausführen                                                                                                    | Min: innerhalb Messbereich                                                                                                    | Intervalle 10 bis 265                    |
| Nachste Wartung am: Datum   Grenzwerte II   Max: innerhalb Messbereich   Min: innerhalb Messbereich   Hysterese: 0.01 bis 0.25   Wartungsintervalle   Kalibrierung   Meldung: Ein/Aus   Intervall: 2 bis 90   Nächste Wartung am: Datum   Wartung zurücksetzen: Ausführen   Messzelle   Meldung: Ein/Aus   Intervall: 10 bis 365   Nächste Wartung am: Datum   Wartung zurücksetzen: Ausführen   Messzelle   Meldung: Ein/Aus   Intervall: 10 bis 365   Nächste Wartung am: Datum   Wartung zurücksetzen: Ausführen                                                                                                    | Hystoroso: 0.01 bic 0.25                                                                                                    | Nëshata Wartung ami Datum                |
| Wartung zurücksetzen: Ausführen         Max: innerhalb Messbereich         Min: innerhalb Messbereich         Hysterese: 0.01 bis 0.25         Wartungsintervalle         Kalibrierung         Meldung: Ein/Aus         Intervall: 2 bis 90         Nächste Wartung am: Datum         Wartung zurücksetzen: Ausführen         Messzelle         Meldung: Ein/Aus         Intervall: 10 bis 365         Nächste Wartung am: Datum         Wartung zurücksetzen: Ausführen         Messzelle         Meldung: Ein/Aus         Intervall: 10 bis 365         Nächste Wartung am: Datum         Wartung zurücksetzen: Ausführen                                                                                                    | Gronzworto II                                                                                                    | Nachste wartung am: Datum                |
| Mix: Internato Messbereich         Mis: innerhalb Messbereich         Hysterese: 0.01 bis 0.25         Wartungsintervalle         Kalibrierung         Meldung: Ein/Aus         Intervall: 2 bis 90         Nächste Wartung am: Datum         Wartung zurücksetzen: Ausführen         Melszelle         Meldung: Ein/Aus         Intervall: 10 bis 365         Nächste Wartung am: Datum         Wartung zurücksetzen: Ausführen         Melszelle         Meldung: Ein/Aus         Intervall: 10 bis 365         Nächste Wartung am: Datum         Wartung zurücksetzen: Ausführen                                                                                                    | Max: inportable Mossboroich                                                                                                    | wartung zurücksetzen: Ausführen          |
| Will: Infernatio Wessbereich   Hysterese: 0.01 bis 0.25   Wartungsintervalle   Kalibrierung   Meldung: Ein/Aus   Intervall: 2 bis 90   Nächste Wartung am: Datum   Wartung zurücksetzen: Ausführen   Messzelle   Meldung: Ein/Aus   Intervall: 10 bis 365   Nächste Wartung am: Datum   Wartung zurücksetzen: Ausführen                                                                                                    |                                                                                                    |                                          |
| Wysterese: 0.01 bis 0.23         Wartungsintervalle         Kalibrierung         Meldung: Ein/Aus         Intervall: 2 bis 90         Nächste Wartung am: Datum         Wartung zurücksetzen: Ausführen         Meldung: Ein/Aus         Intervall: 10 bis 365         Nächste Wartung am: Datum         Wartung zurücksetzen: Ausführen                                                                                                    | Hustoroso: 0.01 bis 0.25                                                                                                    |                                          |
| Kalibrierung   Meldung: Ein/Aus   Intervall: 2 bis 90   Nächste Wartung am: Datum   Wartung zurücksetzen: Ausführen   Meldung: Ein/Aus   Intervall: 10 bis 365   Nächste Wartung am: Datum   Wartung zurücksetzen: Ausführen                                                                                                    | Martungaintar alla                                                                                                    |                                          |
| Meldung: Ein/Aus   Intervall: 2 bis 90   Nächste Wartung am: Datum   Wartung zurücksetzen: Ausführen   Melszelle   Meldung: Ein/Aus   Intervall: 10 bis 365   Nächste Wartung am: Datum   Wartung zurücksetzen: Ausführen                                                                                                    | Valibriarung                                                                                                    |                                          |
| Meldung: Eln/Aus         Intervall: 2 bis 90         Nächste Wartung am: Datum         Wartung zurücksetzen: Ausführen         Messzelle         Meldung: Ein/Aus         Intervall: 10 bis 365         Nächste Wartung am: Datum         Wartung zurücksetzen: Ausführen         Wartung zurücksetzen: Ausführen                                                                                                    | Maldung: Fin Aug                                                                                                    |                                          |
| Nächste Wartung am: Datum         Wartung zurücksetzen: Ausführen         Messzelle         Meldung: Ein/Aus         Intervall: 10 bis 365         Nächste Wartung am: Datum         Wartung zurücksetzen: Ausführen                                                                                                    | Intercelle 2 kie 00                                                                                                    |                                          |
| Wartung zurücksetzen: Ausführen         Messzelle         Meldung: Ein/Aus         Intervall: 10 bis 365         Nächste Wartung am: Datum         Wartung zurücksetzen: Ausführen                                                                                                    | intervali: 2 bis 90                                                                                                    |                                          |
| Wartung zurücksetzen: Austunren         Messzelle         Meldung: Ein/Aus         Intervall: 10 bis 365         Nächste Wartung am: Datum         Wartung zurücksetzen: Ausführen                                                                                                    | Nië als at a Milanteura anna Dateura                                                                                                    |                                          |
| Messzelle<br>Meldung: Ein/Aus<br>Intervall: 10 bis 365<br>Nächste Wartung am: Datum<br>Wartung zurücksetzen: Ausführen                                                                                                    | Nächste Wartung am: Datum                                                                                                    |                                          |
| Meldung: Ein/Aus<br>Intervall: 10 bis 365<br>Nächste Wartung am: Datum<br>Wartung zurücksetzen: Ausführen                                                                                                    | Nächste Wartung am: Datum<br>Wartung zurücksetzen: Ausführen                                                                                                    |                                          |
| Intervall: 10 bis 365<br>Nächste Wartung am: Datum<br>Wartung zurücksetzen: Ausführen                                                                                                    | Nächste Wartung am: Datum<br>Wartung zurücksetzen: Ausführen<br>Messzelle                                                                                                    |                                          |
| Nächste Wartung am: Datum<br>Wartung zurücksetzen: Ausführen                                                                                                    | Nächste Wartung am: Datum<br>Wartung zurücksetzen: Ausführen<br>Messzelle<br>Meldung: Ein/Aus                                                                                                    |                                          |
| Wartung zurücksetzen: Ausführen                                                                                                    | Nächste Wartung am: Datum<br>Wartung zurücksetzen: Ausführen<br>Messzelle<br>Meldung: Ein/Aus<br>Intervall: 10 bis 365                                                                                                    |                                          |
|                                                                                                    | Nächste Wartung am: Datum<br>Wartung zurücksetzen: Ausführen<br>Messzelle<br>Meldung: Ein/Aus<br>Intervall: 10 bis 365<br>Nächste Wartung am: Datum                                                                                                    |                                          |

| Param   | eterein | stellung | en pH-  | Messung    |
|---------|---------|----------|---------|------------|
| raiaiii | eterenn | stenung  | sen pri | ivicssuilg |

| Parametereinstellungen Redox-Messung       | Wartungsintervalle                        |
|--------------------------------------------|-------------------------------------------|
| Messung                                    | Kalibrierung                              |
| Messbereich                                | Meldung: Ein/Aus                          |
| Messbereich Ende: 600/700/800/900/1000     | Intervall: 2 bis 90                       |
| Messbereich Anfang: 0/100/200/300/400      | Nächste Wartung am: Datum                 |
| Messwertfilter: aus/leicht/mittel/stark    | Wartung zurücksetzen: Ausführen           |
| Grenzwerte                                 | Messzelle                                 |
| Grenzwerte I                               | Meldung: Ein/Aus                          |
| Max: innerhalb Messbereich                 | Intervall: 10 bis 365                     |
| Min: innerhalb Messbereich                 | Nächste Wartung am: Datum                 |
| Hysterese: 1 bis 25                        | Wartung zurücksetzen: Ausführen           |
| Grenzwerte II                              |                                           |
| Max: innerhalb Messbereich                 | Parametereinstellungen Temperatur-Messung |
| Min: innerhalb Messbereich                 | Messung                                   |
| Hysterese: 1 bis 25                        | Messbereich                               |
| Wartungsintervalle                         | Messbereich: 0 bis 50°C / 32 bis 122° C   |
| Kalibrierung                               | Sensortyp: Pt1000 / Pt100 / Aus           |
| Meldung: Ein/Aus                           | Grenzwerte                                |
| Intervall: 2 bis 90                        | Grenzwerte I                              |
| Nächste Wartung am: Datum                  | <b>Max:</b> 0 bis 50 °C                   |
| Wartung zurücksetzen: Ausführen            | <b>Min:</b> 0 bis 50 °C                   |
| Messzelle                                  | Hysterese: 0.1 bis 2.5 °C                 |
| Meldung: Ein/Aus                           | Grenzwerte II                             |
| Intervall: 10 bis 365                      | <b>Max:</b> 0 bis 50 °C                   |
| Nächste Wartung am: Datum                  | <b>Min:</b> 0 bis 50 °C                   |
| Wartung zurücksetzen: Ausführen            | Hysterese: 0.1 bis 2.5 °C                 |
|                                            | Wartungsintervalle                        |
| Parametereinstellungen Fluorid-Messung     | Kalibrierung                              |
| Messung                                    | Meldung: Ein/Aus                          |
| Messbereich                                | Intervall: 2 bis 90                       |
| Messbereich Ende: 2.00 / 5.00 / 20.00 mg/l | Nächste Wartung am: Datum                 |
| Messwertfilter: aus/leicht/mittel/stark    | Wartung zurücksetzen: Ausführen           |
| Grenzwerte                                 | Messzelle                                 |
| Grenzwerte I                               | Meldung: Ein/Aus                          |
| Max: innerhalb Messbereich                 | Intervall: 10 bis 365                     |
| Min: innerhalb Messbereich                 | Nächste Wartung am: Datum                 |
| Hysterese: 1 bis 25                        | Wartung zurücksetzen: Ausführen           |
| Grenzwerte II                              |                                           |
| Max: innerhalb Messbereich                 |                                           |
| Min: innerhalb Messbereich                 |                                           |
| Hysterese: 1 bis 25                        |                                           |
|                                            |                                           |

# 6.3 Systemmenü

Über das Systemmenü erfolgt der Einstieg in die Bedien- und Konfigurationsebene. Sämtliche Parametereinstellungen, die nicht messwertbezogen sind, wie z.B Alarme, I/O Einund Ausgänge, Schnittstellenparameter usw. werden über das Systemmenü parametriert.

- 1 Hauptanzeige aufrufen.
- 2 Symbol 🚍 antippen.

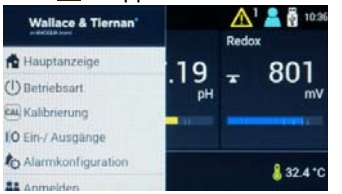

3 Gewünschtes Menü antippen.

| Symbol/Menü    |                         | Bedeutung                                                            |
|----------------|-------------------------|----------------------------------------------------------------------|
| Ð              | Hauptanzeige            | Hauptanzeige                                                         |
| $(\mathbb{I})$ | Betriebsart             | Menü "Betriebsart"                                                   |
| CAL            | Kalibrierung            | Menü "Kalibrierung"                                                  |
| I O            | Ein-/Aus-<br>gänge      | Konfiguration Ein- und<br>Ausgänge                                   |
| ¢              | Alarm-<br>konfiguration | Konfiguration Alarme                                                 |
| 8<br>2         | Anmelden                | Anmeldedisplay zur<br>Eingabe des Passwor-<br>tes bzw. Entsperrcodes |
| ¢              | Einstellungen           | Einstellmenü                                                         |
| (j)            | Information             | Info-Display                                                         |

# 6.3.1 Menü "Betriebsart"

#### HINWEIS

Diese Funktion steht nur zur Verfügung, wenn im Menü "Einstellungen – Setup" der Parameter "Regelung Desinfektion = Ein" eingestellt ist.

In diesem Menü wird die Betriebsart "Automatik" oder "Handbetrieb" ausgewählt.

- 1 Hauptanzeige aufrufen.

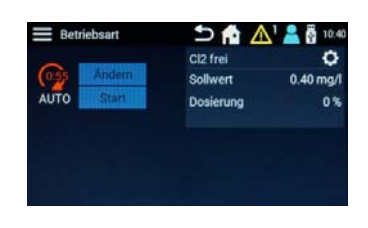

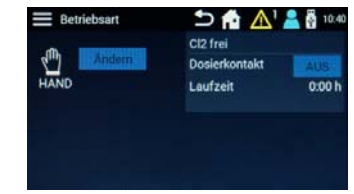

- 3 Um in "Handbetrieb" zu wechseln, Button "Ändern" antippen. Eine zusätzliche Abfrage erscheint. Betriebsartänderung mit "Ja" oder "Nein" bestätigen.
- 4 Im "Handbetrieb" besteht die Möglichkeit, den Dosierkontakt über den Button EIN/AUS manuell ein- und auszuschalten.

#### HINWEIS

Im "Handbetrieb" schaltet der Dosierkontakt nur wieder aus, wenn er manuell abgeschaltet wird.

5 Im "Automatikbetrieb" kann durch das Antippen des Symbols in die Einstellmenüs gewechselt werden.

# 6.3.2 Menü "Kalibrierung"

In diesem Menü werden die Messungen gemäß den vorgeschriebenen Wartungsintervallen mit Kalibrierlösung oder Pufferlösung bzw. Vergleichsmessungen abgeglichen (Kapitel 6.6). Das Datum der letzten Kalibrierung und der eingetragene Kalibrierwert werden angezeigt. Je nach ausgewählter Messung können die entsprechenden Kalibriermenüs ausgewählt werden. Das Menü kann über das Systemmenü 🗮 oder das Menüfeld Messung geöffnet werden.

# Kalibrierung über Systemmenü 🧮

- 1 Hauptanzeige aufrufen.
- 2 Symbol 🗮 antippen.

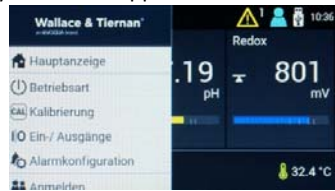

- 3 Menü 🖾 Kalibrierung antippen.
- 4 Gewünschten Messwert (z.B. Cl<sub>2</sub> frei) antippen.

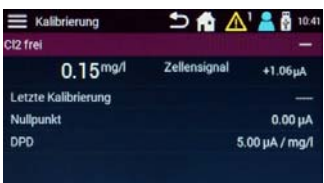

- 5 Kalibrierauswahl antippen, siehe "Kalibrierauswahl" auf Seite 57.
- 6 Um erweiterte Kalibriermöglichkeiten anzuzeigen, das "+" Symbol antippen. Um wieder in das Standard-Kalibriermenü zu gelangen, das "-" Symbol antippen.
- 7 Sensorkalibrierung wie im Kapitel 6.6 beschrieben vornehmen. Siehe "Beispiel "Kalibrierung Cl2 frei" auf Seite 58.

# Kalibrierung über Menüfeld Messung

- 1 Hauptanzeige aufrufen.
- 2 Gewünschten Messwert (z.B. Cl<sub>2</sub> frei) antippen.

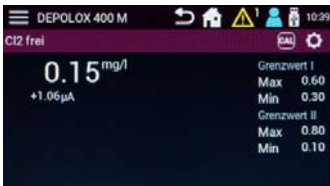

3 Symbol 🚾 antippen.

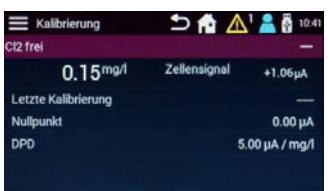

- 4 Kalibrierauswahl antippen, siehe "Kalibrierauswahl" auf Seite 57.
- 5 Sensorkalibrierung wie im Kapitel 6.6 beschrieben vornehmen. Siehe "Beispiel "Kalibrierung Cl2 frei"" auf Seite 58.
- 6 Um erweiterte Kalibriermöglichkeiten anzuzeigen, das "+" Symbol antippen. Um wieder in das Standard-Kalibriermenü zu gelangen, das "-" Symbol antippen.

#### Kalibrierauswahl

### Chlor

Nullpunkt: Kalibrierung des Nullpunktstromes der Chlormesszelle (nur bei erweiterter Kalibrieransicht)

**DPD:** DPD Kalibrierung der Chlormesszelle

#### рΗ

**pH7:** pH7 Kalibrierung mit Pufferlösung (nur bei erweiterter Kalibrieransicht)

**pHX:** Steilheitskalibrierung des pH-Sensors mit Pufferlösung (nur bei erweiterter Kalibrieransicht)

Offset: Offset Kalibrierung des pH-Sensors

### Redox

Kal.Wert: Redox-Kalibrierung mit Kalibrierlösung

Fluorid

# Kalibriere unteren Wert:

Kalibrierung unteren Wert (Eingabe nach Kalibrierlösung)

Kalibriere oberen Wert:

Kalibrierung oberen Wert (Eingabe nach Kalibrierlösung)

**Offset:** Offset-Kalibrierung des Fluorid-Sensors

### Temperatur

Kal.Wert: Temperatur-Kalibrierung zur Eingabe nach Vergleichsmessung

# Beispiel "Kalibrierung Cl<sub>2</sub> frei"

- 1 Hauptanzeige aufrufen.
- 2 Im Systemmenü das Menü 🔤 Kalibrie
  - rung oder im Menü Messung das Symbol antippen.

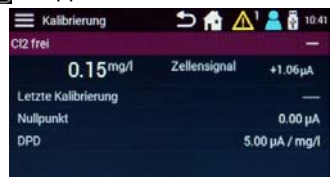

- 3 Um erweiterte Kalibriermöglichkeiten anzuzeigen, das "+" Symbol antippen. Um wieder in das Standard-Kalibriermenü zu gelangen, das "-" Symbol antippen.
- 4 Gewünschte Kalibrierauswahl antippen. Hier am Beispiel Cl<sub>2</sub>-Kalibrierung Nullpunkt. Es öffnet sich ein weiteres Display mit Info-Text zur Beschreibung des Kalibriervorganges.

| DPD                                         | 5                                                 |
|---------------------------------------------|---------------------------------------------------|
| 0.15 <sup>mg/l</sup><br>+1.06 <sup>µA</sup> | Probe entmehmen und<br>Taste Kalibrieren drücken. |
|                                             | Kalibrieren                                       |

- 5 Button "Kalibrieren" antippen.
- 6 Gewünschten Werte über das Eingabefeld eingeben und mit der Eingabetaste speichern.

|                      |     |   |   | 1        |
|----------------------|-----|---|---|----------|
| 0.15 <sup>mg/l</sup> |     |   |   | 0.15     |
| +1.06 <sup>µA</sup>  | 7   | 8 | 9 | ß        |
|                      | 4   | 5 | 6 |          |
|                      | 1   | 2 | 3 |          |
|                      | +11 | 0 |   | <b>P</b> |

7 Weitere Eingaben (z.B. DPD) vornehmen.

# 6.3.3 Menü "Ein- und Ausgänge"

In diesem Menü werden Digitaleingänge und mA-Ausgänge konfiguriert.

- 1 Hauptanzeige aufrufen.
- 2 Symbol 📃 antippen.
- 3 Menü 🔟 Ein-/Ausgänge antippen.

| Ein-/ Ausgänge  | ᠫ 🟫 🛕 🖁 ነበዳ |  |
|-----------------|-------------|--|
| Einstellungen   |             |  |
| Digitaleingänge |             |  |
|                 |             |  |
| DI 2            | aktiviert   |  |
| DI3             | deaktiviert |  |
| DI 4            | deaktiviert |  |
| DI 5            | deaktiviert |  |
|                 |             |  |

4 Gewünschtes Menü "Digitaleingänge" oder "mA-Ausgänge" antippen.

#### Digitaleingänge

- DI 1: Messwasser Stopp (unveränderbar)
- DI 2 / DI 3 / DI 4 / DI 5:

deaktiviert, aktiviert, Regler Stopp, Standby

mA-Ausgänge 1/2/3/4

**mA-Ausgang:** aus, 0 bis 20 mA, 4 bis 20 mA **Messung:** Desinfektion, pH, Redox, Fluorid,

Temperatur

Signal: Messwert

### Erklärung Digitaleingänge:

- deaktiviert: Änderungen am Digitaleingang haben keine Auswirkungen.
- aktiviert: Änderungen am Digitaleingang haben eine Auswirkung, wenn sie bei der Alarm-Konfiguration verwendet werden. aktiv = Kontakt offen am Digitaleingang
- Regler Stopp: Die Regler schalten auf Stopp (Dosierung aus), wenn der Digitaleingang geöffnet wird (z.B. Umwälzung aus).
- Standby: Alle Regler schalten die Dosierung aus, wenn der Digitaleingang geöffnet wird. Die Messwertanzeige wird ausgeblendet. Standby wird verwendet, wenn die Umwälzung abgeschaltet wird und auch kein Messwasser das Durchfluss-Modul durchströmt.

#### Beispiel:

Um ein Messwertsignal, z.B. Cl<sub>2</sub> frei über den mA-Ausgang zu übertragen, ist folgende Einstellung erforderlich:

| mA-Ausgang | Einstellungen  |
|------------|----------------|
| mA-Ausgang | 0/40 bis 20 mA |
| Messung    | Chlor frei     |
| Signal     | Messwert       |

# 6.3.4 Menü "Alarmkonfiguration"

In diesem Menü werden die Alarme 1 bis 8 konfiguriert. Es können verschiedene Alarmkonfigurationen eingestellt werden. Nicht jedem Alarm muss zwingend auch eine Relaisschaltfunktion zugewiesen werden. Alarme können auch ohne Relais nur als Alarmmeldung verwendet werden. Die Anzahl der verfügbaren Relais, welche als Alarmrelais verwendet werden können, hängt von der Dosierausgabe ab.

Die Verwendung von Relais als Dosierausgabe ist vorrangig. Wenn z.B. als Dosierausgabe für Chlor stetig mA verwendet wird, sind die Relais K1 und K2 als Alarmrelais verwendbar. Wenn die Alarme aktiv werden, werden sie durch das Meldesymbol A farblich signalisiert und im Anzeigenbereich für Alarme durch ein Alarmsymbol angezeigt. Die Anzeige wechselt durch Antippen des Meldesymbols A in das Meldefenster. Der Alarm wird hier mit Zeitstempel und Beschreibung angezeigt. Alarme mit Quittiermöglichkeit können durch den grünen Quittierbutton ACK im Meldefenster quittiert werden.

- Hauptanzeige aufrufen. 1
- 2 Symbol 🗏 antippen.
- 3 Menü 🌆 Alarmkonfiguration antippen.

| Einstellungen        | 🗅 🏫 | 13:25 |
|----------------------|-----|-------|
| Alarmkonfiguration   |     |       |
| Alarmevents          |     |       |
| Alarm 1<br>Relais K6 |     | Al 1  |
| Alarm 2              |     | AI 2  |
| Alarm 3              |     | AI 3  |
| Alarm 4              |     | AI4   |

Gewünschte Einstellung vornehmen. 4

# Alarm 1/2/3/4

#### Bezeichnung:

Eine kundenspezifische Alarmbezeichnung kann definiert werden. Diese wird im Meldefenster (Hauptanzeige) angezeigt, wenn der Alarm aktiv wird.

# Zuordnung:

Zuordnung der Alarmursache. Alle Minbzw. Max-Grenzwerte, Digitaleingänge, Fehler (allgemein) können als Alarmursache zugeordnet werden. Mehrfachzuordnungen sind möglich.

#### Quittierung:

Eingabe, ob ein Alarm ohne Quittierung, mit einfacher Quittierung oder Quittierung mit Reset definiert wird.

#### Verzögerungszeit:

Einschaltverzögerung des Alarms.

#### Relais:

deaktiviert/1/2/3/4/5/6

#### Relaisfunktion:

Schließer / N.O Öffner / N.C

### 6.3.5 Menü "Anmelden"

In diesem Menü erfolgt die Anmeldung im gewünschten Benutzerlevel. Je nach Konfiguration der Benutzerverwaltung (Kapitel 6.3.8) stehen drei Benutzerlevels mit unterschiedlichen Rechten zur Verfügung. Es kann entweder ein Sperrcode eingegeben werden oder alternativ ein Passwort. Der aktuell angemeldete Benutzer wird in dieser Anzeige ebenfalls angezeigt.

Bei korrekter Sperrcodeeingabe wird das Muster grün und bei falscher Eingabe rot angezeigt. Wenn die Benutzerdaten nicht mehr auffindbar sind, wenden Sie sich an Ihren Servicepartner.

- Hauptanzeige aufrufen. 1
- 2
- Symbol **=** antippen. Menü **M** Anmelden antippen. 3

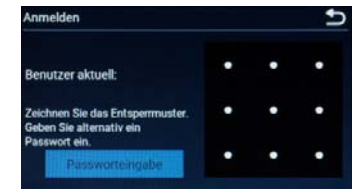

Sperrcode oder Passwort eingeben. 4

# 6.3.6 Menü "Einstellungen"

In diesem Menü werden die Geräteeinstellungen konfiguriert, die nicht messwertbezogen sind.

#### HINWEIS

Die Reglerfunktion für das DEPOLOX® 400 M ist nur für Anwendungen mit einem konstanten Durchfluss vorgesehen und ist nur ein EIN/AUS-Regler. Unter keinen Umständen sollte diese Reglerfunktion bei Anwendungen verwendet werden, bei denen sich aus bestimmten Gründen der Wasserdurchfluss ändert.

- 1 Hauptanzeige aufrufen.
- 2 Symbol 🚍 antippen.
- 3 Menü 💽 Einstellungen antippen.

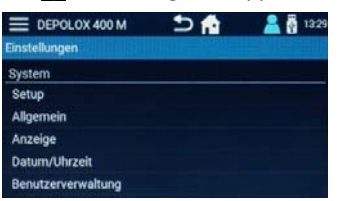

4 Gewünschte Einstellungen vornehmen.

# System

# Setup

#### Setup - Regelung

Regelung Desinfektion: Ein/Aus Aktiviert bzw. deaktiviert die Desinfektions-Regelung

#### Setup - Messung

#### Desinfektion: Ein/Aus

Aktiviert bzw. deaktiviert die pH-Messung und Regelung

pH/Redox/Fluorid: Ein/Aus Aktiviert bzw. deaktiviert die pH-, Redox- oder Fluorid-Messung

#### Allgemein

Systemname: Frei definierbar

Sprache: Deutsch/Englisch/Französisch/ Italienisch/Kroatisch/Niederländisch/ Japanisch

#### Hold Funktion: Ein/Aus

Die Hold-Funktion ermöglicht ein Zwischenspeichern bzw. konstant halten aller Messwerte während der Kalibrierung. Damit wird verhindert, dass während dem Kalibriervorgang vom Sensor unzulässige Regelsignale ausgegeben werden und auch die Messwerte über mA-Signal und Kommunikationsschnittstellen sprunghafte Werte ausgeben. Die Funktion wird bei Öffnen des Kalibriermenüs aktiviert und bei Verlassen wieder deaktiviert.

#### Anzeige

Helligkeit: 0 bis 100 %

#### Bildschirmschoner:

Aus, 30 s, 1/5/15/30 min, 1 h

Farbschema: Design 1 bis 5

#### LED Kalibrieren:

Diese Einstellung kann zum Weißabgleich der Leuchtfarbe des LED-Leuchtstabes verwendet werden, wenn Farbabweichungen auftreten. Rot, gelb, blau: 50 bis 100 %

#### Datum/Uhrzeit - Datum

Uhrzeit: 00:00 bis 24:00 / 00:00 bis 12:00

24 h Format: Ein/Aus

#### Sicherheit

#### Messwasserverzögerungszeit:

00:00 bis 10:00 min

Die Messwasserverzögerungszeit legt fest, nach welcher Ablaufzeit die Dosierung abgeschaltet wird, z.B bei Messwasser Stopp. Während die Verzögerungszeit läuft, wird "Konst" im Automatiksymbol angezeigt.

#### Dosierverzögerungszeit:

00:00 bis 120:00 min Die Dosierverzögerungszeit verzögert den Beginn der Dosierung nach dem Einschalten des Gerätes, nach dem Einschalten, Betriebsartwechsel, nach Regler Stopp oder Standby. Der Ablauf der gewählten Zeit kann mit der Taste "Jetzt starten!" abgebrochen werden.

| max. Dosierzeit: 00:00 bis 10:00 h        |
|-------------------------------------------|
| Dieser Parameter definiert eine Über-     |
| wachungszeit, welche festlegt wie lange   |
| die Regler maximal benötigen dürfen bis   |
| der Messwert den Sollwert abzüglich       |
| Überwachungshysterese erreicht.           |
| Erreicht einer der Regler innerhalb der   |
| definierten maximalen Dosierzeit den      |
| Sollwert nicht, wird der entsprechende    |
| Regler abgeschaltet und eine Meldung      |
| angezeigt. Bei der Einstellung "00:00:00" |
| ist diese Funktion abgeschaltet.          |

Hinweis: Im manuellen Betrieb nicht möglich!

#### Überwachungshysterese: 2 bis 50 % Dieser Parameter definiert einen Bereich um den Sollwert, welcher bei aktivierter maximalen Dosierzeitüberwachung den Sollwert als erreicht erkennt.

#### Sicherer Handbetrieb:

Stoppt die Dosierung bei Messwasser Stopp oder externen Stopp.

#### Benutzerverwaltung (Kapitel 6.3.8)

#### Zugangskontrolle:

Dieser Parameter dient zum ein- bzw. ausschalten der Benutzerverwaltung.

- deaktiviert: kein Benutzerverwaltung, alle Parameter ohne Passwortschutz veränderbar
- aktiviert: Benutzerverwaltung aktiviert, Passwortschutz bzw. Level 1, 2 und 3 konfigurierbar

#### Level 3:

Bei aktivierter Zugangskontrolle ist mindestens Level 3 zu verwenden bzw. konfigurieren. Level 3 beinhaltet Lese- und Schreibrechte auf alle Einstellparameter des Gerätes.

### Entsperrmuster:

Menü zur Eingabe/Definition eines Level 3 Entsperrmusters. Eine zweimalige Eingabe als Bestätigung ist erforderlich.

### Passwort:

Menü zur Eingabe/Definition eines Level 3 Passwortes. Eine zweimalige Eingabe als Bestätigung ist erforderlich.

#### Level 2:

Bei aktivierter Zugangskontrolle kann der Level 2 aktiviert bzw. deaktiviert werden. Level 2 erlaubt den Zugriff auf Einstellparameter wie Grenzwerte, Sollwert, Datum, Uhrzeit und Kalibrierung. Bei Aktivierung des Level 2 ist die Definition eines Entsperrmusters und bzw. oder eines Passwortes erforderlich.

#### Entsperrmuster:

Menü zur Eingabe eines Level 2 Entsperrmusters. Eine zweimalige Eingabe als Bestätigung ist erforderlich.

#### Passwort:

Menü zur Eingabe eines Level 2 Passwortes. Eine zweimalige Eingabe als Bestätigung ist erforderlich.

#### Level 1:

Bei aktivierter Zugangskontrolle kann der Level 1 aktiviert bzw. deaktiviert werden. Level 1 erlaubt den Zugriff auf die Kalibrierung. Bei nicht aktiviertem Level 2 ist auch im Level 1 der Zugriff auf Grenzwerte und Sollwerte möglich. Bei Aktivierung des Level 1 ist die Definition eines Entsperrmusters und bzw. oder eines Passwortes erforderlich.

#### Entsperrmuster:

Menü zur Eingabe/Definition eines Level 1 Entsperrmusters. Eine zweimalige Eingabe als Bestätigung ist erforderlich.

#### Passwort:

Menü zur Eingabe/Definition eines Level 1 Passwortes. Eine zweimalige Eingabe als Bestätigung ist erforderlich.

### Verbindung - Netzwerk

#### IP Adresse:

Eingabe einer festen IP Adresse (Netzwerkadministrator kontaktieren)

#### Subnetzmaske:

Eingabe der Subnetzmaske (Netzwerkadministrator kontaktieren)

### Gateway:

**Einstellung Gateway** 

| DHCP: Ein/Aus                              | 6.3  |
|--------------------------------------------|------|
| Bei Einstellung "DHCP = Ein" wird die      | In ( |
| Netzwerkkonfiguration automatisch          | ma   |
| durch den DHCP-Server bestimmt und         | Sof  |
| kann nicht manuell konfiguriert werden.    |      |
| Die Netzwerkeinstellungen werden           | 6.3  |
| angezeigt.                                 | Es   |
| Bei Finstellung "DHCP = Aus" müssen        | det  |
| die Netzwerkeinstellungen manuell kon-     | sch  |
| figuriert werden                           | Lev  |
| Chattan Chattan                            | Hai  |
|                                            | net  |
|                                            |      |
| Verbindung - RS485 Schnittstelle           |      |
| Funktion: Aus oder RS485 WT                |      |
| Auswahl der RS485 Schnittstellen-Funktion. |      |
| Die RS485 Schnittstelle unterstützt die    |      |
| Buskommunikation mit dem Process           |      |
| Monitoring System oder auch andere         |      |
| übergeordnete Systeme, die das RS485-      |      |
| WT Protokoll unterstützen. RS485-WT        |      |
| Protokoll (neue Adressreferenzliste)       | ۸h   |
| Busadresse:                                |      |
| Finstellung der Busadresse bei der RS485   | Α    |
| Schnittstelle (RS485 WT) 00 bis 31.        |      |
| Statuce                                    |      |
|                                            |      |
|                                            |      |
|                                            | lic  |
| Sichern und Rücksetzen                     | (K   |
| Werkseinstellung herstellen:               |      |
| Unter Werkseinstellung kann das Gerät      | kei  |
| wieder auf Werkseinstellung zurückge-      | •    |
| stellt werden. Nach dem Wiederherstel-     | •    |
| len der Werkseinstellung müssen die        |      |
| zurückgesetzten Einstellungen erneut       |      |
| vorgenommen werden. Welche Einstel-        |      |
| lungen zurückgesetzt werden, ist wählbar.  | Be   |
| Mess- und Regelparameter zurücksetzen:     | 20   |
|                                            | all  |
|                                            |      |
| Systemeinstellungen zurücksetzen:          | Be   |
|                                            | •    |
| Benutzerverwaltung zurücksetzen:           | •    |
| $\bigtriangledown$ $\Box$                  |      |
| Dosierdurchschnitt zurücksetzen:           | Ba   |
|                                            | Del  |
|                                            |      |
|                                            | -    |
| HINWEIS                                    |      |
| Button "Ausführen" antippen, um die aus-   |      |

gewählten Einstellungen auf Werkseinstel-

### 6.3.7 Menü "Information"

In diesem Menü werden diverse Gerätinformationen beschrieben, wie z.B installierte Softwareversion.

# 6.3.8 Menü "Benutzerverwaltung"

Es können bis zu drei Benutzerlevels verwendet werden. Jedem Benutzerlevel sind verschiedene Rechte zugeordnet. In welchem Level der Benutzer angemeldet ist, wird in der Hauptanzeige mit dem farblich gekennzeichneten Benutzersymbol (A) angezeigt.

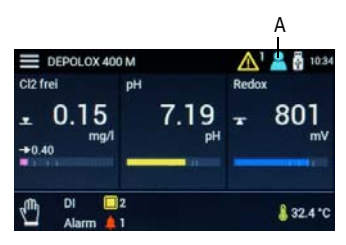

Abb. 2 Hauptanzeige

A Anzeige des aktuellen Benutzerlevels

### HINWEIS

Die Benutzerverwaltung der Web-Visualisierung über Internetbrowser ist unterschiedlich zur Benutzerverwaltung am Display (Kapitel 6.3.9).

### kein Symbol

- Benutzer abgemeldet
- Leserechte f
  ür alle Einstellungen, Betriebsart
  änderung

### HINWEIS

Bei deaktivierter Zugangskontrolle werden ebenfalls keine Benutzersymbole angezeigt, in diesem Fall ist der Schreibzugriff auf alle Einstellungen möglich.

### Benutzersymbol weiß = Level 1

- Benutzer angemeldet in Level 1
- Leserechte für alle Einstellungen, Sensorkalibrierung und Benutzeränderung

### Benutzersymbol gelb = Level 2

- Benutzer angemeldet in Level 2
- Leserechte f
  ür alle Einstellungen, Sensorkalibrierung, Betriebsart
  änderung, Grenzwert- und Sollwert
  änderung, sowie Datum- und Uhrzeit
  änderung

lung zurückzusetzen.

#### Benutzersymbol blau = Level 3

- Benutzer angemeldet in Level 3
- Leserechte und Schreibzugriff auf alle Geräteeinstellungen

#### HINWEIS

Bei Werksauslieferung ist die Zugangskontrolle bzw. die Benutzerverwaltung abgeschaltet. Nach der Inbetriebnahme die Zugangskontrolle aktivieren und die gewünschten Benutzer einrichten.

#### Anmelden

- 1 Hauptanzeige aufrufen.
- 2 Symbol **≡** antippen.
- 3 Menü 🞮 Anmelden antippen.
- 4 Sperrcode oder Passwort eingeben (Kapitel 6.3.5).

#### Abmelden

- 1 Benutzersymbol 🞴 antippen.
  - Der Benutzer wird abgemeldet und das Benutzersymbol wird nicht mehr angezeigt.

#### Benutzer einrichten

Um die Benutzer einzurichten bzw. zu ändern, ist eine Anmeldung im Benutzerlevel 3 erforderlich bzw. die Zugangskontrolle ist zu aktivieren.

- 1 Hauptanzeige aufrufen.
- 2 Symbol 🚍 antippen.
- 3 Menü 🖸 Einstellungen antippen.
- 4 Parameter "Benutzerverwaltung" antippen.

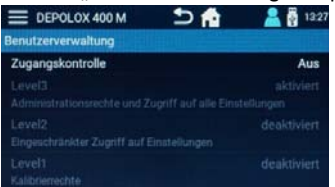

- 5 Parameter "Zugangskontrolle" auf "Ein" stellen.
- 6 Um ein Passwort oder einen Sperrcode zu definieren bzw. zu ändern, ist zunächst die Passworteingabe "3000" (Werkseinstellung für Level 3) erforderlich. Die Aktivierung der Level 1 und Level 2 kann alternativ vorgenommen werden, ist jedoch nicht verpflichtend. Wird der Level 1 bzw. Level 2 nicht aktiviert, muss das Gerät über das nächst höhere Bedienlevel bedient werden.

### HINWEIS

Wenn die Zugangskontrolle deaktiviert wird, werden alle eingegebenen Passwörter und Sperrcodes gelöscht. Als Level 3 Passwort ist somit wieder "3000" aktiviert.

7 Gewünschten Menüparameter Level 1/ Level 2 oder Level 3 antippen, um den gewünschten Level zu aktivieren bzw. zu ändern. Anzeige wechselt in das Einstellmenü des Levels. Beispiel Level 3:

| E DEPOLOX 400 M    | 5 👘 | 2 😽 13:28 |
|--------------------|-----|-----------|
| Benutzerverwaltung |     |           |
| Level3             |     | aktiviert |
| Entsperrmuster     |     | gesetzt   |
| Passwort           |     | gesetzt   |
|                    |     |           |
|                    |     |           |
|                    |     |           |

Der Parameter Level 1, 2 oder 3 wird verwendet, um den Bedienlevel 1, 2 und 3 zu aktivieren oder zu deaktivieren. Um den Level zu verwenden, ist die Einstellung "aktiviert" einzugeben. Nach Aktivierung ist es erforderlich ein Entsperrmuster und bzw. ein Passwort zum Login zu definieren (mindestens einer der beiden Login-Möglichkeiten muss gesetzt werden).

#### Eingabe eines Entsperrmusters

- 1 Parameter "Entsperrmuster" antippen.
- 2 Entsperrmuster mit den 9 angezeigten Punkten definieren.
- 3 Button "Wiederholen" antippen, um die Eingabe zu korrigieren.
- 4 Button "Weiter" antippen, um die Eingabe ein zweites Mal zu bestätigen.
- 5 Gleiches Muster noch einmal eingeben und mit Button "OK" speichern. Das Entsperrmuster ist jetzt gesetzt und gültig.

#### **Eingabe eines Passwortes**

- 1 Parameter "Passwort" antippen.
- 2 Über die Eingabetastatur gewünschtes Passwort eingeben.
- 3 Mit der Eingabetaste bestätigen.
- 4 Gleiches Passwort noch einmal eingeben.
- 5 Mit der Eingabetaste bestätigen.
- 6 Button "OK" antippen, um die Änderungen zu speichern. Das Passwort ist jetzt gesetzt und gültig.

# 6.3.9 Benutzerverwaltung Webvisualisierung

Die Benutzerverwaltung über die Webvisualisierung beinhaltet zwei Ebenen. Werksseitig sind diese beiden Benutzerebenen deaktiviert und mit "0" vorbelegt. Bei der Inbetriebnahme sind die Benutzerebenen aus Sicherheitsgründen zu aktivieren. Das Schlosssymbol in der Menüleiste zeigt an, ob der Benutzer angemeldet ist. Je nach Benutzer werden die verschiedenen Menüs ein- bzw. ausgeblendet.

# Schlosssymbol rot geschlossen 🔒

- Benutzer abgemeldet
- nur Leserechte

# Schlosssymbol schwarz, geöffnet 🔓

Benutzer angemeldet in Level 1 oder 2

# kein Schlosssymbol

Benutzerverwaltung nicht aktiviert

### Anmelden

- 1 Rotes Schlosssymbol antippen. Loginfenster zur Passworteingabe öffnet sich.
- 2 Passwort eingeben.
- 3 Mit Button "Speichern" bestätigen.

### Abmelden

1 Schwarzes Schlosssymbol antippen. Benutzer wird abgemeldet.

# Benutzerebenen aktivieren

- 1 Menü "Einstellungen" "Konfiguration Benutzerverwaltung" öffnen.
- 2 Um das Passwort im Level 1 zu ändern/ aktivieren, auf den Wert des Passwortes Level 1 klicken. Eingabemenü öffnen sich.
- 3 Zahlen- bzw. Buchstabenkombination mit max. 10 Stellen eingeben.
- 4 Mit Button "Speichern" bestätigen.
- 5 Um das Passwort im Level 2 zu ändern/ aktivieren, auf den Wert des Passwortes Level 2 klicken. Eingabemenü öffnen sich.
- 6 Zahlen- bzw. Buchstabenkombination mit max. 10 Stellen eingeben.
- 7 Mit Button "Speichern" bestätigen.

# HINWEIS

Um die Passwörter zu einem späteren Zeitpunkt zu ändern, ist ein Login im Level 2 erforderlich. Um die Passwörter zu deaktivieren, ist das Passwort mit "0" zu definieren. Die im Elektronik-Modul integrierten Webansichten bieten die Möglichkeit mit Standardbrowser und internetfähigen Geräten die Messwerte und die Einstellparameter zu visualisieren.

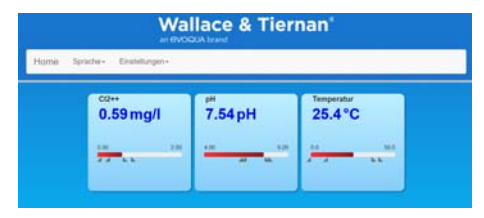

Abb. 3 Beispiel Webansicht DEPOLOX® 400 M

### HINWEIS

Wenn Alarme bzw. Fehler aktiv sind, wird in der Menüleiste ein gelbes bzw. rotes Meldesymbol angezeigt. Durch Anklicken des Meldesymbols werden die aktiven Alarme bzw. Fehler angezeigt.

Die Menüleiste ist in zwei Hauptmenüs unterteilt:

- Sprache
- Einstellungen

# 6.4.1 Sprache

Auswahl der Sprache.

# 6.4.2 Einstellungen

### Parameter

- Cl2 frei
- pH
- Redox
- Fluorid
- Temperatur

Sollwert: innerhalb Messbereich

**Xp:** 1 bis 1000

Tn: 0 bis 100.0 min

Grenzwert Max 1: innerhalb Messbereich

Grenzwert Min 1: innerhalb Messbereich

Grenzwert Max 2: innerhalb Messbereich

Grenzwert Min 2: innerhalb Messbereich

#### System

Systemname: kundenspezifisch einstellbarer Gerätename

Datum: Einstellung Datum

Uhrzeit: 00:00 bis 24:00

### Softwareversion:

Anzeige Softwareversion

### Softwarenummer:

Anzeige Softwarenummer

#### Seriennummer:

Anzeige Geräteseriennummer

#### **Konfiguration IP**

IP: Eingabe einer festen IP-Adresse (Netzwerkadministrator kontaktieren)

#### Netzwerkmaske:

Eingabe der Subnetzmaske (Netzwerkadministrator kontaktieren)

Gateway: Einstellung Gateway

Mac: Anzeige der Geräte Mac-Adresse

#### IP-Passwort: 124

Um die IP-Adresse des Gerätes über die Web-Visualisierung zu ändern, muss zuvor das IP-Passwort auf "124" eingestellt werden.

#### IP Verlinkung 1...3:

IP-Adresse von bis drei Geräten mit integrierter Web-Visualisierung eingeben. Diese Geräte können dann über das Auswahlmenü (links oben in der Webansicht) direkt über den Name Verlinkung 1 bis 3 aufgerufen werden.

#### Name Verlinkung 1...3:

Frei konfigurierbarer Menüname für die Geräte der IP Verlinkung 1 bis 3. Maximal drei IP-Verlinkungen sind möglich. Dieser Name wird im Menü angezeigt.

#### Menü IP Verlinkung 📒

#### X Analyser 1

Analyser 2

, Analyser 3

#### **HINWEIS**

Bei Verbindung mehrerer DEPOLOX<sup>®</sup> 400 M Geräte über die IP Verlinkung ist bei der Eingabe der IP Verlinkung im Anschluss an die IP Adresse der Text "/main.shtml" einzugeben. Beispiel: 192.168.200.12/main.shtml

# 6.5 Firmware-Update

Das Firmware-Update wird mit einem USB-Speicherstick aktualisiert. Die Speicherkapazität muss mindestens so groß wie das Firmware-File sein. Zur Firmwareaktualisierung muss das Firmware-File "\*.SREC" und die Datei "Bootload.ini" auf den USB-Speicherstick kopiert werden. Verwenden Sie keine Unterverzeichnisse.

#### HINWEIS

Auf unserer Homepage können Sie das Firmware-Update kostenlos herunterladen.

# 🛕 GEFAHR

#### Verletzungs- bzw. Lebensgefahr!

Auch bei abgeschalteter Betriebsspannung können Fremdspannungen angeschlossen sein.

### \Lambda WARNUNG

Verletzungsgefahr bzw. Schaden am Gerät! Nur autorisiertes und qualifiziertes Elektro-Fachpersonal darf der DEPOLOX<sup>®</sup> 400 M elektrisch anschließen und öffnen.

- 1 Elektronik-Modul spannungsfrei schalten.
- 2 Gehäusedeckel des Elektronik-Moduls abnehmen.
- 3 USB-Speicherstick in die USB-Buchse (A) einstecken.
- 4 Netzspannung einschalten.
- 5 Drücken Sie kurz mit einem isolierten Schraubendreher die Update-Taste (B) auf der Hauptplatine.

### HINWEIS

Das Update dauert ca. 1 bis 2 Minute lang. Während dem Update blinkt die LED grün. Das Update ist abgeschlossen, sobald die grüne LED nicht mehr blinkt.

- 6 Der USB-Speicherstick muss jetzt entfernt werden.
- 7 Gehäusedeckel aufsetzen.
- 8 Elektronik-Modul einschalten.
- 9 Alle Einstellungen müssen jetzt neu eingegeben werden (Kapitel 5.15).
- 10 Sensoren kalibrieren.

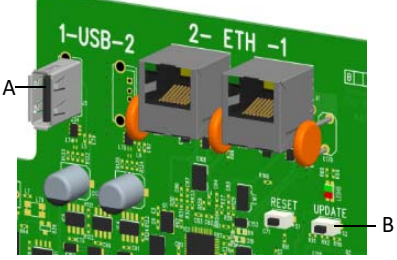

Abb. 4 Ausschnitt Platine

- A USB-Buchse
- B Update-Taste

# 6.5.1 LED-Leuchtstab Farbsignalisierung

Der LED-Leuchtstab wechselt je nach Betriebszustand zwischen den Farben weiß, gelb und rot (Kapitel 6.3.6).

# LED weiß

- Alles in Ordnung.
- Gerät arbeitet fehlerfrei.
- Keine anstehenden Fehler bzw. aktuell keine Meldung im Meldesystem.

### LED gelb

- Alarm, der als "nicht speichernd" konfiguriert ist, wurde aktiv. Sobald die Ursache behoben ist und der Alarm inaktiv wird, wechselt die gelbe Farbsignalisierung wieder.
- Störmeldung wurde aktiv (nur bei aktivierter Gebindeüberwachung und anstehender Min-Meldung des Cl<sub>2</sub>- oder pH-Gebindes).

### LED rot

- Eine Fehlermeldung liegt vor.
- Ein Alarm, der mit Quittierung konfiguriert ist, wurde aktiv.

# 6.6 Kalibrierung

Bei der Kalibrierung der Messungen werden Abweichungen zu Kalibrierlösungen bzw. Pufferlösungen oder Vergleichsmessungen abgeglichen. Die Kalibrierung wird bei Neugeräten (Erstinbetriebnahme) sowie zur Rekalibrierung der vorhandenen Messgeräte im Zuge der Wartungsvorschriften durchgeführt.

# 

#### Schaden am Sensor! Elektroden sind hochempfindlich! Nicht verschmutzen oder beschädigen! Sicherheitsdatenblätter der Pufferlösungen

bzw. Kalibrierlösungen beachten.

### HINWEIS

- Eine Kalibrierung muss bei der Erstinbetriebnahme erfolgen.
- Die Festlegung der Kalibrierintervalle hängen vom Einsatzbereich und der Wasserqualität ab.
- Vorgeschriebenen Kalibrierintervalle beachten (Kapitel 7.1).
- Immer mit der pH 7 Kalibrierung beginnen!
- Vor der Kalibrierung des pH- oder Redox-Wertes müssen Sie die Absperrkugelhähne am Messwasserzulauf und am Messwasserablauf schließen und den Druck ablasen.
- Nach der Kalibrierung des pH- oder Redox-Wertes Absperrkugelhähne öffnen.

# 6.6.1 Kalibrierintervall

Das Elektronik-Modul bietet die Möglichkeit automatische Wartungs- und Kalbierintervalle für die Desinfektions-, pH-, Redox- und Fluorid-Messung zu verwenden. Bei Werksauslieferung sind die Wartungs- und Kalibrierintervalle deaktiviert. Kalibrierintervalle aktivieren:

- 1 Hauptanzeige aufrufen.
- 2 Gewünschten Messwert (z.B. Chlor frei) antippen. Menü "Messung" öffnet sich.
- 3 Menü 💽 Einstellungen antippen. Einstellmenü der gewählten Messung öffnet sich.
- 4 Menü "Wartung Intervalle" öffnen.

5 Um den Kalibrierintervall zu aktivieren, stellen Sie unter der Rubrik Kalibrierung den Parameter "Meldung" auf "Ein" und geben beim Parameter "Intervall" die Anzahl an Tagen ein, nach denen Sie eine erneute Erinnerung für eine Sensorkalibrierung bekommen möchten.

Das Elektronik-Modul erzeugt nach Ablauf der Intervallzeit eine orange Meldung, um Sie an die Sensorkalibrierung zu erinnern. Die Meldung kann über das Meldesystem quittiert werden.

Um den Kalibrierintervall zurückzusetzen, ist eine Sensorkalibrierung erforderlich oder Sie tippen unter der Rubrik "Kalibrierung" den Button "Ausführen", um bei vorzeitiger Kalibrierung den Kalibrierintervall zurückzusetzen. Das Datum für die nächste Kalibrierung wird neu berechnet und unter "nächste Wartung am" angezeigt.

### 6.6.2 Kalibrierung Desinfektion (DES-Sensoren)

Bei der Kalibrierung am Durchfluss-Modul DEPOLOX<sup>®</sup> 5 C (3-Elektrodenmesszelle) sind eine Nullpunkt-Kalibrierung und eine Messwert-Kalibrierung (DPD1) durchzuführen.

#### HINWEIS

Um zu verhindern, dass während der Kalibrierung unzulässige Regelsignale ausgegeben werden, sollte die "Hold Funktion" im System-Menü auf "Ein" stehen. mA-Ausgänge und Reglerausgänge bleiben dann konstant, solange ein Kalibriermenü geöffnet ist.

### Nullpunkt-Kalibrierung

### HINWEIS

Wenn Abweichungen des Nullpunktes vorhanden sind, ist eine Nullpunktkalibrierung vorzunehmen.

- 1 Symbol **=** antippen.
- 2 Menü 🧰 antippen.
- 3 Messwert "Desinfektion" antippen.
- 4 Zur Nullpunktkalibrierung "+" antippen und die Anzeige f
  ür das erweiterte Kalibriermenü öffnet sich.
- 5 Parameter "Nullpunkt" antippen.
- 6 Absperrkugelhahn am Messwasserzulauf schließen.

#### HINWEIS

Nach dem Abstellen des Messwasser-Zuflusses fällt die Anzeige anfänglich schnell, nach ca. 1 Minute nur noch langsam gegen Null ab. Bei der Erstinbetriebnahme ist eine Wartezeit von 5 Minuten unbedingt einzuhalten, auch wenn die Anzeige bereits nach wenigen Sekunden auf "0.00" steht oder blinkt.

- 7 Warten, bis der angezeigte Wert sich nicht mehr ändert.
- 8 Button "Kalibrieren" antippen. Eingabefeld öffnet sich.
- 9 Eingabetaste antippen, um den Nullpunkt zu speichern.
- 10 Absperrkugelhahn am Messwasserzulauf öffnen.

# Messwert-Kalibrierung (DPD)

- 11 Nach der Nullpunkt-Kalibrierung mindestens 2 Minuten warten.
- 12 Probeentnahme-Einheit (Entleerung) ca. 1 Umdrehung öffnen und Messwasserprobe entnehmen.
- 13 Gehalt am Desinfektionsmittel der Probe mit einem Photometer bestimmen.
- 14 Parameter "DPD" antippen.
- 15 Button "Kalibrieren" antippen. Eingabefeld öffnet sich.
- 16 Über die Eingabetasten den ermittelten Wert eingeben.
- 17 Eingabetaste antippen, um zu speichern.
- Die Kalibrierung ist abgeschlossen.

# 6.6.3 pH-Kalibrierung

#### HINWEIS

Bei der pH-Kalibrierung muss die Pufferlösung und das Messwasser dieselbe Temperatur haben. Bei einem Temperaturunterschied > 5 °C zuerst die Temperatur der Pufferlösung dem Beckenwasser angleichen. Zu beachten sind auch die Kalibrierwerte der Pufferlösung bei verschiedenen Temperaturen.

- 1 Symbol 🚍 antippen.
- 2 Menü 🧰 antippen.
- 3 Messwert "pH" antippen.
- 4 Zur Kalibrierung mit pH-Pufferlösungen "+" antippen und die Anzeige für das erweiterte Kalibriermenü öffnet sich. Andernfalls unter "Offset Abgleich" fortfahren.

# pH 7-Abgleich

- 5 Parameter "pH 7" antippen.
- 6 Messwasserzulauf und -ablauf schließen und Probeentnahme-Einheit (Entleerung) zum Druckabbau kurz öffnen. Probeentnahme-Einheit (Entleerung) schließen.
- 7 In die untere Halteklammer den Becher einsetzen und mit Pufferlösung "pH 7.00" füllen oder den Beutel mit Pufferlösung "pH 7.00" in die untere Halteklammer klemmen.
- 8 pH-Sensor aus dem Zellenkörperdeckel herausnehmen.
- 9 pH-Sensor durch die obere Halteklammer mindestens 2 cm tief in die Pufferlösung eintauchen und leicht bewegen, bis sich der angezeigte pH-Wert nicht mehr ändert.
- 10 Button "Kalibrieren" antippen. Eingabefeld öffnet sich.
- 11 Über das Eingabefeld den zu kalibrierenden Wert der Pufferlösung eingeben.
- 12 Eingabetaste antippen, um zu speichern.

# pH X-Steilheits-Abgleich

- 13 Pufferlösung "pH 7.00" aus der unteren Halteklammer entfernen.
- 14 Sensor in destilliertem Wasser abspülen, um das Verschleppen von Pufferlösung zu vermeiden.
- 15 Parameter "pH X" antippen.
- 16 In die untere Halteklammer den Becher einsetzen und mit Pufferlösung "pH 4.65" füllen oder einen Beutel mit Pufferlösung "pH 4.65" in die untere Halteklammer klemmen.

# HINWEIS

Verwenden Sie andere als die angegebenen Pufferlösungen, müssen Sie darauf achten, dass der pH-Wert der Pufferlösung kleiner pH 6 oder größer pH 8 ist.

- 17 pH-Sensor mindestens 2 cm tief in die Pufferlösung eintauchen und leicht bewegen, bis sich der angezeigte pH-Wert nicht mehr ändert.
- 18 Button "Kalibrieren" antippen. Eingabefeld öffnet sich.
- 19 Über das Tastenfeld den zu kalibrierenden Wert eingeben.
- 20 Eingabetaste antippen, um zu speichern.
- 21 pH-Sensor aus der oberen Halteklammer nehmen.

- 22 pH-Sensor in den Zellenkörperdeckel einbauen.
- 23 Messwasserzulauf und -ablauf öffnen.
- Die pH-Messung ist jetzt kalibriert.

# Offset-Abgleich

Wenn sich durch äußere Einflüsse ein konstanter Unterschied zwischen dem angezeigten pH-Wert und einem von Hand gemessenen pH-Wert ergibt, kann dieser Unterschied ausgeglichen werden und der Vergleichswert im Offset-Menü eingeben werden.

- 1 Symbol **≡** antippen.
- 2 Menü 🔤 antippen.
- 3 Messwert "pH" antippen.
- 4 Parameter "Offset" antippen.
- 5 Über das Tastenfeld den Wert der Vergleichsmessung eingeben.
- 6 Mit Eingabetaste speichern.

Der pH-Offset ist abgeschlossen.

# HINWEIS

Bei jedem neuen pH7- oder Steilheits-Abgleich wird die Offset-Kalibrierung gelöscht.

# 6.6.4 Redox-Kalibrierung (mV)

# HINWEIS

Redox-Sensoren haben lange Einlaufzeiten. Nach der Kalibrierung mit Kalibrierlösung kann es deshalb mehrere Stunden dauern, bis sich der Messwert stabilisiert hat.

- 1 Symbol 🚍 antippen.
- 2 Menü 🏧 antippen.
- 3 Menü Messung "Redox" auswählen.
- 4 Parameter "Kal. Wert" antippen.
- 5 In die untere Halteklammer den Becher einsetzen und mit Kalibrierlösung "478 mV" füllen oder einen Beutel mit Kalibrierlösung "478 mV" in die untere Halteklammer klemmen.
- 6 Messwasserzulauf und -ablauf schließen und Probeentnahme-Einheit (Entleerung) zum Druckabbau kurz öffnen. Probeentnahme-Einheit (Entleerung) schließen.
- 7 Redox-Sensor aus dem Zellenkörperdeckel herausnehmen.
- 8 Redox-Sensor durch die obere Halteklammer mindestens 2 cm tief in die Kalibrierlösung eintauchen und leicht bewegen, bis sich der angezeigte Wert nicht mehr ändert.

ntinnen Fingabe- 10 Button K

- 9 Button "Kalibrieren" antippen. Eingabefeld öffnet sich.
- 10 Über das Tastenfeld den zu kalibrierenden Wert eingeben.
- 11 Eingabetaste antippen, um zu speichern.
- 12 Redox-Sensor aus der oberen Halteklammer nehmen.
- 13 Redox-Sensor in den Zellenkörperdeckel einbauen.
- 14 Messwasserzulauf und -ablauf öffnen.

Die Redox-Kalibrierung ist abgeschlossen.

# 6.6.5 Fluorid-Kalibrierung

# HINWEIS

- Bei der Fluorid-Kalibrierung muss die Kalibrierlösung und das Messwasser dieselbe Temperatur haben. Bei einem Temperaturunterschied > 5 °C zuerst die Temperatur der Kalibrierlösung dem Messwasser angleichen.
- Vor dem erstmaligen Gebrauch den Fluorid-Sensor über Nacht in eine 100 mg/l Lösung stellen und dann erst ins Messwasser einsetzen. Nach einer Stunde hat sich der Fluorid-Sensor stabilisiert und die erste Kalibrierung kann durchgeführt werden.
- 1 Symbol 🗮 antippen.
- 2 Menü 🔤 antippen.
- 3 Menü Messung "Fluorid" auswählen.
- 4 Zur Kalibrierung mit Kalibrierlösungen "+" antippen und die Anzeige für das erweiterte Kalibriermenü öffnet sich. Bei der Einpunktkalibrierung unter "Offset Abgleich" fortfahren.
- 5 Parameter "Kalibrierung unteren Wert" antippen.
- 6 In die untere Halteklammer den Becher einsetzen und mit Kalibrierlösung 0,20 mg/l füllen.
- 7 Messwasserzulauf und -ablauf schließen und Probeentnahme-Einheit (Entleerung) zum Druckabbau kurz öffnen. Probeentnahme-Einheit (Entleerung) schließen.
- 8 Fluorid-Sensor aus dem Zellenkörperdeckel herausnehmen.
- 9 Fluorid-Sensor durch die obere Halteklammer mindestens 2 cm tief in die Kalibrierlösung eintauchen und leicht bewegen, bis sich der angezeigte Wert nicht mehr ändert.

- 10 Button "Kalibrieren" antippen. Eingabefeld öffnet sich.
- 11 Über das Eingabefeld den zu kalibrierenden Wert der Kalibrierlösung eingeben.
- 12 Eingabetaste antippen, um zu speichern.
- 13 Kalibrierlösung aus der unteren Halteklammer entfernen.
- 14 Sensor in destilliertem Wasser abspülen, um das Verschleppen von Kalibrierlösung zu vermeiden.
- 15 Parameter "Kalibrieren oberen Wert" antippen.
- 16 In die untere Halteklammer den Becher einsetzen und mit Kalibrierlösung 2,00 mg/l füllen.
- 17 Fluorid-Sensor mindestens 2 cm tief in die Kalibrierlösung eintauchen und leicht bewegen, bis sich der angezeigte Wert nicht mehr ändert.
- 18 Button "Kalibrieren" antippen. Eingabefeld öffnet sich.
- 19 Über das Tastenfeld den zu kalibrierenden Wert eingeben.
- 20 Eingabetaste antippen, um zu speichern.
- 21 Fluorid-Sensor aus der oberen Halteklammer nehmen.
- 22 Fluorid-Sensor in den Zellenkörperdeckel einbauen.
- 23 Messwasserzulauf öffnen.

Die Fluorid-Messung ist jetzt kalibriert.

# Offset-Abgleich

Wenn sich ein konstanter Unterschied zwischen dem angezeigten Fluorid-Wert und einem von Hand gemessenen Fluorid-Wert ergibt, kann dieser Unterschied ausgeglichen werden und der Vergleichswert im Offset-Menü eingeben werden.

- 1 Symbol 🚍 antippen.
- 2 Menü 🤜 Kalibrierung antippen.
- 3 Messwert "Fluorid" antippen.
- 4 Parameter "Offset" antippen.
- 5 Über das Tastenfeld den Wert der Vergleichsmessung eingeben.

6 Eingabetaste antippen, um zu speichern. Der Fluorid-Kalibrierung ist abgeschlossen.

# HINWEIS

Bei jedem neuen Fluorid-Abgleich mit Kalibrierlösung wird die Offset-Kalibrierung gelöscht.

### 6.6.6 Temperatur-Kalibrierung Multi-Sensor

- 1 Symbol **≡** antippen.
- 2 Menü 🖾 Kalibrierung antippen.
- 3 Messwert "Temperatur" antippen.
- 4 Parameter "Kal. Wert" antippen.
- 5 Vergleichs-Temperaturmessung durchführen.
- 6 Über das Tastenfeld den zu kalibrierenden Wert eingeben.
- 7 Eingabetaste antippen, um zu speichern.

Die Temperatur-Kalibrierung ist abgeschlossen.

# 6.7 Meldungen, Alarme und Fehler

Meldungen, Alarme und Fehler werden am Elektronik-Modul mit dem farbigen Meldesymbol angezeigt (Kapitel 3.6.4). Es können quittierbare oder nicht quittierbare Meldungen auftreten. Wenn mehrere Meldungen zur selben Zeit auftreten, erscheint die Anzahl der Meldungen neben dem Symbol. Durch Antippen des Meldesymbols wechselt die Anzeige in das Meldefenster. Dort werden konfigurierte Alarme, quittierbare Meldungen und Fehler als Klartext angezeigt. Ein Zeitstempel beschreibt den Zeitpunkt wann die Meldung aktiv wurde.

# 6.7.1 Quittierbare Meldungen

### HINWEIS

Die Quittierung erfolgt über das Meldefenster und den grünen Quittierbutton ACK.

| Fehlermeldung             | Ursache                                                                     | Abhilfe                                                                          |
|---------------------------|-----------------------------------------------------------------------------|----------------------------------------------------------------------------------|
| maximale Dosier-<br>zeit? | Eingestellte maximale Dosierzeit<br>eines Regelausgangs überschrit-<br>ten. | Ursache feststellen, z. B. Chemika-<br>lienbehälter leer.<br>Dosierpumpe prüfen. |

# 6.7.2 Nicht quittierbare Meldungen und Fehler

HINWEIS Fehlermeldungen können nur durch Beseitigung der Ursache behoben werden.

| Fehlermeldung                | Ursache                                                                                              | Abhilfe                                                                                                    |
|------------------------------|----------------------------------------------------------------------------------------------------|----------------------------------------------------------------------------------------------------|
| Messwert-Anzeige<br>blinkt   | Messwert außerhalb des Messbe-<br>reichs.                                                            | Messbereich prüfen, ggf. ändern.<br>Dosierung bzw. Reglereinstellun-<br>gen prüfen.                                                                                                    |
| DI 1 blinkt                  | Messwasser-Durchfluss seit kur-<br>zem zu gering (Verzögerungszeit<br>läuft).                        | Messwasser-Durchfluss prüfen<br>(ca. 33 l/h).<br>Schmutzfänger reinigen oder                                                                                                    |
| DI 1                         | Messwasser-Durchfluss seit länge-<br>rem zu gering (Verzögerungszeit<br>abgelaufen).                 | wechseln.<br>Multi-Sensor falsch angeschlos-<br>sen oder defekt.                                                                                                    |
| DI 2<br>DI 3<br>DI 4<br>DI 5 | Digitaleingang 2 aktiv<br>Digitaleingang 3 aktiv<br>Digitaleingang 4 aktiv<br>Digitaleingang 5 aktiv | Je nach Verwendung des Digital-<br>eingangs 2 bis 5 Ursache prüfen.<br>Chemikalienbehälter leer, Gebinde<br>tauschen.                                                                                                    |
| Kalibrierung<br>Nullpunkt ?  | Desinfektion Sensor (DES-Sensor):<br>Nullstrom des Sensors > +5 μA<br>oder < -5 μA                   | Potentialspannung Upot falsch<br>eingestellt, ggf. ändern.<br>Elektroden des DES-Sensors ver-<br>schmutzt, ggf. reinigen / Wartung<br>durchführen.<br>Messwasser nicht abgestellt oder<br>Absperrventil undicht, ggf. Mess-<br>wasser abstellen. |

| Fehlermeldung                                                                       | Ursache                                                                                                    | Abhilfe                                                                                                    |
|-------------------------------------------------------------------------------------|----------------------------------------------------------------------------------------------------|----------------------------------------------------------------------------------------------------|
| Modul<br>Kommunikation ?                                                            | Sensorkarte Redox defekt.                                                                                                    | Sensorkarte prüfen. Prüfen, ob<br>Karte korrekt installiert ist.                                                                                                    |
|                                                                                     | Steilheitsfehler: Die für den Steil-<br>heitsabgleich benötigte Mindest-<br>Stromdifferenz für den vollen<br>Messbereich wurde unterschrit-<br>ten.<br>Bereich: Mindest-Stromdifferenz                                              | DES-Sensor prüfen.<br>Elektroden reinigen.<br>pH-Wert des Wassers kontrollie-<br>ren (< pH 8).                                                                                                    |
| Kalibrierung DPD ?                                                                  | Organische Chlorverbindung (z. B.<br>Chlorstabilisator Chlorisocyanu-<br>rat) im Wasser.                                                                                                    | Keine Chlorstabilisatoren ins Was-<br>ser geben.                                                                                                    |
|                                                                                     | Desinfektion Sensor (DES-Sensor):<br>Steilheitsfehler - der benötigte<br>minimale Sensorstrom bezogen<br>auf 1 mg/l wurde unterschritten.                                                                                           | DES-Sensor reinigen, Reinigungs-<br>sand erneuern.                                                                                                    |
| Kalibrierung pH7 ?<br>Kalibrierung pHX ?<br>Kalibrierung ?<br>Kalibrierung Offset ? | pH: bei pH 7 Kalibrierung ist das<br>Sensorsignal außerhalb -<br>100 bis +100 mV oder der Sensor<br>liefert ein Signal außerhalb<br>46 bis 70 mV pro pH-Schritt der<br>Abstand der Kalibrierpunkte ist<br>kleiner als 1 pH-Schritt. | Elektrode prüfen.<br>Pufferlösungen prüfen, ggf. aus-<br>tauschen.                                                                                                    |
|                                                                                     | mV (Redox): Korrekturoffset der<br>Redox-Sensor ist außerhalb -50 bis<br>+50 mV.                                                                                                    | Elektrode prüfen.<br>Kalibrierlösung prüfen, ggf. aus-<br>tauschen.                                                                                                    |
| Werkskalibrierung?                                                                  | Hardware- bzw. Elektronikfehler                                                                                                    | Service kontaktieren.                                                                                                    |
| Sollwert ?                                                                          | Durch eine Messbereichsände-<br>rung liegt der Sollwert des Reglers<br>außerhalb des Messbereiches.                                                                                                    | Reglersollwert neu festlegen oder<br>Messbereich anpassen.                                                                                                    |
| Grenzwert ?                                                                         | Durch eine Messbereichsände-<br>rung liegt der Grenzwert außer-<br>halb des Messbereiches.                                                                                                    | Grenzwert neu einstellen oder<br>Messbereich anpassen.                                                                                                    |
| Temperaturfehler ?                                                                  | Unterbrechung in Temperatursen-<br>sor oder Kabel des Multi-Sensors.                                                                                                    | Multi-Sensor und Kabel prüfen.                                                                                                    |
| mA-Ausgang 1 ?<br>mA-Ausgang 2 ?<br>mA-Ausgang 3 ?<br>mA-Ausgang 4 ?                | Bürdenfehler<br>Der mA-Ausgang kann seinen<br>mA-Ausgangsstrom nicht durch<br>die angeschlossene Stromschleife<br>treiben (max. 500 Ohm bei<br>20 mA).                                                                              | Prüfen, ob das mA-Signal über-<br>haupt benötigt wird (z. B. für<br>Schreiber). Falls nein, im Menü<br>"EINGANG/AUSGANG", "Analog-<br>Ausgang", das Ausgangssignal aus-<br>schalten. mA-Signalkabel auf<br>Unterbrechung prüfen. |
| Hardware ?                                                                          | Hardware- bzw. Elektronikfehler                                                                                                    | Service kontaktieren.                                                                                                    |
| Speicher defekt ?                                                                   | Hardware- bzw. Elektronikfehler                                                                                                    | Service kontaktieren.                                                                                                    |

| Fehlermeldung                    | Ursache                                                                                                    | Abhilfe                                                                                                    |
|----------------------------------|----------------------------------------------------------------------------------------------------|----------------------------------------------------------------------------------------------------|
| Messzelle?                       | Desinfektion Sensor (DES-Sensor):<br>DES-Sensor nicht eingeschraubt.<br>Sandreinigung fehlt. Sensor, Sen-<br>sorkabel oder Sensor-Messmodul<br>defekt. Überschreitung des µA-<br>Messbereichs des Sensor-Mess-<br>moduls. | DES-Sensor richtig einschrauben.<br>Sandreinigung prüfen.<br>DES-Sensor, Sensorkabel oder Sen-<br>sor-Messmodul prüfen, ggf. wech-<br>seln.<br>Höheren µA-Messbereich wählen. |
|                                  | pH-, Redox- und Fluorid-Sensor:<br>Sensor, Sensorkabel oder Sensor-<br>Messmodul defekt.                                                                                                    | Sensor, Sensorkabel und Sensor-<br>Messmodul prüfen, ggf. wechseln.                                                                                                    |
| Cl <sub>2</sub> ++               | Messung pH außerhalb<br>< 6,00 und >8,75                                                                                                    | Messung/Dosierung pH überprü-<br>fen.                                                                                                    |
| Max. Dosierzeit<br>überschritten | max. Dosierzeit eines Regleraus-<br>ganges überschritten                                                                                                    | Messwasser, Kalibrierung, Dosier-<br>pumpe, Chemikalienvorrat, Sen-<br>sor, Sensorkabel, Messung<br>überprüfen.                                                               |

# 6.7.3 Meldungen

| Meldung                                      | Ursache                                                                                                    | Abhilfe                                                                                                    |  |
|----------------------------------------------|----------------------------------------------------------------------------------------------------|----------------------------------------------------------------------------------------------------|--|
| Cl2 frei<br>Wartung! Messzelle<br>kalibieren |                                                                                                    | Kalibrierung der Messung durch-<br>führen, Wartungsintervall nach<br>der Kalibrierung zurücksetzen und<br>Meldung quittieren. |  |
| Fluorid<br>Wartung! Messzelle<br>kalibieren  | Kalibrierintervall                                                                                                    |                                                                                                    |  |
| pH<br>Wartung! Messzelle<br>kalibieren       | Zeit abgelaufen                                                                                                    |                                                                                                    |  |
| Redox<br>Wartung! Messzelle<br>kalibieren    |                                                                                                    |                                                                                                    |  |
| Cl2 frei<br>Wartung! Messzelle               |                                                                                                    |                                                                                                    |  |
| Fluorid<br>Wartung! Messzelle                | Wartungsintervall                                                                                                    | Sensorwartung durchführen, War-                                                                                               |  |
| pH<br>Wartung! Messzelle                     | Sensor abgelaufen                                                                                                    | Meldung quittieren.                                                                                                    |  |
| Redox<br>Wartung! Messzelle                  |                                                                                                    |                                                                                                    |  |
| Messwasser                                   | Messwasserdurchfluss zu gering,<br>Schmutzfilter verschmutzt, Kugel-<br>hahn Messwasserzulauf oder<br>Messwasserablauf geschlossen,<br>Schmutz im Zulauf, Durchflussre-<br>gelventil oder Kugelrückschlagge-<br>häuse. | Kugelhähne öffnen, Schmutzfilter<br>reinigen, Schmutz entfernen                                                               |  |
# 6.8 Störungen und Abhilfe

## HINWEIS

Können Sie den Fehler nicht selbst beheben, wenden Sie sich bitte an Ihren Vertragspartner.

| Fehler                                                                                             | Ursache                                             | Abhilfe                                                    |  |
|----------------------------------------------------------------------------------------------------|-----------------------------------------------------|------------------------------------------------------------|--|
| Gorät zoigt nichts an                                                                              | Keine Netzspannung.                                 | Externen Schalter bzw. Siche-<br>rung einschalten.         |  |
| Gerat zeigt nichts an                                                                              | Gerätesicherung defekt.                             | Netzspannung prüfen, Siche-<br>rung ersetzen (Elektriker). |  |
| Gerät zeigt eine Messung<br>nicht an                                                               | Sensor-Messmodul wurde gewechselt oder hinzugefügt. | Gerät neu starten.                                         |  |
| Angezeigter/ausgegebe-<br>ner Wert falsch                                                          | Veränderung am Sensor oder<br>im Messwasser.        | Kalibrieren                                                |  |
| Digitaleingänge ohne Funk-<br>tion                                                                 | Digitaleingänge nicht aktiviert.                    | Digitaleingänge aktivieren,<br>Funktion zuordnen.          |  |
| Relais schaltet, jedoch kein<br>Ausgang                                                            | Relais defekt.<br>Sicherung am Relais defekt.       | Prüfen (Elektriker), Sicherung wechseln.                   |  |
| Messwertanzeige nicht<br>vorhanden, obwohl das<br>entsprechende Sensor-<br>Messmodul eingebaut ist |                                                     | Prüfen, Sensor-Messmodul<br>auswechseln (Elektriker).      |  |

# 7. Wartung

## 🛕 GEFAHR

### Verletzungs- bzw. Lebensgefahr!

Auch bei abgeschalteter Betriebsspannung können Fremdspannungen angeschlossen sein.

### HINWEIS

- Die Mängelhaftung kann nur gewährt werden, wenn die Wartung wie angegeben durchgeführt wird.
- Entsprechende Normen, Vorschriften und zutreffende lokale Vorschriften sind einzuhalten.
- Wartungsintervalle der Sensoren beachten, siehe Betriebsanleitung Sensoren!

## 7.1 Automatische Wartungs- und Kalibrierintervalle

Das Elektronik-Modul bietet die Möglichkeit automatische Wartungs- und Kalibrierintervalle für die Desinfektions-, pH-, Redox und Fluorid-Messung einzustellen. Bei Werksauslieferung sind die Wartungs- und Kalibrierintervalle deaktiviert. Die Wartungsintervalle sind wie folgt zu aktivieren:

- 1 Hauptanzeige aufrufen.
- 2 Gewünschten Messwert (z.B. Chlor frei) antippen. Menü "Messung" öffnet sich.
- 3 Menü 💽 Einstellungen antippen. Einstellmenü der gewählten Messung öffnet sich.
- 4 Menü "Wartung Intervall" öffnen.
- 5 Um den Wartungsintervall zu aktivieren, unter der Rubrik Messzellen den Parameter "Meldung" auf "Ein" stellen. Beim Parameter "Intervall" die Anzahl an Tagen eingeben, nach denen Sie eine erneute Erinnerung für eine Sensorwartung bekommen möchten.

Am Elektronik-Modul erscheint nach Ablauf der Intervallzeit eine orange Meldung, um Sie an die Sensorwartung zu erinnern. Die Meldung kann über das Meldesystem quittiert werden. Um den Wartungsintervall zurückzusetzen, unter der Rubrik "Messzelle" den Button "Ausführen" antippen. Das Datum für die nächste Wartung wird neu berech-

net und unter "nächste Wartungen" angezeigt.

## 7.2 Wartungsintervalle

### regelmäßig

- Messwasserüberwachung (Kapitel 3.6.6)
- DEPOLOX<sup>®</sup> 5 C: Elektrolyt prüfen

#### täglich

• Durchfluss-Modul einschließlich aller Verschraubungen auf Dichtigkeit prüfen

#### wöchentlich

 DEPOLOX<sup>®</sup> 5 C: Elektroden-Reinigungssand prüfen

#### halbjährlich

- DEPOLOX<sup>®</sup> 5 C: Elektrolyt ersetzen
- DEPOLOX<sup>®</sup> 5 C: Elektroden-Reinigungssand ersetzen

### jährlich

• DEPOLOX<sup>®</sup> 5 C: Diaphragmen austauschen

#### 2 Jahre

 DEPOLOX<sup>®</sup> 5 C: Referenzelektrode ersetzen

#### 5 Jahre

- Batterie des Elektronik-Moduls wechseln
- Batterie des Impedanzwandlers wechseln

### nach Bedarf

- VariaSens C: Feinfilter reinigen oder ersetzen
- DEPOLOX<sup>®</sup> 5 C: Diaphragmen prüfen (abhängig von der Wasserqualität)
- DEPOLOX<sup>®</sup> 5 C: Referenzelektorde ersetzen
- Schmutzfänger reinigen oder ersetzen

### nach Norm bzw. nach örtlichen Vorschriften

 Vergleichsmessung Chlor, pH, Redox und Fluorid ggf. Kalibrierung durchführen

## 7.3 Wartungsteilesätze

## 7.3.1 Durchfluss-Modul DEPOLOX<sup>®</sup> 5 C

### drucklose Ausführung

| Artikelnr. | Bezeichnung                                    |
|------------|------------------------------------------------|
| W3T170065  | Wartungsteilesatz, jährlich                    |
| W3T170071  | Wartungsteilesatz, alle 4<br>Jahre             |
| W3T158882  | Ersatzteilesatz für Durch-<br>flussregelventil |

#### druckfeste Ausführung

| Artikelnr. | Bezeichnung                                    |
|------------|------------------------------------------------|
| W3T158875  | Wartungsteilesatz, jährlich                    |
| W3T170072  | Wartungsteilesatz, alle 4<br>Jahre             |
| W3T158882  | Ersatzteilesatz für Durch-<br>flussregelventil |

## 7.3.2 Durchfluss-Modul VariaSens C

### drucklose Ausführung

| Artikelnr. | Bezeichnung                                    |
|------------|------------------------------------------------|
| W3T158876  | Wartungsteilesatz, jährlich                    |
| W3T158750  | Wartungsteilesatz, alle 4<br>Jahre             |
| W3T158882  | Ersatzteilesatz für Durch-<br>flussregelventil |

### druckfeste Ausführung

| Artikelnr. | Bezeichnung                                    |
|------------|------------------------------------------------|
| W3T158877  | Wartungsteilesatz, jährlich                    |
| W3T158879  | Wartungsteilesatz, alle 4<br>Jahre             |
| W3T158882  | Ersatzteilesatz für Durch-<br>flussregelventil |

## 7.4 Dichtigkeit prüfen

Täglich das Durchfluss-Modul einschließlich aller Verschraubungen auf Dichtigkeit prüfen. Undichte Stellen sofort reparieren.

#### HINWEIS

Aufsteigende Luftblasen im Zellenkörper beeinflussen die Messgenauigkeit. Die Ursache muss ermittelt und beseitigt werden.

# 7.5 Durchfluss-Modul DEPOLOX<sup>®</sup> 5 C warten

#### 7.5.1 Elektroden-Reinigungssand prüfen bzw. wechseln

Der Elektroden-Reinigungssand ist zur Elektrodenreinigung der 3-Elektrodenmesszelle notwendig. Der Elektroden-Reinigungssand muss bei Bedarf nachgefüllt oder ausgewechselt werden (Kapitel 5.10.3 und 7.5.4). Er verschleißt im Laufe der Zeit. Wöchentlich prüfen, ob sich genügend Elektroden-Reinigungssand im Zellenkörper befindet. Der Elektroden-Reinigungssand muss im unteren Teil des Zellenkörpers aufgewirbelt sein.

## HINWEIS

Der Elektrodenstrom kann für ca. zwei bis drei Stunden leicht ansteigen, wenn Elektroden-Reinigungssand nachgefüllt oder ausgetauscht wird. Nach dieser Zeit muss eine Kalibrierung erfolgen (Kapitel 6.6).

## 7.5.2 Füllstand Elektrolytlösung prüfen

Überprüfen Sie, ob die Elektrolytlösung noch ca. 3 cm über dem Wasserspiegel gefüllt ist (Verengung des KCI-Behälters) ggf. nachfüllen.

- 1 Stopfen im oberen Teil des Elektrolytvorratsbehälters ausbauen.
- 2 Elektrolytlösung einspritzen. Hierzu die Einmal-Spritze im Zubehörsatz benutzen.

## 7.5.3 Diaphragmen prüfen

Die beiden Diaphragmen (A) im Elektrolytvorratsbehälter bilden die Verbindung zwischen dem Referenzelektrolyten und dem Messwasser. Sie können nicht gereinigt werden. Die Diaphragmen müssen weiß sein, jede Verfärbung ist ein Zeichen, dass die Diaphragmen verstopfen und ausgetauscht werden müssen. Bei schlechter Messwasserqualität (z.B. bei hohem Eisengehalt) verschmutzen die Diaphragmen. Dadurch wird die Messgenauigkeit beeinflusst. Deshalb müssen die beiden Diaphragmen im Elektrolytgehäuse regelmäßig ersetzt werden.

Bei sehr guter Messwasserqualität können die Diaphragmen bis zu einem Jahr eingebaut bleiben, danach müssen die Diaphragmen ausgetauscht werden (Kapitel 7.5.4).

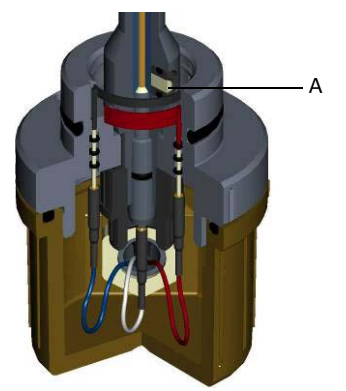

Abb. 1 Querschnitt Elektrolytvorratsbehälter

- A Diaphragmen
- 7.5.4 Elektroden-Reinigungssand, Elektrolytlösung, Referenzelektrode und Diaphragmen austauschen bzw. reinigen

Bei Bedarf austauschen bzw. reinigen:

- Elektroden-Reinigungssand
- Elektrolytlösung
- Referenzelektrode
- Diaphragmen
- Feinfilter
- Durchflusswächter
- Kugelrückschlag

#### HINWEIS

Arbeitsschritte 1 bis 14, 22, 25 bis 34 betreffen nur den Austausch und die Reinigung des Elektroden-Reinigungssandes.

- 1 Stromversorgung abschalten.
- 2 Absperrkugelhahn am Messwasserzulauf schließen.
- 3 Bei der druckfesten Ausführung den Absperrkugelhahn am Messwasserablauf schließen.
- 4 An der Probeentnahme-Einheit die Entleerungsschraube öffnen und den Zellenkörper entleeren. Hierzu Gefäß darunter halten und vor rübergehend einen Verschlussstopfen oder Schutzstopfen bzw. Sensor lockern, um Luft einströmen zu lassen.
- 5 Wenn der Zellenkörper leer ist, Entleerungsschraube wieder schließen.
- 6 Gehäusedeckel des Durchfluss-Moduls abnehmen.
- 7 Sensoren aus der Aufnahmebohrung des Zellenkörperdeckels ausbauen und zwischenlagern. Siehe entsprechende Betriebsanleitungen der Sensoren.
- 8 Kabelverschraubung vom Elektronik-Modul trennen. Hierzu das Kabel festhalten, es darf sich nicht verdrehen.
- 9 Verschlusskappe an der 3-Elektrodenmesszelle durch Linksdrehung bis zur Markierung aufschrauben und abnehmen (Kapitel 5.13.1).
- 10 Signalkabel (rot, blau, weiß) abziehen.

### Elektrolytlösung wechseln

- 11 Obere Rändelmutter vom Elektrolytvorratsbehälter abschrauben.
- 12 Zellenkörperdeckel abnehmen.
- 13 Elektrolytvorratsbehälter mit der Elektrodenaufnahme nach unten aus dem Zellenkörper herausdrücken.

### Elektroden-Reinigungssand herausspülen

- 14 Elektroden-Reinigungssand aus der Elektrodenaufnahme mit destilliertem Wasser herausspülen.
- 15 Rändelmutter in der Elektrodenaufnahme abschrauben und den Elektrolytbehälter aus der Elektrodenaufnahme herausziehen.
- 16 Elektrolytvorratsbehälter nach oben aus der Elektrodenaufnahme herausziehen.
- 17 Verschlussstopfen aus dem Elektrolytvorratsbehälter herausziehen.

### Elektrolyten entleeren

18 Elektrolytvorratsbehälter auf den Kopf stellen und den KCI-Elektrolyten durch leichtes schütteln entleeren.

#### Referenzelektrode wechseln

19 Referenzelektrode austauschen. Hierzu Referenzelektrode aus dem Elektrolytvorratsbehälter herausschrauben. O-Ring leicht befeuchten und neue Referenzelektrode in den Elektrolytvorratsbehälter einschrauben.

#### Diaphragmen wechseln

- 20 Beide Diaphragmen mit geeignetem Werkzeug (z. B. Pinzette) aus Elektrolytvorratsbehälter ausbauen.
- 21 Neue Diaphragmen in Elektrolytvorratsbehälter eindrücken. Hierzu den O-Ringe leicht befeuchten.
- 22 Elektrolytvorratsbehälter wieder in die Elektrodenaufnahme stecken.

### Elektrolyt auffüllen

- 23 Behälter mit frischer Elektrolytlösung auffüllen (ca. 3 cm über Wasserspiegel bzw. bis zur Verengung des KCI-Behälters). Auf das Verfallsdatum der Elektrolytlösung achten!
- 24 Verschlussstopfen in den Elektrolytvorratsbehälter einstecken.
- 25 Elektrodenaufnahme mit Elektrolytvorratsbehälter in den Zellenkörper einsetzen. Der Positionierstift des Zellenkörpers muss in das entsprechende Loch der Elektrodenaufnahme einrasten.
- 26 Obere Rändelmutter von Elektrolytvorratsbehälter wieder aufschrauben.
- 27 Signalkabel wieder farbenrichtig anschließen (Kapitel 5.13.1).
- 28 Verschlusskappe aufschrauben.
- 29 Elektroden-Reinigungssand einfüllen (Kapitel 5.10.3).
- 30 Sensor einstecken bzw. aufschrauben und mit dem Elektronik-Modul verbinden.
- 31 Gehäusedeckel aufsetzen.
- 32 Absperrkugelhahn am Messwasserzulauf öffnen.
- 33 Bei der druckfesten Ausführung Absperrkugelhahn am Messwasserablauf öffnen.
- 34 Zellenkörper füllt sich wieder mit Messwasser.
- 35 Stromversorgung wieder herstellen.

#### HINWEIS

Nachdem der Reinigungssand ausgetauscht bzw. nachgefüllt wurde, kann für ca. drei Stunden der Elektrodenstrom leicht ansteigen. Während dieser Zeit soll keine Kalibrierung durchgeführt werden. Nach jedem Reinigungssandwechsel muss kalibriert werden. Die Kalibrierung muss nach einem Tag überprüft werden.

#### HINWEIS

Nach zwei bis drei Stunden Einlaufzeit eine Kalibrierung Desinfektion (DES-Sensoren) durchführen. Falls erforderlich, nach 24 Stunden die Kalibrierung Desinfektion wiederholen. Siehe Kapitel 6.6 "Kalibrierung". Eine anfängliche rotierende Luftblase am Zellenkörperboden beeinträchtigt die Messung nicht.

## 7.6 Varia Sens C Feinfilter reinigen bzw. wechseln

Die Reinigung oder Wechsel des Feinfilters ist notwendig, um die empfindliche Membran eines Membransensors vor Verunreinigungen oder Beschädigungen zu schützen, sowie die allmähliche Verstopfung zu verhindern.

- 1 Stromversorgung abschalten.
- 2 Messwasserzuleitung und -ableitung entleeren.
- 3 Gehäusedeckel des Durchfluss-Moduls abnehmen.
- 4 Beide Rändelmuttern (A) lösen.
- 5 Gesamte Filtereinheit herausnehmen.
- 6 Feinfilter (C) ausbauen. Hierzu eine Schraube M6 in den Feinfilter eindrehen und Feinfilter aus Filtereinheit herausziehen.
- 7 Feinfilter mit Wasser abspülen, ggf. wechseln.
- 8 Feinfilter in die Filtereinheit eindrücken.
  Dabei auf den korrekten Sitz des O-Ringes (B) achten.
- 9 Gesamte Filtereinheit einbauen. Einbaulage beachten (oben/unten).
- 10 Rändelmuttern (A) festdrehen.
- 11 Gehäusedeckel aufsetzen.
- 12 Messwasserzulauf und -ablauf anschließen.
- 13 Stromversorgung wieder herstellen.

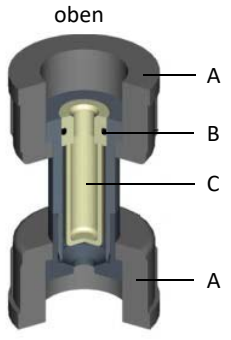

unten Abb. 2 Querschnitt Filtereinheit

- A Rändelmuttern
- B O-Ring
- C Feinfilter

## 7.7 Durchflusswächter und Kugelrückschlag reinigen

- 1 Stromversorgung abschalten.
- 2 Messwasserzulauf und -ablauf entleeren.
- 3 Gehäusedeckel des Durchfluss-Moduls abnehmen.
- 4 Filtereinheit nach vorne ausbauen. Hierzu beide Rändelmuttern lösen.
- 5 Komplette Kugelrückschlag-Gehäuse (A) vorsichtig nach unten herausziehen.
- 6 Kugelrückschlag-Gehäuse auf den Kopf stellen und Durchflusskegel (B) auffangen bzw. bei verklemmtem Kegel diesen durch leichtes Klopfen lösen.
- 7 Jetzt kann entgegen der Durchflussrichtung der Kugelsitz (C) und die Glasskugel (D) mit einem geeigneten stumpfen Werkzeug ausgedrückt werden.
- 8 Leere Kugelrückschlag-Gehäuse, Durchflusskegel, Kugelsitz und Glaskugel mit klarem Wasser reinigen.

#### **HINWEIS**

Beim Zusammenbau auf richtige Einbaulage des Kugelsitzes und des Kegels achten (Bild 4).

9 Dichtringe leicht mit dem Fett Unisilikon (im Lieferumfang enthalten) einfetten, um das zusammengebaute Kugelrückschlag-Gehäuse in das Regelventil einschieben zu können.

- 10 Auf korrekte Positionierung des Kugelrückschlag-Gehäuses durch die Führungsnasen am Gehäuse achten.
- 11 Filtereinheit einbauen. Hierzu Rändelmuttern festdrehen.
- 12 Gehäusedeckel aufsetzen.
- 13 Messwasserzulauf und -ablauf anschließen.
- 14 Stromversorgung herstellen.

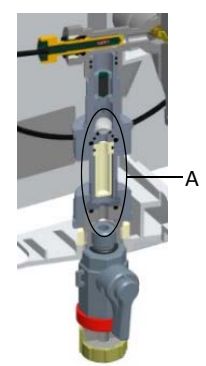

Abb. 3 Ausschnitt Einbaulage Kugelrückschlag-Gehäuses - DEPOLOX 5<sup>®</sup> C

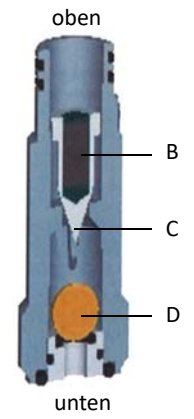

Abb. 4 Querschnitt Kugelrückschlag-Gehäuse

- A Kugelrückschlag-Gehäuse (gesamt)
- B Durchflusskegel
- C Kugelsitz
- D Glaskugel

# 7.8 Schmutzfänger reinigen oder wechseln (optional)

Um Verunreinigungen oder Verstopfungen zu vermeiden, ist der optionale Schmutzfänger regelmäßig zu reinigen oder zu wechseln. Reinigung bzw. Wechsel sind abhängig von der Verschmutzung durch das Messwasser.

- 1 Absperrkugelhahn an der Messwasserzulauf und -ablauf schließen. System muss drucklos und entleert sein.
- 2 Schmutzfänger herausschrauben und mit Wasser ausspülen. Auslaufendes Wasser im Behälter auffangen.
- 3 Schmutzfänger-Sieb herausnehmen und unter laufendem Wasser ausspülen oder austauschen.
- 4 Schmutzfänger-Sieb einsetzen und Schmutzfänger einbauen.
- 5 Absperrkugelhahn am Messwasserzulauf und -ablauf öffnen.

## 7.9 Sicherungen auf dem CPU-Board wechseln

## 

**Verletzungsgefahr bzw. Schaden am Gerät!** Nur autorisiertes und qualifiziertes Elektro-Fachpersonal darf den DEPOLOX<sup>®</sup> 400 M elektrisch anschließen und öffnen.

Der Netzeingang und alle Relais sind mit Sicherungen vom Typ TR5 abgesichert. Für die Relais werden 3,15 A (träge) und für die Netzeingangssicherungen werden 1,6 A (träge) vewendet. Ersatzsicherungen liegen dem Zubehör bei.

- 1 Elektronik-Modul spannungsfrei schalten und spannungsfreiheit prüfen.
- 2 Gehäusedeckel des Elektronik-Moduls abnehmen.
- 3 Defekte Sicherung (A) aus dem Sicherungshalter ziehen und neue Sicherung einbauen. Auf gleiche Nenndaten achten!
- 4 Gehäusedeckel aufsetzen.
- 5 Netzspannung einschalten.

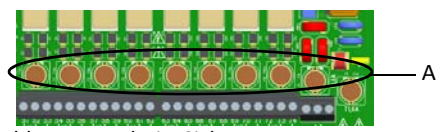

Abb. 5 Ausschnitt Sicherungen

# 7.10 Batterie wechseln

## \Lambda WARNUNG

Verletzungsgefahr bzw. Schaden am Gerät! Nur autorisiertes und qualifiziertes Elektro-Fachpersonal darf den DEPOLOX<sup>®</sup> 400 M elektrisch anschließen und öffnen.

Die Batterie ist erforderlich für die Echtzeituhr bei einem Netzausfall. Wenn die Uhrzeit nicht mehr korrekt läuft oder zeitgesteuerte Funktionen Fehlverhalten zeigen, muss die Batterie gewechselt werden. Batteriewechsel spätestens nach 5 Jahren.

- 1 Elektronik-Modul spannungsfrei schalten und spannungsfreiheit prüfen.
- 2 Gehäusedeckel des Elektronik-Moduls abnehmen.
- 3 Batterie aus dem Halter herausnehmen.

## 🛆 VORSICHT

## Gefahr für die Umwelt!

Batterie nicht wegwerfen oder verbrennen! Batterien müssen in einer Sammelstelle entsorgt werden.

- 4 Neue Batterie Typ CR2032 einsetzen.
- 5 Gehäusedeckel aufsetzen.
- 6 Netzspannung einschalten.
- 7 Datum und Uhrzeit einstellen.

## HINWEIS

Andere Einstellungen sind nicht vorzunehmen.

# 7.11 Reinigung

Keine aggressiven Reinigungsmittel (z.B. Spiritus, Scheuermittel) verwenden! Wir empfehlen ein feuchtes Tuch mit Zusatz eines handelsüblichen neutralen Reinigungsmittels.

# 8. Ersatzteile, Zubehör und Nachrüstsätze

## HINWEIS

Verwenden Sie aus Sicherheitsgründen nur Original-Ersatzteile. Bei Bedarf wenden Sie sich bitte an unseren Kundendienst.

## 8.1 Elektronik-Modul 400 M

Elektronik-Modul 400 M (Modulbezeichnung E02) - W3T441932

| Pos. | Artikelnr. | Bezeichnung                                                                  |  |
|------|------------|------------------------------------------------------------------------------|--|
|      | W3T391851  | Elektronik-Modul für Cl <sub>2</sub> /pH, Ersatzteil                         |  |
| 501  | W3T247667  | Grundgehäuse Elektronik-Modul                                                |  |
| 502  | W3T391862  | CPU-Board (Hauptplatine Ersatzteil)                                          |  |
| 503  | W3T172625  | Batterie-Lithium Knopfzelle CR2032                                           |  |
| 504  | W2T504397  | Kunststoffschneidschraube                                                    |  |
| 510  | W3T364164  | Verschlussstopfen                                                            |  |
| 511  | W3T169088  | O-Ring                                                                       |  |
| 512  | W3T165349  | Gegenmutter                                                                  |  |
| 513  | W3T160551  | Sechskantmutter M20x1,5                                                      |  |
| 514  | W2T504179  | Kabelverschraubung M20x1,5                                                   |  |
| 515  | W2T504212  | Blindstopfen M20                                                             |  |
| 516  | W2T833447  | Kabelverschraubung M20 für Sensorkabel                                       |  |
| 517  | W3T375710  | Mehrfachdichteinsatz                                                         |  |
| 518  | W3T375709  | Mehrfachdichteinsatz                                                         |  |
| 522  | W3T160552  | Sechskantmutter M25x1,5                                                      |  |
| 523  | W2T542498  | Kabelverschraubung M25x1,5 für Montage von Kabeln mit vormontierten Steckern |  |
| 540  | W3T441933  | Bedienfront mit Deckel und Display                                           |  |
| 550  | W2T821593  | RJ45 Verbindungskabel CPU-Board/HMI                                          |  |
| 572  | W3T173161  | Sensorkabel für pH- und Fluorid-Sensor                                       |  |
| 583  | W3T441081  | Sensorkabel für Chlor-Sensor DEPOLOX <sup>®</sup> 5 C                        |  |
| 587  | W3T364409  | Multi-Sensor                                                                 |  |
| 590  | W3T391866  | LED-Leuchtstab                                                               |  |
| 606  | W3T391865  | 4-fach mA-Ausgangsmodul                                                      |  |
| 630  | W2T866279  | USB-Speicherstick                                                            |  |
| 901  | W2T839300  | Sicherung TR5 3,15A T                                                        |  |
| 902  | W2T839299  | Sicherung TR5 1,6A T                                                         |  |
|      | W2T505559  | RS485-Datenkabel (1 m)                                                       |  |

80

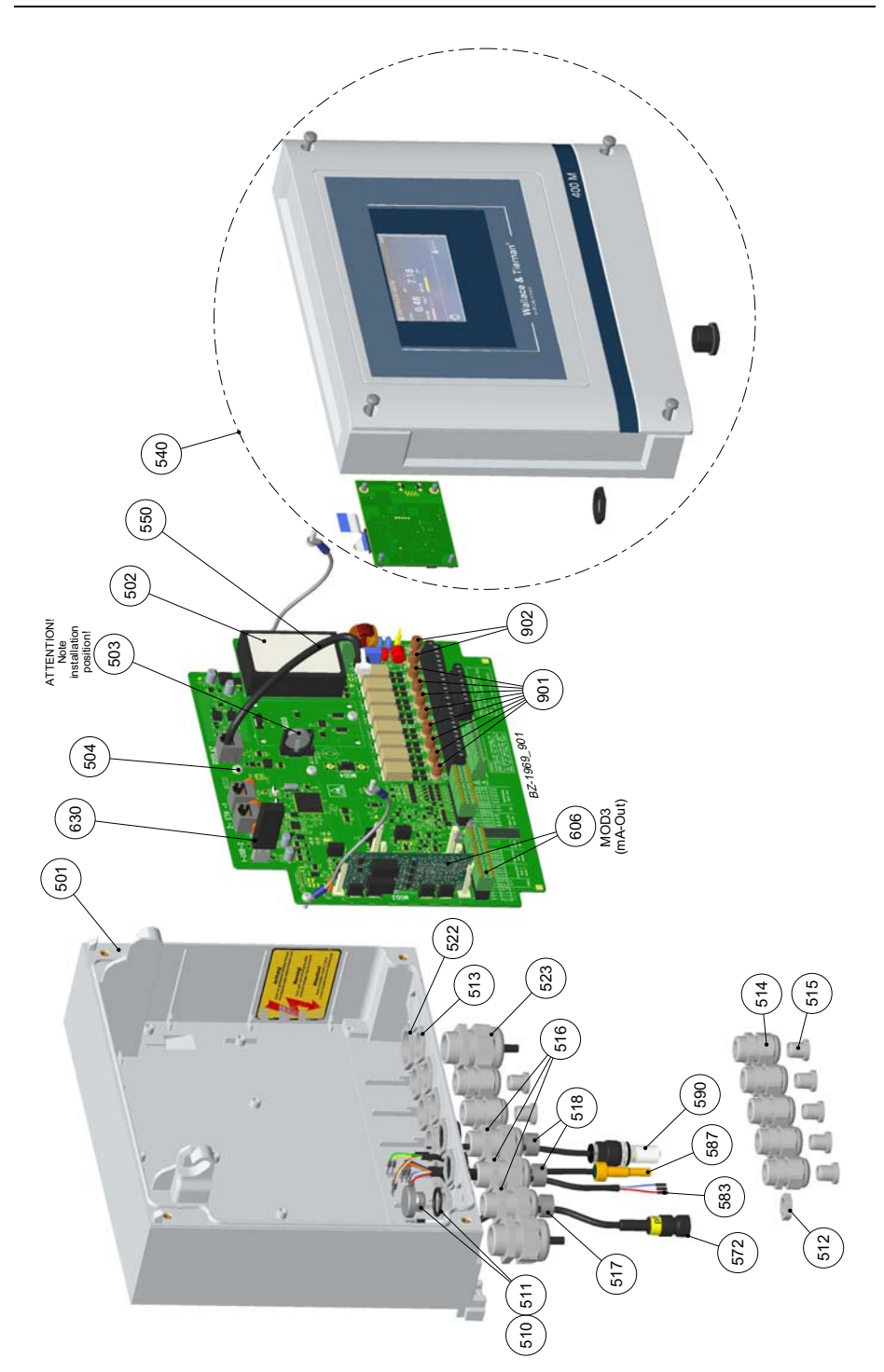

# 8.2 Durchfluss-Modul DEPOLOX® 5 C

Durchfluss-Modul DEPOLOX<sup>®</sup> 5 C (Modulbezeichnung D02) drucklose Ausführung - W3T389205

| Pos. | Artikelnr. | Bezeichnung              |
|------|------------|--------------------------|
| 1    | W3T247776  | Grundgehäuse             |
| 3    | W3T247777  | Gehäusedeckel            |
| 7    | W3T166170  | Absperrarmatur           |
| 8    | W3T158593  | Auslaufstutzen           |
| 9    | W2T507615  | Flachmutter              |
| 10   | W3T158561  | Zellenkörper             |
| 11   | W3T164226  | Druckfeder               |
| 12   | W3T158569  | Membran-Einheit          |
| 13   | W3T160654  | O-Ring                   |
| 14   | W3T158595  | Regelventilkörper        |
| 15   | W2T504209  | Kunststoff-Cartridge     |
| 16   | W3T160649  | V-Profilschelle          |
| 17   | W3T158567  | Vierkantmutter           |
| 18   | W2T504659  | Zylinderschraube         |
| 19   | W2T506019  | Scheibe                  |
| 20   | W3T158572  | Ventilnadel              |
| 21   | W3T172795  | Druckfeder               |
| 22   | W3T158573  | Einstellschraube         |
| 23   | W3T160357  | O-Ring                   |
| 26   | W3T160648  | Kugelrückschlag-Gehäuse  |
| 28   | W3T161396  | O-Ring                   |
| 29   | W3T169827  | Schwebekörper mit Magnet |
| 30   | W3T172946  | Kugel                    |
| 31   | W3T172949  | O-Ring                   |
| 32   | W3T159707  | Kugelsitz                |
| 33   | W3T172975  | O-Ring                   |
| 35   | W3T158602  | Filtergehäuse            |
| 36   | W2T505463  | PanhSpannplattenschraube |
| 39   | W3T172041  | Sicherungsring           |
| 40   | W3T158576  | Entleerungsrohr          |
| 41   | W3T172997  | O-Ring                   |
| 42   | W3T164597  | O-Ring                   |
| 43   | W3T158575  | Entleerungsschraube      |
| 44   | W3T166160  | EPDM-Flachdichtung       |
| 45   | W3T172556  | O-Ring                   |
| 46   | W3T320060  | Zellenkörperdeckel       |

| Pos. | Artikelnr. | Bezeichnung                  |
|------|------------|------------------------------|
| 47   | W3T160657  | O-Ring                       |
| 48   | W3T165266  | Rändelmutter                 |
| 50   | W3T172861  | O-Ring                       |
| 51   | W2T863568  | Adapter                      |
| 54   | W3T435413  | Schlauch                     |
| 55   | W2T505093  | Winkel-Reduzier-Verbinder    |
| 56   | W3T166209  | Elektrodenaufnahme           |
| 57   | W3T168875  | O-Ring                       |
| 58   | W3T163795  | Arbeitselektrode             |
| 59   | W3T167461  | Gegenelektrode               |
| 60   | W3T168904  | O-Ring                       |
| 61   | W3T158562  | Verschlusskappe              |
| 62   | W3T168868  | O-Ring                       |
| 63   | W2T504177  | Kabelverschraubung           |
| 64   | W3T160549  | Sechskantmutter              |
| 66   | W3T159653  | Elektrodengehäuse            |
| 67   | W3T167242  | Diaphragmahalterung          |
| 68   | W3T168947  | O-Ring                       |
| 69   | W2T504994  | Rundstange                   |
| 70   | W3T169295  | Referenz-Elektrode           |
| 71   | W3T161424  | O-Ring                       |
| 72   | W3T165267  | Rändelmutter                 |
| 73   | W3T161464  | Flachdichtung                |
| 74   | W3T168807  | Kaliumchlorid-Gel            |
| 75   | W3T172885  | Elektrolytbehälter           |
| 78   | W3T166169  | Halteklammer, beschichtet    |
| 79   | W3T172045  | Elektrodenaufnahme           |
| 80   | W3T161561  | Schraubkappe                 |
| 81   | W3T168162  | Schutzkappe                  |
| 82   | W3T164588  | Schutzkappe                  |
| 83   | W3T161537  | Schutzstopfen                |
| 84   | W3T169029  | Schutzstopfen                |
| 85   | W3T169044  | Schutzstopfen                |
| 86   | W3T164574  | Schutzstopfen                |
| 89   | W3T161452  | Filzring, Transportsicherung |
| 90   | W3T161453  | Schutzstopfen                |

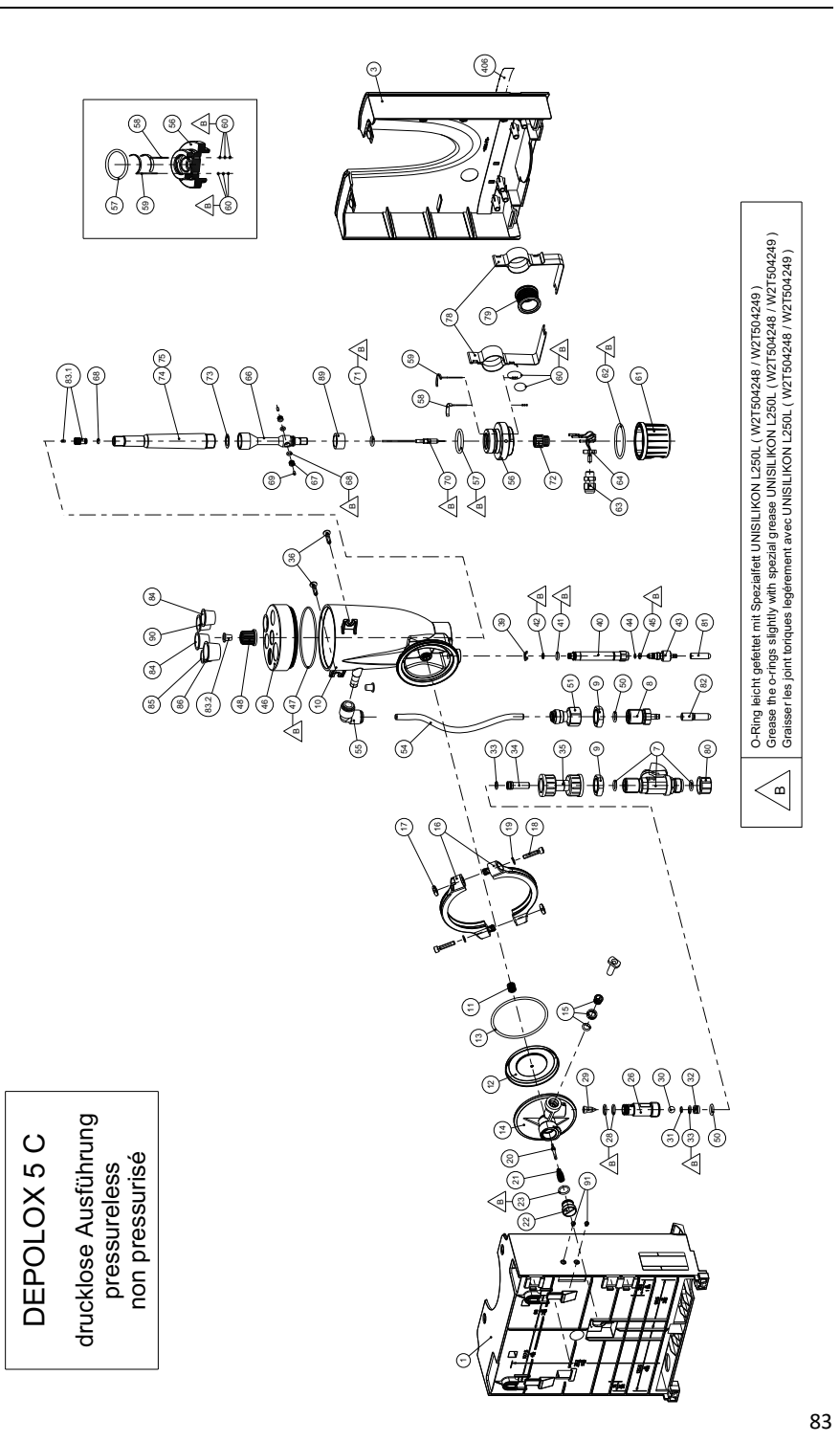

# 8.3 Durchfluss-Modul DEPOLOX® 5 C

Durchfluss-Modul DEPOLOX<sup>®</sup> 5 C (Modulbezeichnung D02) druckfeste Ausführung - W3T389210

| Pos. | Artikenr. | Bezeichnung               |
|------|-----------|---------------------------|
| 1    | W3T247776 | Grundgehäuse              |
| 3    | W3T247777 | Gehäusedeckel             |
| 7    | W3T166170 | Absperrarmatur            |
| 9    | W2T507615 | Flachmutter               |
| 10   | W3T158560 | Zellenkörper              |
| 11   | W3T164226 | Druckfeder                |
| 12   | W3T158569 | Membran-Einheit           |
| 13   | W3T160654 | O-Ring                    |
| 14   | W3T158595 | Regelventilkörper         |
| 15   | W2T504209 | Kunststoff-Cartridge      |
| 16   | W3T160649 | V-Profilschelle           |
| 17   | W3T158567 | Vierkantmutter            |
| 18   | W2T504659 | Zylinderschraube          |
| 19   | W2T506019 | Scheibe                   |
| 20   | W3T158572 | Ventilnadel               |
| 21   | W3T172795 | Druckfeder                |
| 22   | W3T158573 | Einstellschraube          |
| 23   | W3T160357 | O-Ring                    |
| 26   | W3T160648 | Kugelrückschlag-Gehäuse   |
| 28   | W3T161396 | O-Ring                    |
| 29   | W3T169827 | Schwebekörper mit Magnet  |
| 30   | W3T172946 | Kugel                     |
| 31   | W3T172949 | O-Ring                    |
| 32   | W3T159707 | Kugelsitz                 |
| 33   | W3T172975 | O-Ring                    |
| 35   | W3T158602 | Filtergehäuse             |
| 36   | W2T505463 | Kunststoffschneidschraube |
| 37   | W3T161450 | Stopfen                   |
| 38   | W3T168859 | O-Ring                    |
| 39   | W3T172041 | Sicherungsring            |
| 40   | W3T158576 | Entleerungsrohr           |
| 41   | W3T172997 | O-Ring                    |
| 42   | W3T164597 | O-Ring                    |
| 43   | W3T158575 | Entleerungsschraube       |
| 44   | W3T166160 | EPDM-Flachdichtung        |

| Pos. | Artikenr. | Bezeichnung                |
|------|-----------|----------------------------|
| 45   | W3T172556 | O-Ring                     |
| 46   | W3T320102 | Zellenkörperdeckel         |
| 47   | W3T160657 | O-Ring                     |
| 48   | W3T171088 | Rändelmutter               |
| 50   | W3T172861 | O-Ring                     |
| 51   | W2T863568 | Adapter                    |
| 54   | W3T438413 | Schlauch                   |
| 55   | W2T505093 | Winkel-Reduzier-Verbinder  |
| 56   | W3T166209 | Elektrodenaufnahme         |
| 57   | W3T168875 | O-Ring                     |
| 58   | W3T163795 | Arbeitselektrode           |
| 59   | W3T167461 | Gegenelektrode             |
| 60   | W3T168904 | O-Ring                     |
| 61   | W3T158562 | Verschlusskappe            |
| 62   | W3T168868 | O-Ring                     |
| 63   | W2T504177 | Kabelverschraubung         |
| 64   | W3T160549 | Sechskantmutter            |
| 66   | W3T159653 | Elektrodengehäuse          |
| 67   | W3T167242 | Diaphragmahalterung        |
| 68   | W3T168947 | O-Ring                     |
| 69   | W2T504994 | Rundstange                 |
| 70   | W3T169295 | Referenz-Elektrode         |
| 71   | W3T161424 | O-Ring                     |
| 72   | W3T165267 | Rändelmutter               |
| 73   | W3T161464 | Flachdichtung              |
| 74   | W3T168807 | Kaliumchlorid-Gel          |
| 75   | W3T171171 | Elektrolytbehälter         |
| 76   | W3T161396 | O-Ring                     |
| 78   | W3T166169 | Halteklammer, beschichtet  |
| 79   | W3T172045 | Elektrodenaufnahme         |
| 80   | W3T161561 | Schraubkappe               |
| 81   | W3T168162 | Schutzkappe                |
| 83   | W3T159757 | Stopfen                    |
| 89   | W3T161452 | Filzring, Transportstopfen |

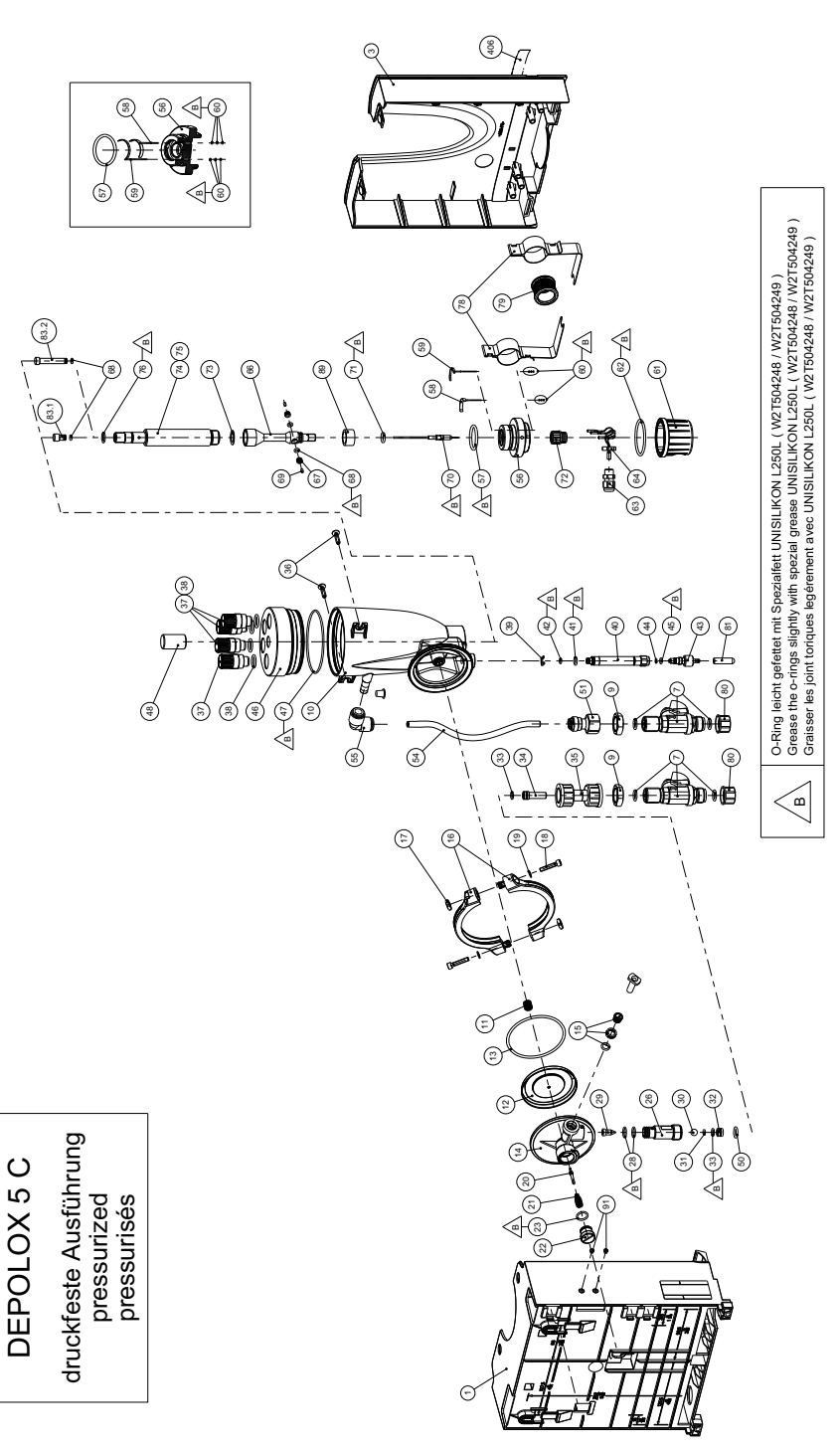

## 8.4 Durchfluss-Modul VariaSens C

Durchfluss-Modul VariaSens C (Modulbezeichnung D02) drucklose Ausführung - W3T440600

| Pos. | Artikelnr. | Bezeichnung              |
|------|------------|--------------------------|
| 1    | W3T247776  | Grundgehäuse             |
| 3    | W3T247777  | Gehäusedeckel            |
| 7    | W3T166170  | Absperrarmatur           |
| 8    | W3T158593  | Auslaufstutzen           |
| 9    | W2T507615  | Flachmutter              |
| 10   | W3T158561  | Zellenkörper             |
| 11   | W3T164226  | Druckfeder               |
| 12   | W3T158569  | Membran-Einheit          |
| 13   | W3T160654  | O-Ring                   |
| 14   | W3T158595  | Regelventilkörper        |
| 15   | W2T504209  | Kunststoff-Cartridge     |
| 16   | W3T160649  | V-Profilschelle          |
| 17   | W3T158567  | Vierkantmutter           |
| 18   | W2T504659  | Zylinderschraube         |
| 19   | W2T506019  | Scheibe                  |
| 20   | W3T158572  | Ventilnadel              |
| 21   | W3T172795  | Druckfeder               |
| 22   | W3T158573  | Einstellschraube         |
| 23   | W3T160357  | O-Ring                   |
| 26   | W3T160648  | Kugelrückschlag-Gehäuse  |
| 28   | W3T161396  | O-Ring                   |
| 29   | W3T169827  | Schwebekörper mit Magnet |
| 30   | W3T172946  | Kugel                    |
| 31   | W3T172949  | O-Ring                   |
| 32   | W3T159707  | Kugelsitz                |
| 33   | W3T172975  | O-Ring                   |
| 35   | W3T158602  | Filtergehäuse            |
| 36   | W2T505463  | PanhSpannplattenschraube |
| 39   | W3T172041  | Sicherungsring           |

| Pos. | Artikelnr. | Bezeichnung               |
|------|------------|---------------------------|
| 40   | W3T158576  | Entleerungsrohr           |
| 41   | W3T172997  | O-Ring                    |
| 42   | W3T164597  | O-Ring                    |
| 43   | W3T158575  | Entleerungsschraube       |
| 44   | W3T166160  | EPDM-Flachdichtung        |
| 45   | W3T172556  | O-Ring                    |
| 46   | W3T320103  | Zellenkörperdeckel        |
| 47   | W3T160657  | O-Ring                    |
| 50   | W3T172861  | O-Ring                    |
| 51   | W2T863568  | Adapter                   |
| 54   | W3T438413  | Schlauch                  |
| 55   | W2T505093  | Winkel-Reduzier-Verbinder |
| 56   | W3T158740  | Verschlussstopfen         |
| 57   | W3T168875  | O-Ring                    |
| 58   | W3T167941  | O-Ring                    |
| 59   | W3T158739  | Anströmkörper             |
| 78   | W3T166169  | Halteklammer, beschichtet |
| 79   | W3T172045  | Elektrodenaufnahme        |
| 80   | W3T161561  | Schraubkappe              |
| 81   | W3T168162  | Schutzkappe               |
| 82   | W3T164588  | Schutzkappe               |
| 83   | W3T161453  | Schutzstopfen             |
| 84   | W3T169029  | Schutzstopfen             |
| 85   | W3T169044  | Schutzstopfen             |
| 86   | W3T164574  | Schutzstopfen             |

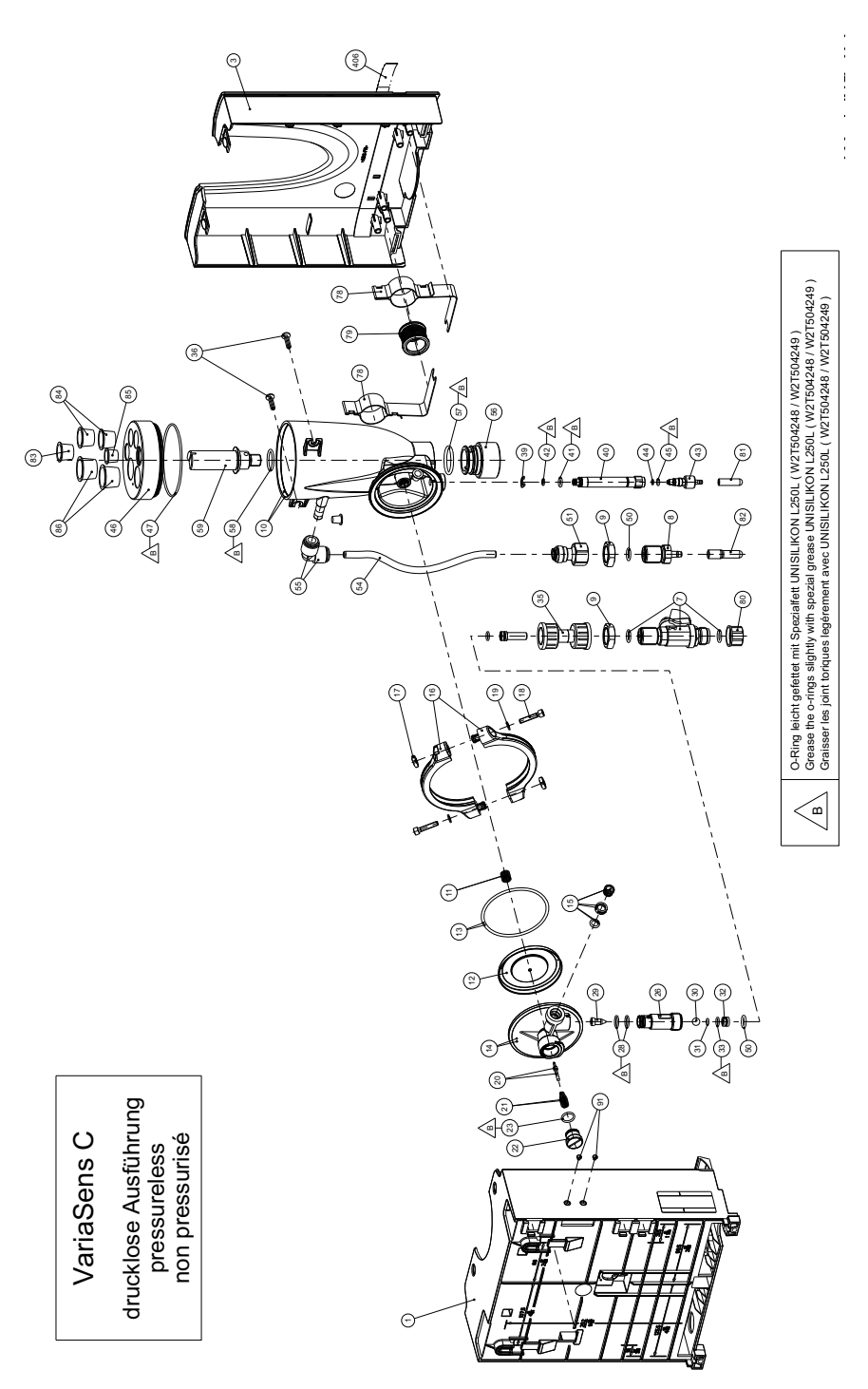

## 8.5 Durchfluss-Modul VariaSens C

Durchfluss-Modul VariaSens C (Modulbezeichnung D02) druckfeste Ausführung - W3T440611

| Pos. | Artikelnr. | Bezeichnung              |
|------|------------|--------------------------|
| 1    | W3T247776  | Grundgehäuse             |
| 3    | W3T247777  | Gehäusedeckel            |
| 7    | W3T166170  | Absperrarmatur           |
| 9    | W2T507615  | Flachmutter              |
| 10   | W3T158560  | Zellenkörper             |
| 11   | W3T164226  | Druckfeder               |
| 12   | W3T158569  | Membran-Einheit          |
| 13   | W3T160654  | O-Ring                   |
| 14   | W3T158595  | Regelventilkörper        |
| 15   | W2T504209  | Kunststoff-Cartridge     |
| 16   | W3T160649  | V-Profilschelle          |
| 17   | W3T158567  | Vierkantmutter           |
| 18   | W2T504659  | Zylinderschraube         |
| 19   | W2T506019  | Scheibe                  |
| 20   | W3T158572  | Ventilnadel              |
| 21   | W3T172795  | Druckfeder               |
| 22   | W3T158573  | Einstellschraube         |
| 23   | W3T160357  | O-Ring                   |
| 26   | W3T160648  | Kugelrückschlag-Gehäuse  |
| 28   | W3T161396  | O-Ring                   |
| 29   | W3T169827  | Schwebekörper mit Magnet |
| 30   | W3T172946  | Kugel                    |
| 31   | W3T172949  | O-Ring                   |
| 32   | W3T159707  | Kugelsitz                |
| 33   | W3T172975  | O-Ring                   |
| 35   | W3T158602  | Filtergehäuse            |
| 36   | W2T505463  | PanhSpannplattenschraube |
| 39   | W3T172041  | Sicherungsring           |
| 40   | W3T158576  | Entleerungsrohr          |

| Pos. | Artikelnr. | Bezeichnung               |
|------|------------|---------------------------|
| 41   | W3T172997  | O-Ring                    |
| 42   | W3T164597  | O-Ring                    |
| 43   | W3T158575  | Entleerungsschraube       |
| 44   | W3T166160  | EPDM-Flachdichtung        |
| 45   | W3T172556  | O-Ring                    |
| 46   | W3T320104  | Zellenkörperdeckel        |
| 47   | W3T160657  | O-Ring                    |
| 48   | W3T161450  | Stopfen                   |
| 49   | W3T168859  | O-Ring                    |
| 50   | W3T172861  | O-Ring                    |
| 51   | W2T863568  | Adapter                   |
| 54   | W3T438413  | Schlauch                  |
| 55   | W2T505093  | Winkel-Reduzier-Verbinder |
| 56   | W3T158740  | Verschlussstopfen         |
| 57   | W3T168875  | O-Ring                    |
| 58   | W3T167941  | O-Ring                    |
| 59   | W3T158739  | Anströmkörper             |
| 60   | W3T171788  | Einschraubteil            |
| 61   | W3T163376  | Blindscheibe              |
| 62   | W3T168861  | O-Ring                    |
| 78   | W3T166169  | Halteklammer, beschichtet |
| 79   | W3T172045  | Elektrodenaufnahme        |
| 80   | W3T161561  | Schraubkappe              |
| 81   | W3T168162  | Schutzkappe               |
| 82   | W3T164588  | Schutzkappe               |
| 83   | W3T161453  | Schutzstopfen             |

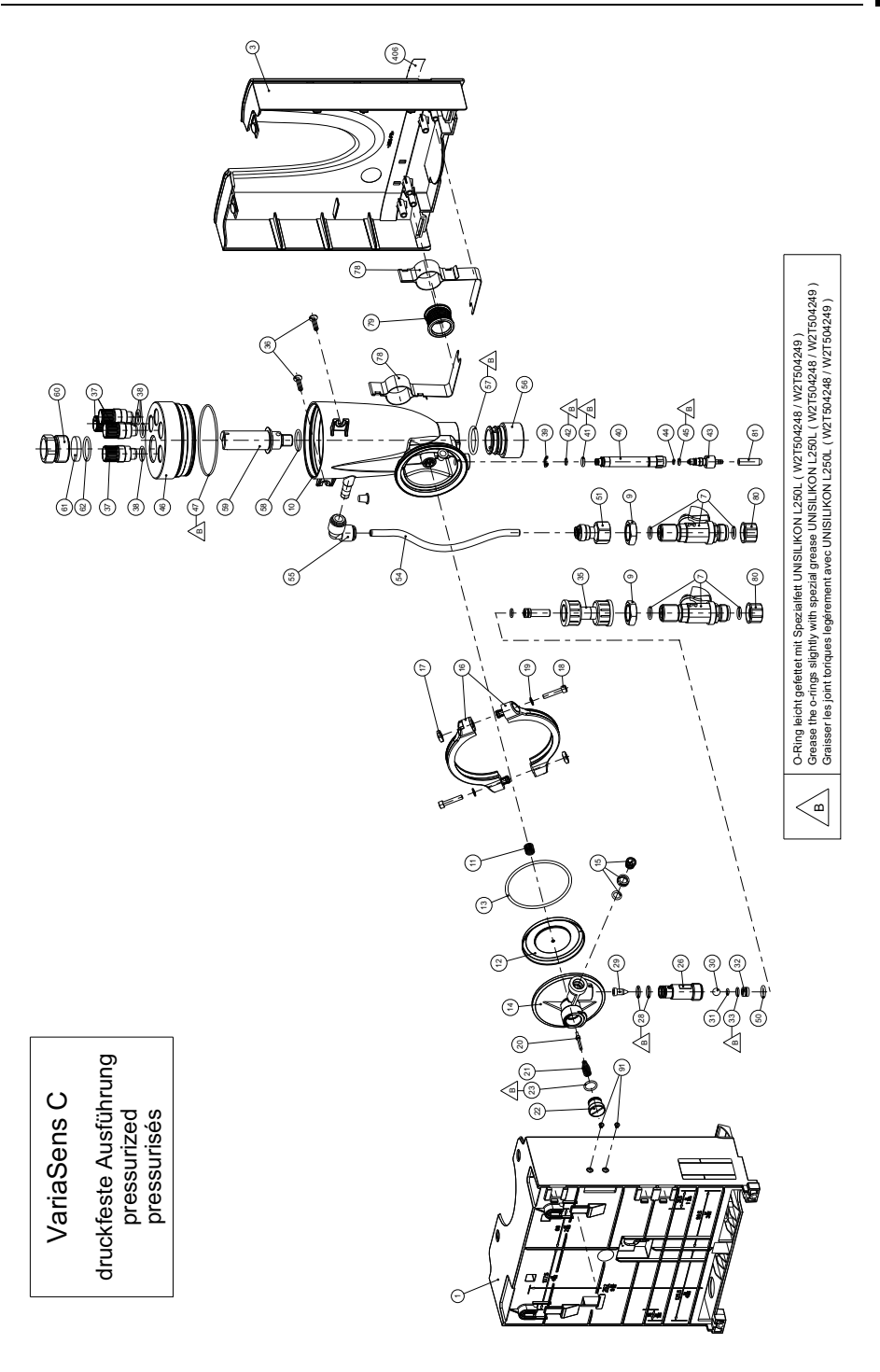

ЫΠ

# 8.6 Zellenkörperdeckel Durchfluss-Modul DEPOLOX® 5 C

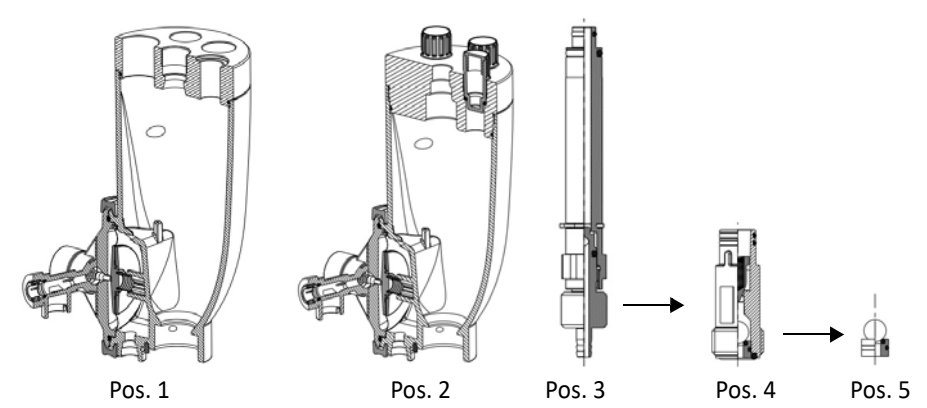

| Pos. | Artikelnr. | Bezeichnung                                  |  |  |
|------|------------|----------------------------------------------|--|--|
| 1    | W3T322432  | Zellenkörper komplett, drucklose Ausführung  |  |  |
| 2    | W3T322435  | Zellenkörper komplett, druckfeste Ausführung |  |  |
| 3    | W3T166171  | Probeentnahme-Einheit                        |  |  |
| 4    | W3T158603  | Rückschlageinheit mit Schwimmerkegel         |  |  |
| 5    | W3T163739  | Kugelsitz, komplett PVC/EPDM                 |  |  |

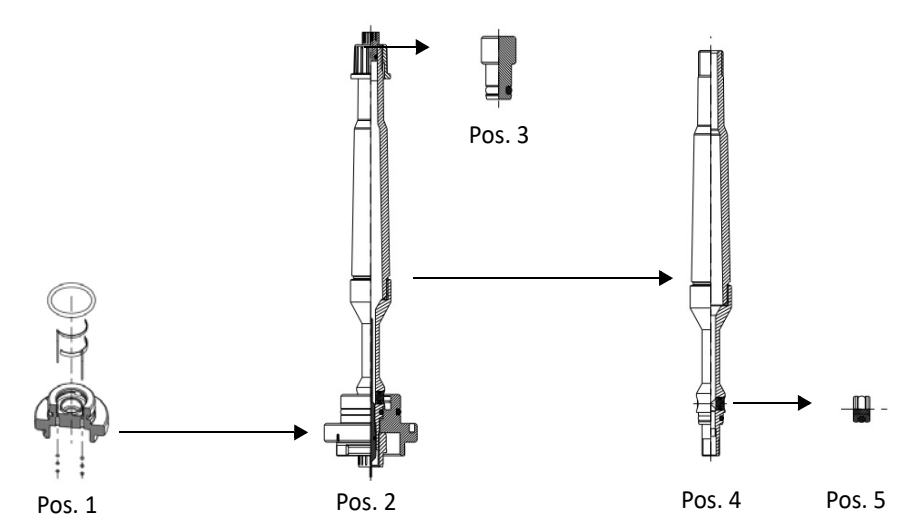

| Pos. | Artikelnr. | Bezeichnung                                 |  |  |
|------|------------|---------------------------------------------|--|--|
| 1    | W3T166210  | Elektrodenaufnahme komplett, mit Elektroden |  |  |
| 2    | W3T162579  | Elektrodeneinheit komplett, drucklos        |  |  |
| 3    | W3T159961  | Stopfen komplett, drucklos                  |  |  |
| 4    | W3T159824  | Elektrodengehäuse drucklos                  |  |  |
| 5    | W3T159870  | Diaphragma, komplett (2 Stück benötigt)     |  |  |

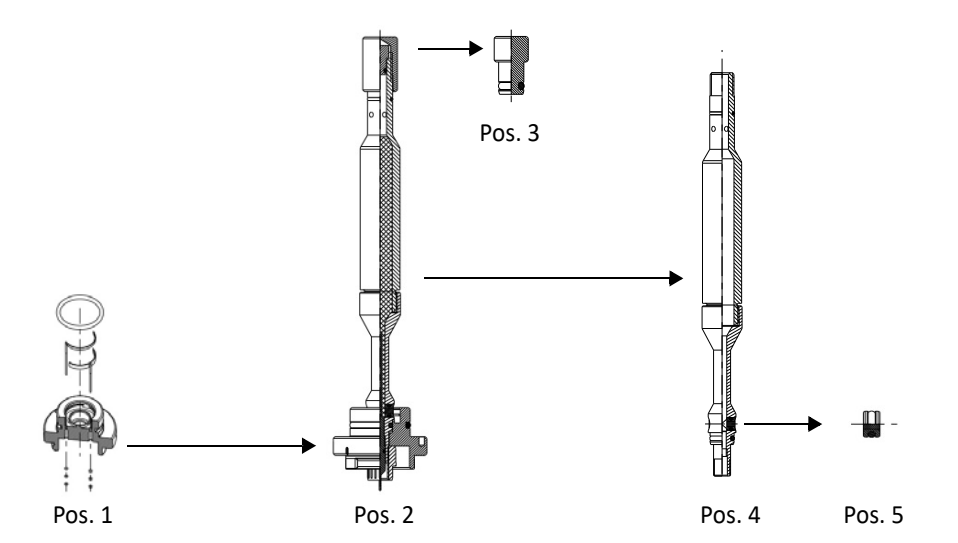

| Pos. | Artikelnr. | Bezeichnung                                 |  |  |
|------|------------|---------------------------------------------|--|--|
| 1    | W3T166210  | Elektrodenaufnahme komplett, mit Elektroden |  |  |
| 2    | W3T162580  | Elektrodeneinheit komplett, druckfest       |  |  |
| 3    | W3T163746  | Stopfen komplett, druckfest                 |  |  |
| 4    | W3T159825  | Elektrodengehäuse druckfest                 |  |  |
| 5    | W3T159870  | Diaphragma, komplett (2 Stück benötigt)     |  |  |

## Vormontierte Baugruppen

| Artikelnr. | Bezeichnung                                 |  |  |
|------------|---------------------------------------------|--|--|
| W3T322432  | Zellenkörper komplett drucklose Ausführung  |  |  |
| W3T322435  | Zellenkörper komplett druckfeste Ausführung |  |  |
| W3T166171  | Probeentnahme-Einheit                       |  |  |
| W3T158603  | Rückschlageinheit mit Schwimmerkegel        |  |  |
| W3T163739  | Kugelsitz komplett                          |  |  |

# 8.7 Zellenkörperdeckel Durchfluss-Modul VariaSens C

## Vormontierte Baugruppen

| Artikelnr. | Bezeichnung                                 |
|------------|---------------------------------------------|
| W3T322438  | Zellenkörper komplett drucklose Ausführung  |
| W3T322439  | Zellenkörper komplett druckfeste Ausführung |
| W3T166171  | Probeentnahme-Einheit                       |
| W3T158603  | Rückschlageinheit mit Schwimmerkegel        |
| W3T163739  | Kugelsitz komplett                          |
| W3T166194  | Feinfilter mit O-Ring                       |

DE

# 8.8 Schrägsitz-Durchflussarmatur drucklose Ausführung - W3T167442

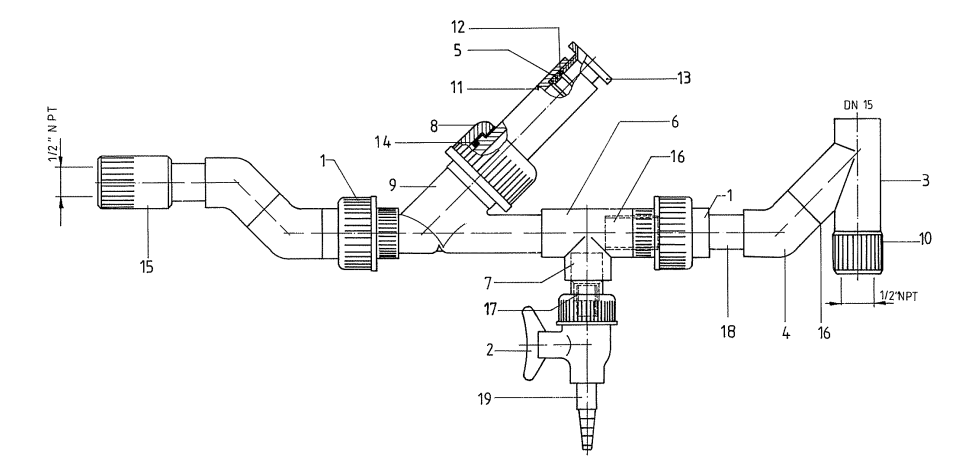

| Pos. | Artikelnr. | Bezeichnung          |
|------|------------|----------------------|
| 1    | W2T505181  | Verschraubung        |
| 2    | W2T507048  | Labor-Kugelhahn      |
| 3    | W2T507158  | T-Stück              |
| 4    | W2T507134  | Winkel               |
| 5    | W3T168889  | Dichtung             |
| 6    | W2T507524  | T-Stück              |
| 7    | W2T505438  | Reduktion            |
| 8    | W3T170971  | Verschlussmutter     |
| 9    | W3T172856  | Schmutzfängergehäuse |
| 10   | W3T167194  | Reduktions-Nippel    |

| Artikelnr. | Bezeichnung                                                                                                    |
|------------|----------------------------------------------------------------------------------------------------|
| W3T170970  | Elektrodenaufnahme                                                                                                    |
| W3T167237  | Scheibe                                                                                                    |
| W3T163413  | Klemmmutter                                                                                                    |
| W3T168861  | O-Ring                                                                                                    |
| W3T163387  | Übergangsmuffe                                                                                                    |
| W2T506051  | Rohr                                                                                                    |
| W2T506626  | Rohr                                                                                                    |
| W2T506051  | Rohr                                                                                                    |
| W2T506240  | Laborschlauchtülle                                                                                                    |
|            | Artikelnr.<br>W3T170970<br>W3T167237<br>W3T163413<br>W3T1638861<br>W3T163387<br>W2T506051<br>W2T506051<br>W2T506051<br>W2T506240 |

## 8.9 Sensoren, Stecker-Kabel-Kombination und Verlängerungskabel

| Bezeichnung                                                                                                   | 3-Elektroden-<br>messzelle<br>(DEPOLOX® 5 C) | pH-Sensor | Redox-Sensor | Fluorid-<br>Sensor                     |
|----------------------------------------------------------------------------------------------------|----------------------------------------------|-----------|--------------|----------------------------------------|
| Sensor                                                                                                    | -                                            | W3T169297 | W3T169298    | W2T840142<br>(Hersteller<br>VanLondon) |
| KCI-Elektroylt-Set:<br>KCI-Elektrolytgel 3 mol/l KCI<br>(Flasche 100 ml), Einweg-<br>spritze und PVC-Schlauch | W3T165565                                    | -         | -            | -                                      |
| KCI-Behälter mit Standfuß<br>und 5 ml KCI-Lösung                                                              | -                                            | W3T1      | .64482       | -                                      |
| *Elektrolytlösung 3 mol/l<br>KCl, Flasche 250 ml                                                              | -                                            | *W3T      | 160410       | -                                      |
| Elektroden-Reinigungssand QK                                                                                  | W3T158743                                    | -         | -            | -                                      |
| Pufferlösung pH 7.00                                                                                          |                                              |           |              |                                        |
| Flasche 250 ml                                                                                                | -                                            | W3T165076 | -            | -                                      |
| Beutel 12 ml                                                                                                  | -                                            | W3T161181 | -            | -                                      |
| Pufferlösung pH 4.65                                                                                          |                                              |           |              |                                        |
| Flasche 250 ml                                                                                                | -                                            | W3T165084 | -            | -                                      |
| Beutel 12 ml                                                                                                  | -                                            | W3T161189 | -            | -                                      |
| Kalibrierlösung 478 mV                                                                                        |                                              |           |              |                                        |
| Flasche 250 ml                                                                                                | -                                            | -         | W3T165048    | -                                      |
| Beutel 12 m                                                                                                   | -                                            | -         | W3T161182    | -                                      |
| Kalibrierlösung Fluorid                                                                                       |                                              |           |              |                                        |
| 0,2 mg/l<br>Flasche 500 ml                                                                                    | -                                            | -         | -            | W3T161789                              |
| 2 mg/l<br>Flasche 500 ml                                                                                      | -                                            | -         | -            | W3T161845                              |
| 100 mg/l<br>Flasche 500 ml                                                                                    | -                                            | -         | -            | W3T161884                              |
| Messbecher (5 Stück)                                                                                          | -                                            | W3T1      | .58600       | -                                      |

## **NORSICHT**

## Schaden am Gerät!

\*Elektrolytlösung (W3T160410) nur für den KCI-Behälter mit Standfuß benutzen! Nicht in die 3-Elektrodenmesszelle (DEPOLOX<sup>®</sup> 5 C) einfüllen!

| Stecker-Kabel-<br>Kombination/<br>Verlängerungskabel | 3-Elektroden-<br>messzelle<br>(DEPOLOX® 5 C) | pH-Sensor                  | Redox-Sensor      | Fluorid-Sensor |
|------------------------------------------------------|----------------------------------------------|----------------------------|-------------------|----------------|
| 0,9 m                                                | W3T441081                                    | -                          | -                 | -              |
| 1,5 m -                                              |                                              | W3T173161                  |                   |                |
| 5 m                                                  | W3T160703                                    | 3 W3T164517 (mit 2 Stecker |                   | cker)          |
| 10 m W3T160704                                       |                                              | W3T                        | 164518 (mit 2 Ste | cker)          |
| 15 m                                                 | W3T160705                                    | W3T164544 (mit 2 Stecker)  |                   | cker)          |
| 25 m                                                 | W3T160706                                    | W3T164545 (mit 2 Stecker)  |                   | cker)          |
| 50 m                                                 | W3T160707                                    | W3T164546 (mit 2 Stecker)  |                   | cker)          |

# 8.10 Membransensoren und Verlängerungskabel

| Bezeichnung                                                                                                    | TC3<br>(Gesamtchlor) | FC2<br>(freies Chlor) | CD7<br>(Chlordioxid) | OZ7<br>(Ozon) |
|----------------------------------------------------------------------------------------------------|----------------------|-----------------------|----------------------|---------------|
| Membransensor TC3                                                                                                    | W3T391561            | W3T365498             | W3T164493            | W3T164494     |
| Sensorkabel                                                                                                    |                      | W3T1                  | 72017                |               |
| Membrankappe incl. Läpp-<br>Papier                                                                                   | W3T365500            |                       | W3T168103            | W3T168106     |
| Membrankappe aus Kunst-<br>stoff incl. Läpp-Papier<br>Hinweis: Optional bei erhöhter<br>Salzkonzentration verwenden! | W3T391564            | -                     | -                    | -             |
| Elektrolyt E-TC, 100 ml Flasche                                                                                      | W3T171793            | -                     | -                    | -             |
| Elektrolyt ECS2/Gel, 100 ml<br>Flasche                                                                               | -                    | W3T168101             | -                    | -             |
| Elektrolyt CD7, 100 ml Flasche                                                                                       | -                    | -                     | W3T168102            | -             |
| Elektrolyt OZ7, 100 ml Flasche                                                                                       | -                    | -                     | -                    | W3T168105     |
| Wartungsteilesatz: Membran-<br>kappe, Läpp-Papier, Elektrolyt,<br>O-Rind und Schlauchring                            | W3T391565            | W3T365601             | W3T168242            | W3T168243     |
| Ersatzteilsatz: Läpp-Papier,<br>O-Ring und Schlauchring                                                              | W3T164339            |                       | -                    | -             |

| Verlängerungskabel | TC3<br>(Gesamtchlor)      | FC2<br>(freies Chlor) | CD7<br>(Chlordioxid) | OZ7<br>(Ozon) |
|--------------------|---------------------------|-----------------------|----------------------|---------------|
| 5 m                | W3T164519 (mit 1 Stecker) |                       |                      |               |
| 10 m               | W3T164520 (mit 1 Stecker) |                       |                      |               |
| 15 m               | W3T164538 (mit 1 Stecker) |                       |                      |               |
| 25 m               | W3T164539 (mit 1 Stecker) |                       |                      |               |
| 50 m               | W3T164540 (mit 1 Stecker) |                       |                      |               |

## 8.11 Zubehör

| Artikelnr. | Bezeichnung                                                                                                    |
|------------|----------------------------------------------------------------------------------------------------|
| W3T395161  | Montageplatte zur einfachen Montage des DEPOLOX <sup>®</sup> 400 M, Schmutzfängers und bis zu vier Schlauchdosierpumpen |
| W3T165563  | Impedanzwandler für pH-, Redox- und Fluorid-Sensor                                                                      |
| W3T158721  | Schmutzfänger mit Absperrhahn gerade                                                                                    |
| W3T389201  | Befestigungssatz für Schmutzfänger                                                                                      |
| W2T866279  | USB-Speicherstick zur Datenspeicherung mit MLC Technologie                                                              |

| PVC-Schlauch, gewebeverstärkt<br>(Innendurchmesser x Wandstärke) | ø 4 x 3   | ø 6 x 3   | ø 10 x 3  |
|------------------------------------------------------------------|-----------|-----------|-----------|
| Schlauch                                                         | W2T505524 | W2T505525 | W2T505334 |
| Schlauchanschlussteile<br>aus PVC bestehend aus:                 | W3T167626 | W3T167518 | W3T167590 |
| O-Ring                                                           | W3T172861 | W3T172861 | W3T169068 |
| Klemmring                                                        | W3T163417 | W3T161436 | W3T159622 |
| Überwurfmutter                                                   | W3T161502 | W3T161502 | W3T167297 |
| Schlauchtülle                                                    | W3T172945 | W3T161501 | W3T167293 |

| PE-Schlauch<br>(Innendurchmesser x Wandstärke)   | ø 4 x 1   | ø 6 x 1   | ø 6 x 2   | ø 10 x 2  |
|--------------------------------------------------|-----------|-----------|-----------|-----------|
| Schlauch                                         | W2T507155 | W2T505784 | W2T505676 | W2T505734 |
| Schlauchanschlussteile<br>aus PVC bestehend aus: | W3T163752 | W3T171453 | W3T163796 | W3T163825 |
| O-Ring                                           | W3T172861 | W3T172861 | W3T172861 | W3T169068 |
| Klemmring                                        | W3T172891 | W3T169815 | W3T163436 | W3T163437 |
| Überwurfmutter                                   | W3T161502 | W3T161502 | W3T161502 | W3T167297 |
| Schlauchtülle                                    | W3T172945 | W3T161501 | W3T161501 | W3T167293 |

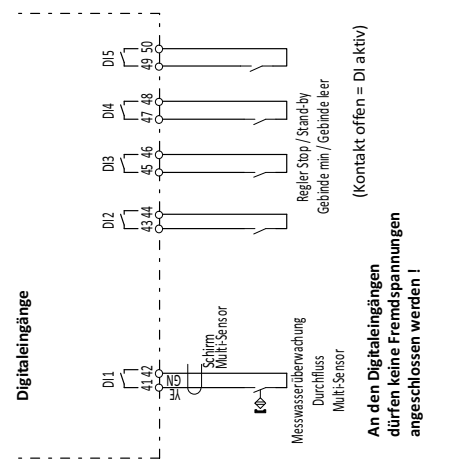

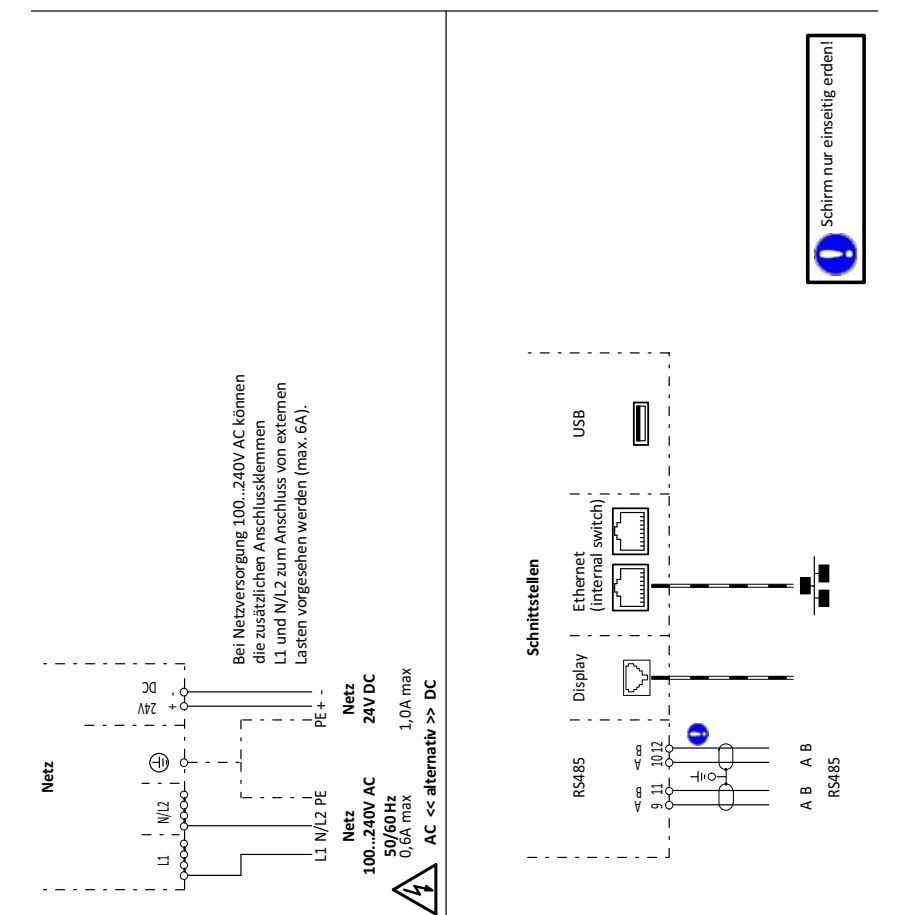

DEPOLOX<sup>®</sup> 400 M

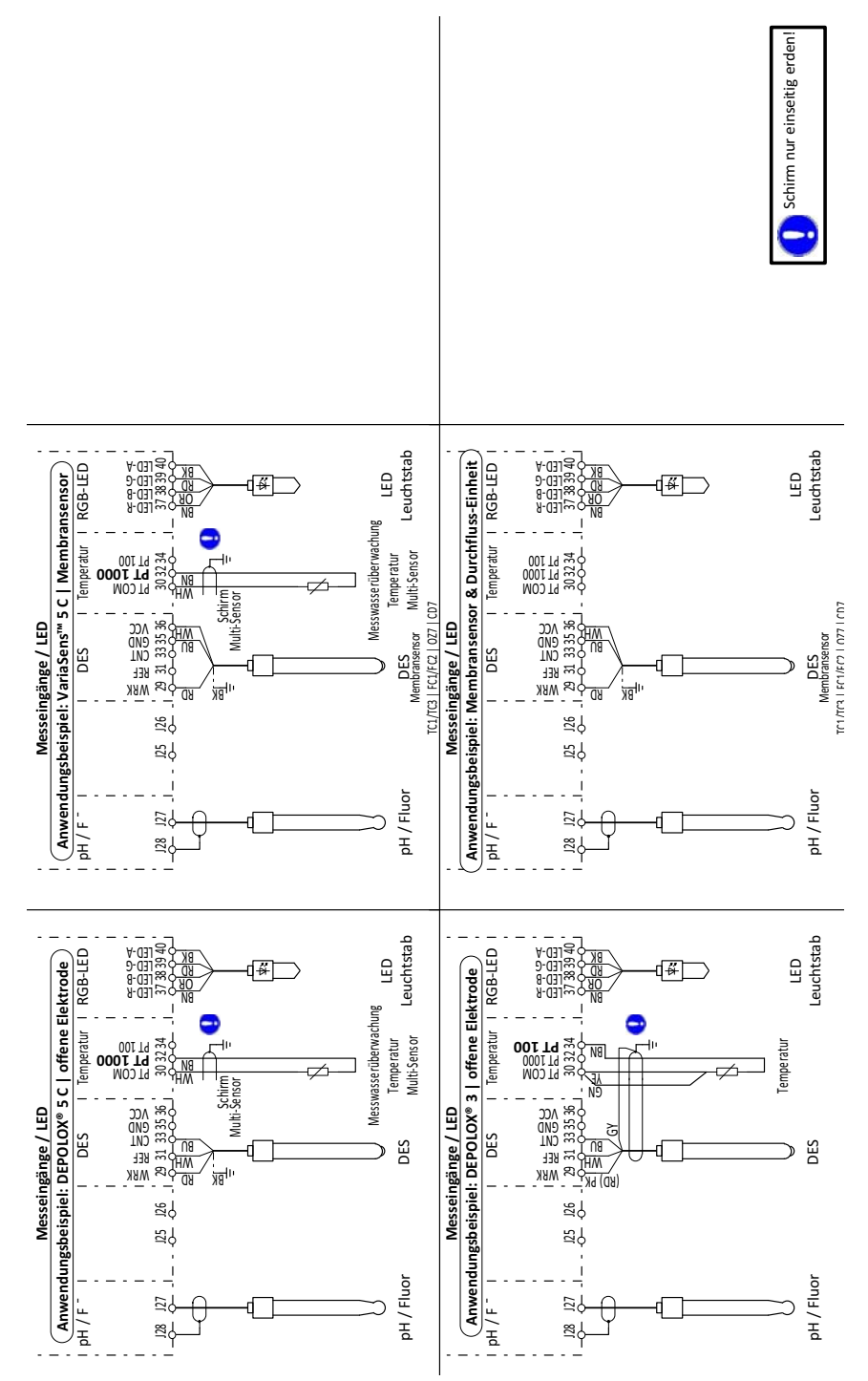

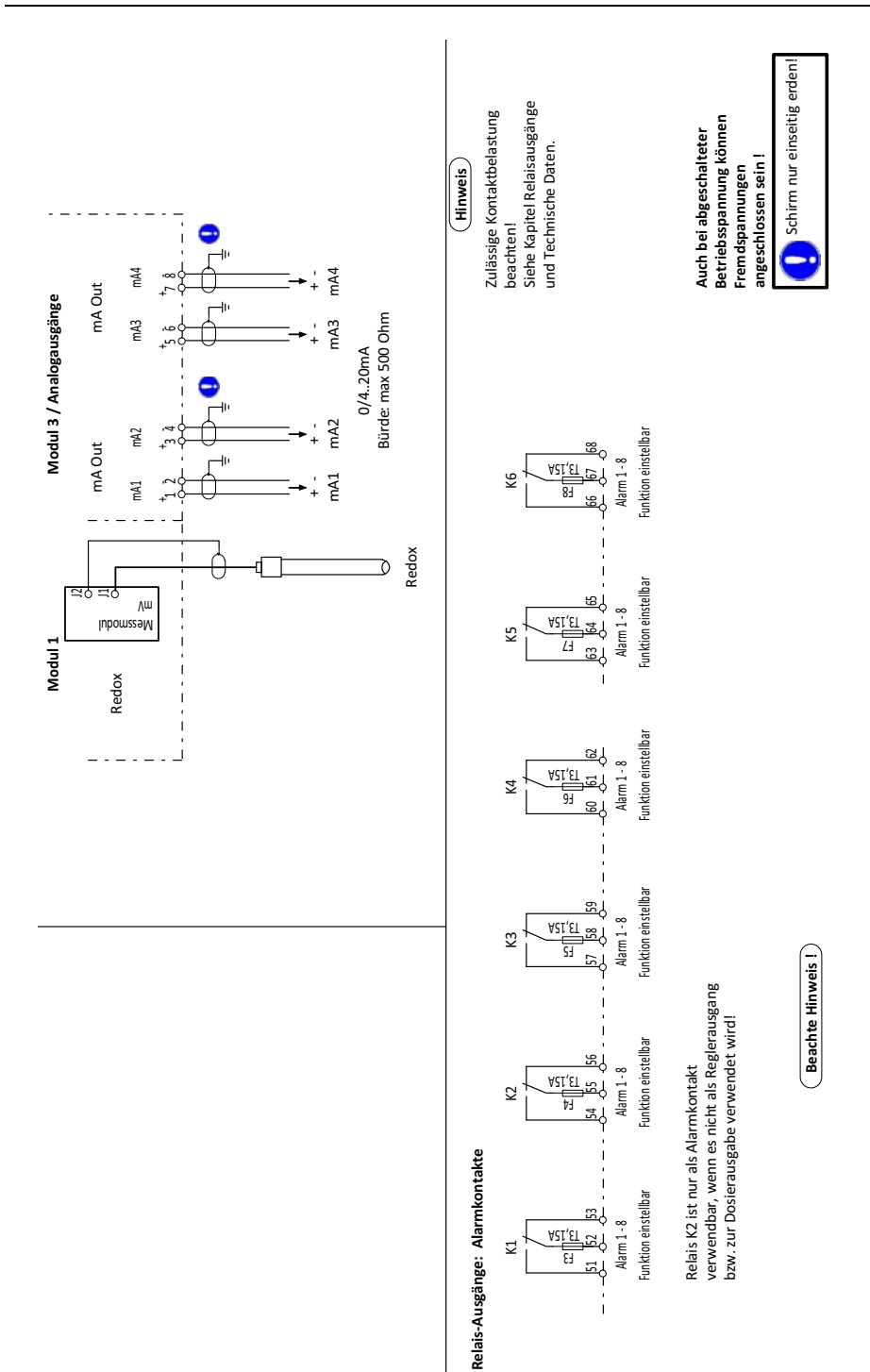

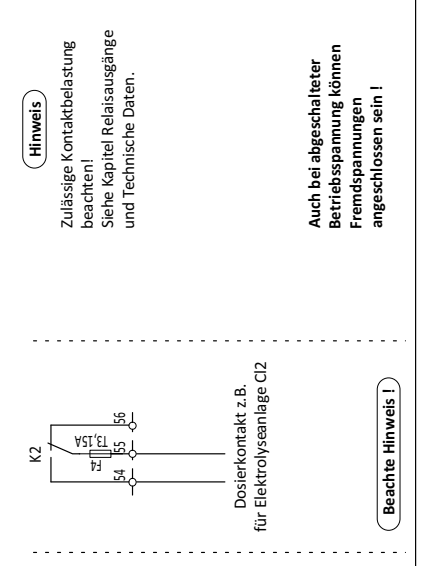

Relais-Ausgänge: Dosierung Chlor

# 10. EG-Konformitätserklärung und Zertifikat

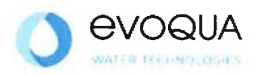

п

## EG-Konformitätserklärung EC Declaration of Conformity Déclaration CE de conformité

No. MAE1906 Ausgabe/issue/édition 01

| Hersteller/Manufacturer/Constructeur: | Evoqua Water Technologies GmbH                                                                                                    |
|---------------------------------------|----------------------------------------------------------------------------------------------------|
| Anschrift/Address/Adresse:            | Auf der Weide 10, D-89312 Günzburg                                                                                                    |
| Produktbezeichnung:                   | Messsystem DEPOLOX® 400 M bestehend aus:<br>Elektronik-Modul 400 M (E02)<br>Durchfluss-Modul DEPOLOX® 5 C (D02)<br>Durchfluss-Modul VariaSens C (D02)<br>Schrägsitz-Durchflussarmatur                                                    |
| Product description:                  | Measuring system DEPOLOX® 400 M comprising:<br>Electronics module 400 M (E02)<br>Flow cell DEPOLOX® 5 C (D02)<br>Flow cell VariaSens C (D02)<br>Y flow-through assembly                                                                  |
| Description du produit:               | Dispositifs de mesure DEPOLOX® 400 M comprenant ;<br>Module électronique 400 M (E02)<br>Module de la cellule de mesure DEPOLOX® 5 C (D02)<br>Module de la cellule de mesure VariaSens C (D02)<br>Conduite de circulation à tête inclinée |

Das bezeichnete Produkt stimmt in der von uns in Verkehr gebrachten Ausführung mit den Vorschriften folgender europäischer Richtlinien überein:

The product described above in the form as delivered is in conformity with the provisions of the following European Directives: Le produit désigné est conforme, dans la version que nous avons mise en circulation, avec les prescriptions des directives européennes suivantes :

2014/30/EU Richtlinie des Europäischen Parlaments und des Rates vom 26. Februar 2014 zur Harmonisierung der Rechtsvorschriften der Mitgliedstaaten über die elektromagnetische Verträglichkeit. Directive of the European Parliament and of the Council of 26 February 2014 on the approximation of the laws of the Member States relating to electromagnetic compatibility. Directive du Parlement européen et du Conseil du 26 février 2014 relative au rapprochement des législations des Etats membres concernant la compatibilité électromagnétique.

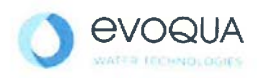

2014/35/EU Richtlinie des Europäischen Parlaments und des Rates vom 26. Februar 2014 zur Harmonisierung der Rechtsvorschriften der Mitgliedstaaten betreffend elektrische Betriebsmittel zur Verwendung innerhalb bestimmter Spannungsgrenzen. Directive of the European Parliament and of the Council of 26 February 2014 on the harmonisation of the laws of Member States relating to electrical equipment designed for use within certain voltage limits. Directive du Parlement européen et du Conseil du 26 février 2014 concernant le rapprochement des législations des Etats membres relatives au matériel électrique destiné à être employé dans certaines limites de tension.

CE-Kennzeichnung / CE marking / Marquage CE: 2019

Die Konformität mit den Richtlinien wird nachgewiesen durch die Einhaltung der in der Nachweisdokumentation aufgelisteten Normen. Evidence of conformity to the Directives is assured through the application of the standards listed in the relevant documentation. La conformité avec les directives est assurée par le respect des normes listés dans la documentation téchnique correspondante.

Benannte Person für technische Unterlagen: Authorized person for the technical file: Personne désignée pour la documentation technique:

Name / name / nom: Evoqua Water Technologies GmbH

Adresse / address / adresse: Auf der Weide 10, D-89312 Günzburg

Günzburg, den / the 2019-02-14 Evoqua Water Technologies GmbH

Klaus Andre Technischer Leiter / Director Engineering

Unterschrift signature / signature

Helmut Fischer Leiter QM / Quality Manager

Unterschrift signature / signature

Diese Erklärung bescheinigt die Übereinstimmung mit den genannten Richtlinien, ist jedoch keine Beschaffenheits- oder Haltbarkeitsgarantie nach §443 BGB. Die Sicherheitshinweise der mitgelieferten Produktdokumentation sind zu beachten.

This declaration certifies the conformity to the specified directives but does not imply any warranty for properties. The safety documentation accompanying the product shall be considered in detail..

La présente déclaration atteste de la concordance avec les directives citées, elle n'offre cependant pas de garantie quant à la nature ou la durabilité selon l'article 443 du code civil allemand. Les consignes de sécurité de la documentation du produit fournie sont à respecter.

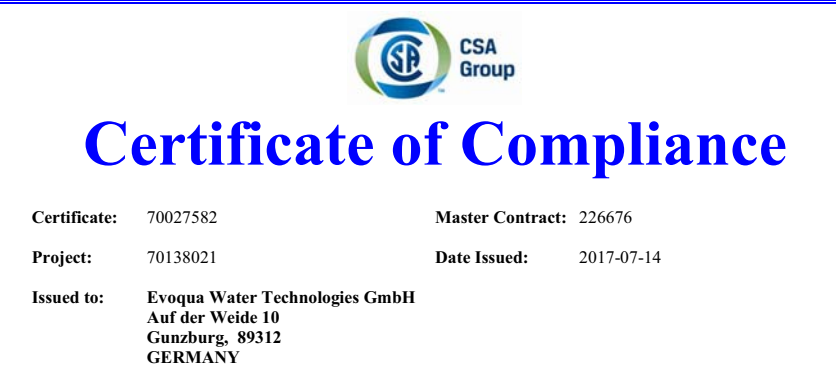

The products listed below are eligible to bear the CSA Mark shown with adjacent indicators 'C' and 'US' for Canada and US or with adjacent indicator 'US' for US only or without either indicator for Canada only.

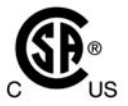

Issued by: Jean-Philippe Laplante Jean-Philippe Laplante

#### PRODUCTS

CLASS - C363106 - ELECTRICAL MEASUREMENT AND TEST EQUIPMENT CLASS - C363186 - ELECTRICAL EQUIPMENT FOR MEASUREMENT USE-Certified to US Standards

Water management system, Models:

Main units: W3Ta E01 b; rated: 100-240Vac, 50/60Hz, 48W or 24Vdc, 30W / W3Ta E02; rated: 100-240Vac, 50/60Hz, 24W <u>or</u> 24Vdc, 15W; all models: 6A max rating including external loads supplied from the mains input circuit of the main units via cord outlets or permanently wired

Flow-through units: W3Tc D01 / W3Tc D02, supplied by the main units.

(Where a, b & c are alphanumeric placeholders (different length; including blanks) for non-safety-critical properties and configurations like user interface design and water analysis functions)

DQD 507 Rev. 2016-02-18

Page 1

## Wallace & Tiernan<sup>®</sup> Produkte weltweit

Australien +61 1300 661 809 info.au@evoqua.com

Frankreich +33 1 41 15 92 20 wtfra@evoqua.com

Singapur +65 6559 2600 sales.sg@evoqua.com China +86 21 5118 3777 sales.cn@evoqua.com

Großbritannien +44 300 124 0500 info.uk@evoqua.com

**USA** +1 800 524 6324 wt.us@evoqua.com Deutschland +49 8221 9040 wtger@evoqua.com

Kanada +1 905 944 2800 wtoe.can@evoqua.com

© 2020 Evoqua Water Technologies GmbH

Änderungen vorbehalten

WT.050.700.000.DD.IM.0220 W3T440987 Ausgabe 03-0220

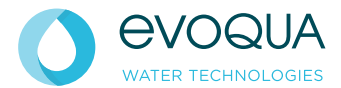

Auf der Weide 10, 89312 Günzburg, Deutschland +49 (8221) 904-0 www.evoqua.com